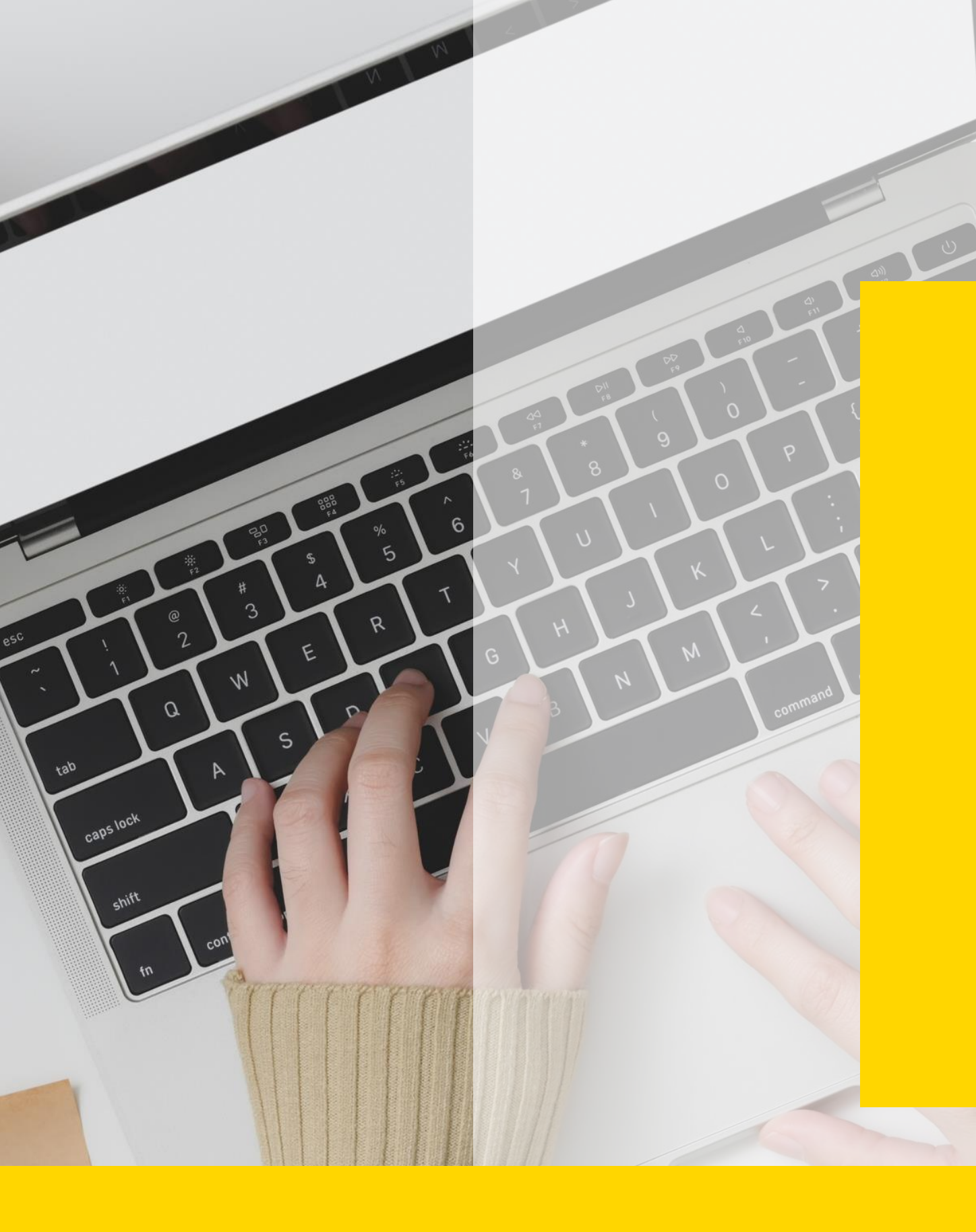

# **蒐集資料的方法:** 圖書館資料查找 <sup>參考服務組 林玳安</sup>

## **2024** 資訊管理學系碩士在職專班

# 今日內容

- 1) 認識:雲端圖書館自動化系統
- 2) 查找: 查找技巧大解密
- 3) 取用: 如何取得資料全文
- 4) 論文: 論文寫作好工具: EndNote/Turnitin

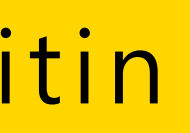

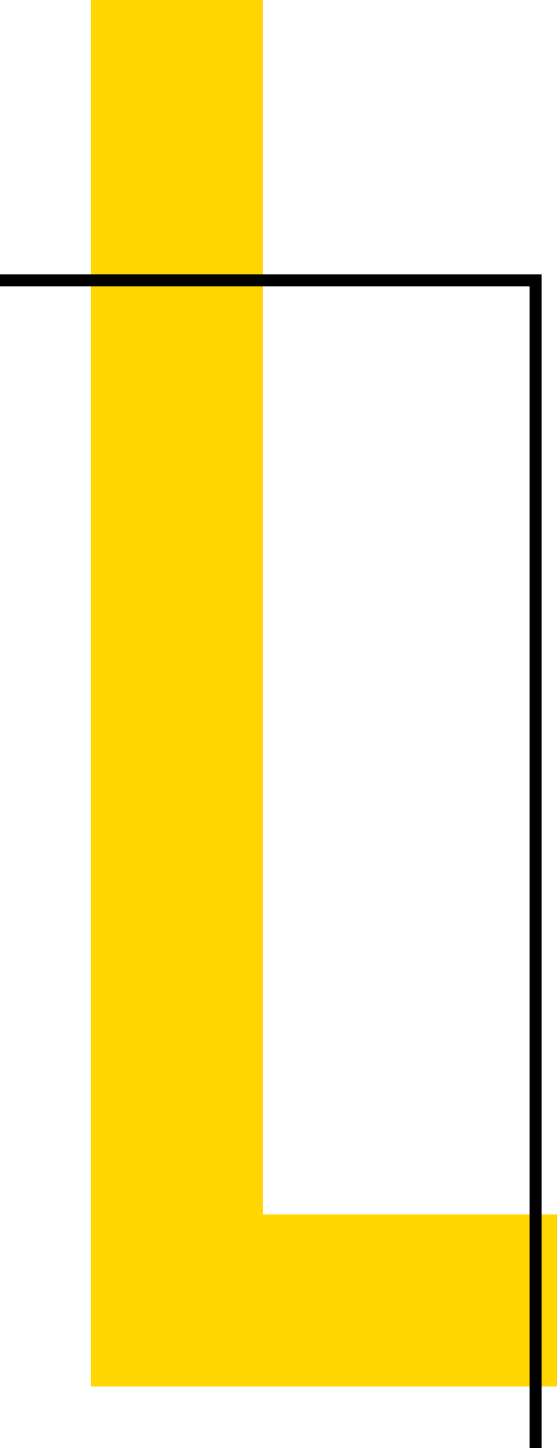

## 雲端圖書館自動化系統

|                                       | 0                                                                                                    |     |        |    |       |
|---------------------------------------|----------------------------------------------------------------------------------------------------|-----|--------|----|-------|
| 淡江大學圖書館<br>Teakaag Bairersiin Library | 檢索首頁 期刊檢索 資料庫檢索 我要推薦 課程指定用書 主題館藏 •••                                                                                                    |     |        | 登入 | 功能表 🗸 |
|                                       | 輸入檢索詞                                                                                                    | ې پ | 0 進階檢索 |    |       |
|                                       | ידאיין זובאיµי עוביאאנע י                                                                                                    |     |        |    |       |
|                                       | <section-header><section-header><section-header><section-header><section-header><section-header><section-header></section-header></section-header></section-header></section-header></section-header></section-header></section-header> |     |        |    |       |
|                                       |                                                                                                    |     |        |    |       |

Key points! 優三共建共享 一站式查詢 直接查詢文章層次 跨越館藏、非館藏 豐富且符合系所需求

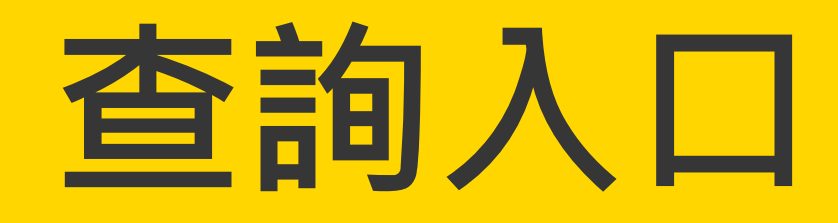

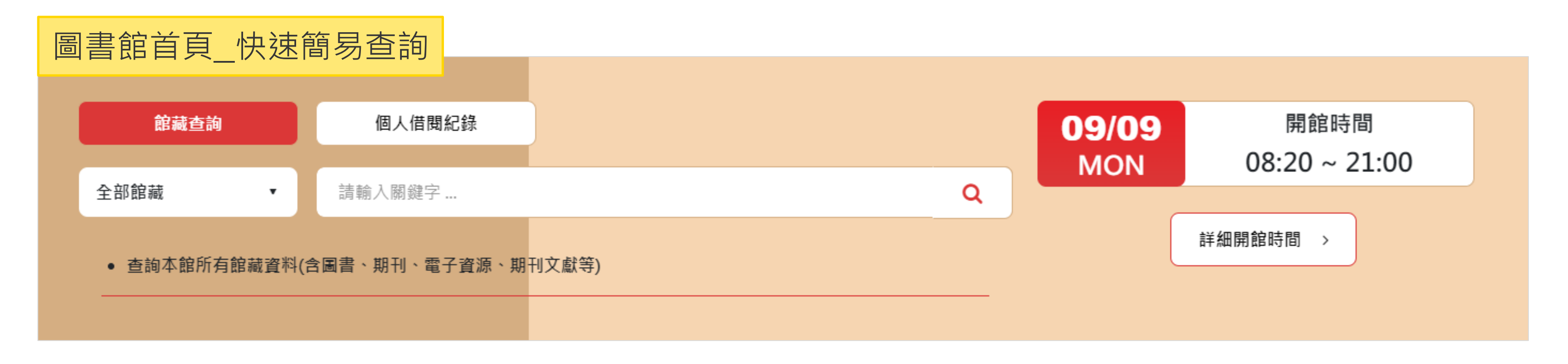

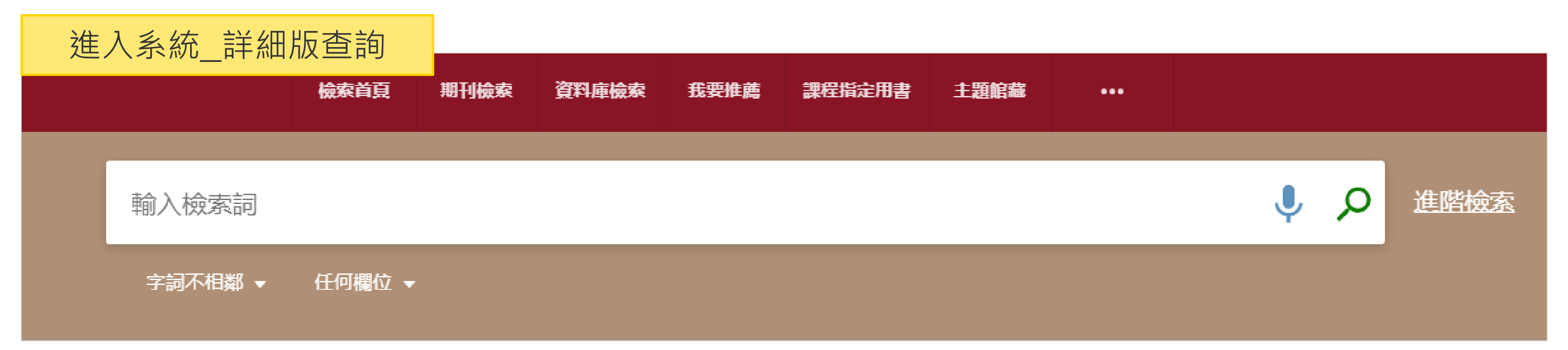

查詢結果太多? 你可以先選擇範圍!

- 全部:所有類型資源,含館藏目錄及期刊文章等線上資源
- **館藏目錄:**本館館藏之圖書、期刊、報紙、視聽資料等
- 線上文章:本館訂購或開放取用之期刊、會議論文等線上資源文章
- 多媒體資源:本館館藏之錄影及錄音資料
- 課程指定用書: 教師課程指定參考資料
- 聯盟目錄:淡江、銘傳及東吳三校之館藏資源

全部

### 任何欄位 👻

輸入檢索詞

字詞不相鄰 ▼

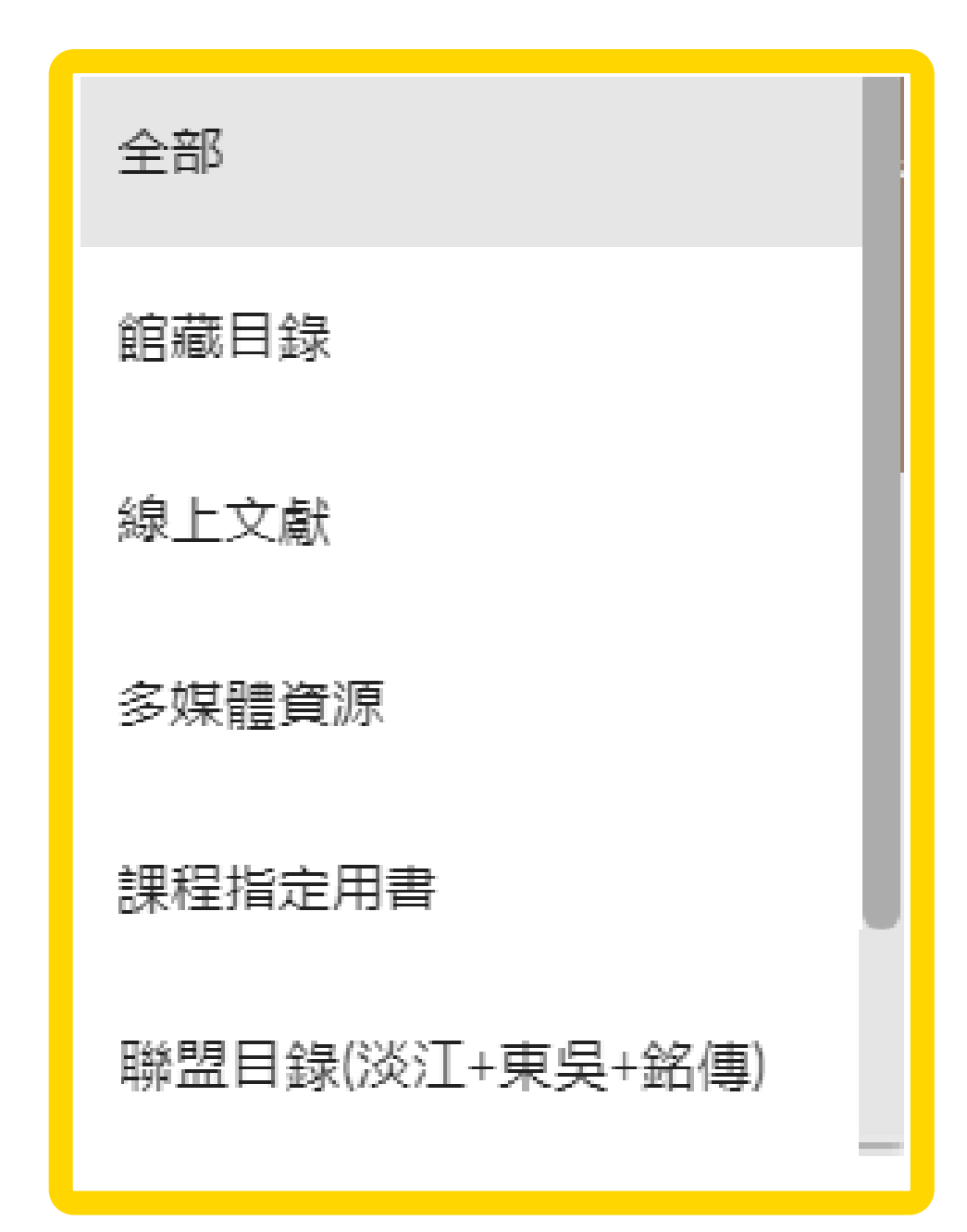

| 調整檢索結果                                                          | 已選取0 | <i>筆 頁碼</i> 1 1-10之中的49,037 檢索結果 ▼                                                                                                    | 依需求                                                                                           | 「點選,查看資                                                                                                    | 資訊                                                                         |
|-----------------------------------------------------------------|------|----------------------------------------------------------------------------------------------------|-----------------------------------------------------------------------------------------------|----------------------------------------------------------------------------------------------------|----------------------------------------------------------------------------|
| → 擴展檢索結果<br>排序規則:相關性 ▼                                          | 1    | 期刊文章                                                                                                    |                                                                                               | Y Y 🖶 🖸                                                                                                    | <i>≩</i>                                                                   |
| <b>可獲得性 へ</b><br>開放取用<br>同儕評論期刊<br>圖書館館藏<br>線上資源<br><b>主題 〜</b> |      | Stock price reactions to ESG news: the<br>Serafeim, George ; Yoon, Aaron<br>Review of accounting studies, 2023-09, Vol.28 (3),<br>We investigate whether environmental, social, and<br>market reactions<br>の 個語問<br>PDF ご > E HTML ご ><br>の 線上可獲得 >                                                           | e role of <mark>ESG</mark> ratings<br>, p.1500-1530<br>I governance (ESG) ratings pi          | and disagreement<br>redict future ESG news and the associated                                                                                                    | d                                                                          |
| 出版年 ~<br>資源類型 ~                                                 | 2    | <sup>其他</sup><br><b>公司治理: ESG企業永續經營</b><br>李華驎;孔繁華<br>2023-01                                                                                                    |                                                                                               | <b>-</b> 12                                                                                                    | *                                                                          |
| 期刊刊名 ~<br>作者 ~<br>語言 ~<br>館藏地 ~<br>聯盟圖書館 ~                      | 3    | <ul> <li>         · 檢查可得性         ×         </li> <li>         期刊文章         </li> <li>         The impact of ESG management on investors' perceptions of country-spece         Park, So Ra; Jang, Jae Young         International journal of financial studies, 2021-09         <ul> <li></li></ul></li></ul> | vestment de<br>cific ESG crit<br>, Vol.9 (3), p.1-2<br>applicability and<br>回到頁<br>傳送至<br>線上檢 | 期刊文章<br>The impact of ESG ma<br>of country-specific ES<br>Park, So Ra; Jang, Jae Young<br>International journal of final<br><i>MEXING global ESG models</i><br>② 同儕評問 〇 開放取用<br>② 同儕評問 〇 開放取用<br>③ 開放取用<br>③ 除上可獲得 > | anagement or<br>G criteria<br>ncial studies, 202:<br>s are limited in term |
| 結果篩選、擴展                                                         |      | ⊘線上可獲得 >                                                                                                    | —————————————————————————————————————                                                         | 됨 引用 查找來源 Ŷ 引用此 或                                                                                                    | 來源 🏅 被引月                                                                   |
|                                                                 |      |                                                                                                    |                                                                                               | 線上檢視                                                                                                    |                                                                            |
|                                                                 |      |                                                                                                    |                                                                                               | 可取得全文                                                                                                    |                                                                            |

| ABI/INFORM Collection           |
|---------------------------------|
| 目前可獲得 從 2020/01/01.             |
| 目前可獲得從 2013/03/01 到 2018/12/31. |

## 查看該筆館藏詳細資訊

### n investment decision: Institutional investors' perceptions

21-09, Vol.9 (3), p.1-27, Article 48 ms of applicability and predictability, especially in countries with an unstable environment... 44

31.

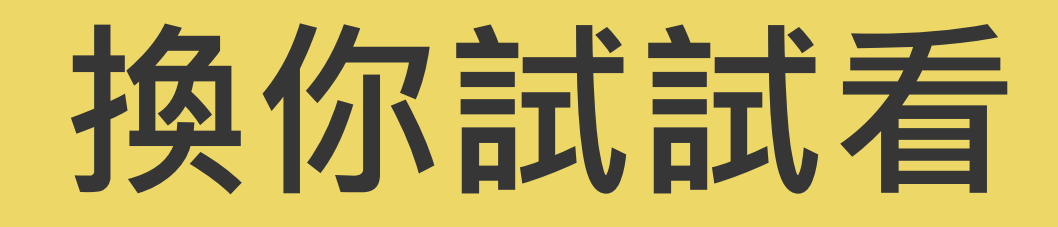

# 請查找本館有關「ChatGPT」的資料 依檢索結果查看本館哪種資源類型最多?

| 淡江大學圖書館<br>Tankang University Library  | 檢索首頁 期刊檢索 資料庫檢索 我要推薦 課程指定用書 主題館藏 •••                                                                                                    |        |            |    |      |
|----------------------------------------|----------------------------------------------------------------------------------------------------|--------|------------|----|------|
|                                        | 輸入檢索詞                                                                                                    | 館藏目録 ▼ | Ļ          | Q  | 進階檢索 |
|                                        | 字詞不相鄰 ▼ 任何欄位 ▼                                                                                                    |        |            |    |      |
|                                        | 登入後以獲取完整結果,並可申請預約 🔁 登入 🛛 🗙 關閉                                                                                                    |        |            |    |      |
| 調整檢索結果<br>排序規則: 相關性 ·                  | 已選取0筆 頁碼1 1-10之中的347檢索結果 ▼                                                                                                    |        | <b>#</b> · |    |      |
| <b>可獲得性 へ</b><br>開放取用<br>圖書館館藏<br>線上資源 | 1<br>► The second second secon | •      | * •        |    |      |
| 主題 ~<br>出版年 ~<br>資源類型 ~                | 2 ■<br><b>     超書</b><br><b>     硅基物语.AI大爆炸:ChatGPT→AIGC→GPT-X→AGI进化→魔法时代→人类</b><br>未来<br>量子學派@ChatGPT,文字作者<br>2023                                                                                                    | •      | <i>#</i> • | •• |      |
| 作者 ∨                                   | ▶ 目前不可獲得 >                                                                                                    | - ⊠    |            |    |      |

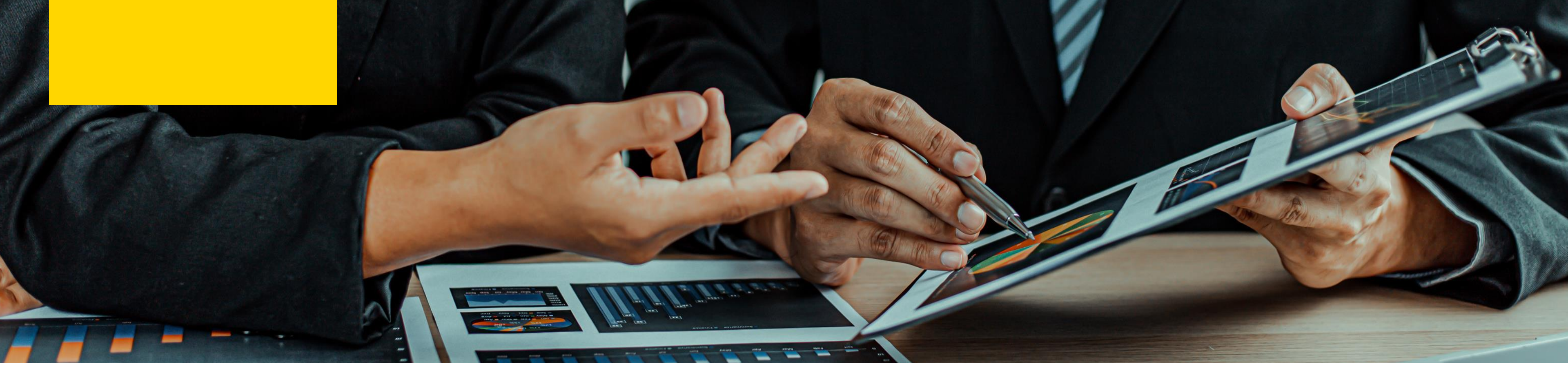

# 查找技巧大解密

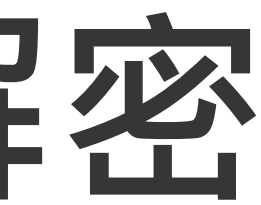

## 檢索基本觀念

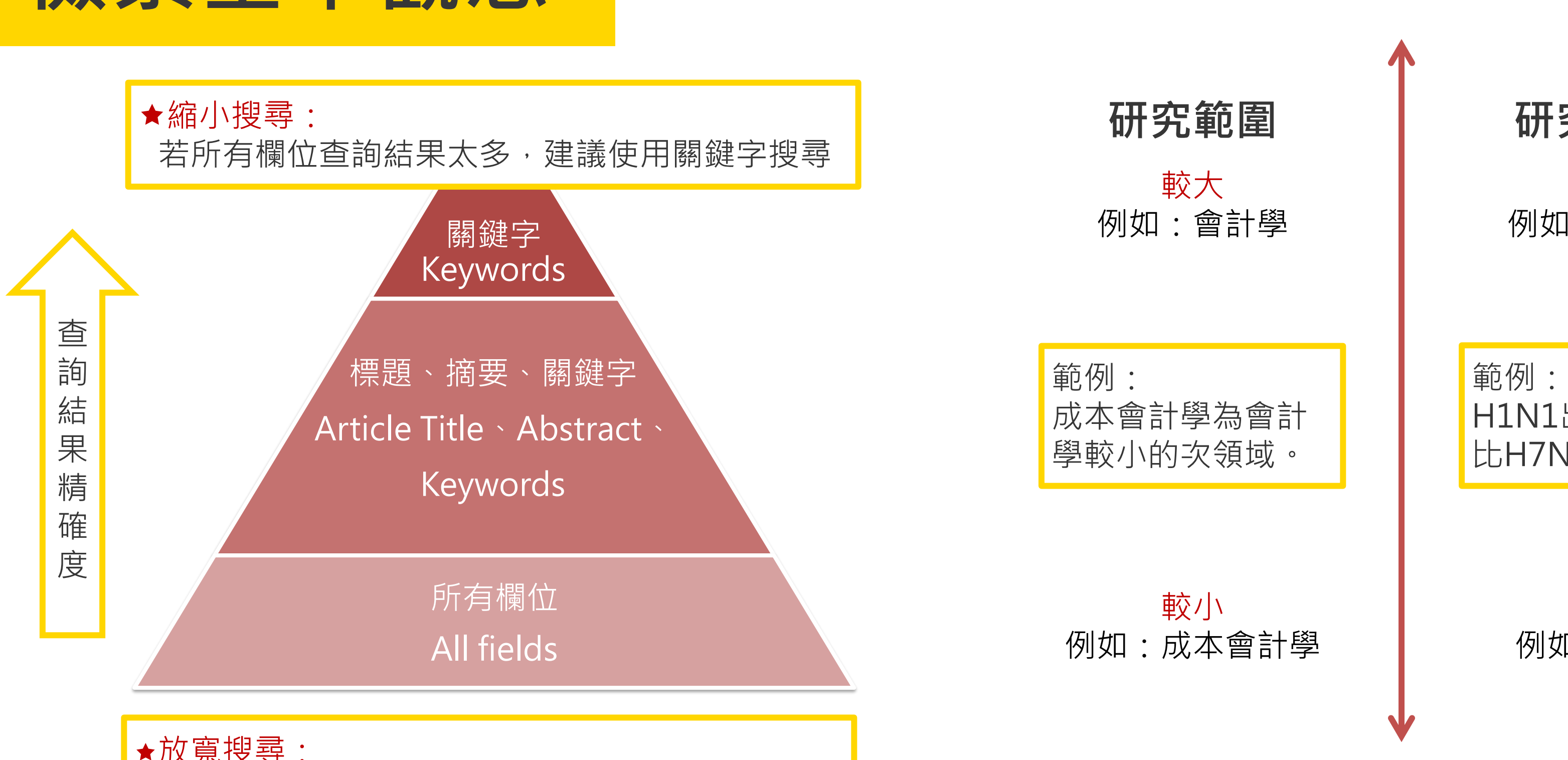

★放寬搜尋:
若關鍵字查詢結果太少,建議使用所有欄位查詢

研究時間

<mark>較長</mark> 例如:H1N1

範例: H1N1出現的時間 比H7N9較早

> <mark>較新</mark> 例如:H7N9

資料來源: Elsevier Scopus檢索金三角 http://taiwan.elsevier.com/htmlmailings/edm/pyramid\_scopus/

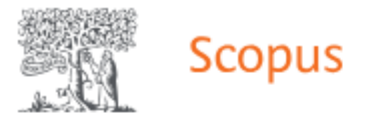

### 開始探索

### 文獻 作者 搜尋研究人員 (Researcher Discovery) 組織

| _            |                       | _    |                                                       |
|--------------|-----------------------|------|-------------------------------------------------------|
|              | 搜尋範圍<br>論文名稱、摘要、關鍵字 ✓ |      | 搜尋文獻 <b>*</b>                                         |
| (            | 所有欄位                  |      |                                                       |
|              | 論文名稱、摘要、關鍵字           | t ni | >                                                     |
|              | 作者                    |      |                                                       |
|              | 第一作者                  | ľ    |                                                       |
|              | 來源出版物名稱               |      |                                                       |
|              | 論文名稱                  |      |                                                       |
|              | 摘要                    |      |                                                       |
|              | 關鍵字                   | ŀ    |                                                       |
|              | 機構                    |      | 開始搜尋,您的紀錄會在這裡出現。如果您需要協助<br>開始搜尋,這本系升個的 搜尋設計。          |
|              | 機構名稱                  |      | 用始按导,调旦有找们的 按导他祆。———————————————————————————————————— |
|              | 機構所在的城市               |      |                                                       |
|              | 機構所在的國家               |      |                                                       |
|              | 資金資訊                  | ŀ    |                                                       |
| 關於 Scopus    | 資金提供機構                |      |                                                       |
| 4 府日 6       | 資金縮寫                  |      |                                                       |
| 什麼走 Scopus   | 資金號碼                  | C    | ch to English                                         |
| 内容涵蓋範圍       | 語言                    | N.   | 語版を表示する                                               |
| Scopus 部落格   | ISSN                  | Ĩ    | 简体中文版本                                                |
| Scopus API   | CODEN                 |      | смотр версии на русском языке                         |
| <b>隱私</b> 事官 |                       |      |                                                       |

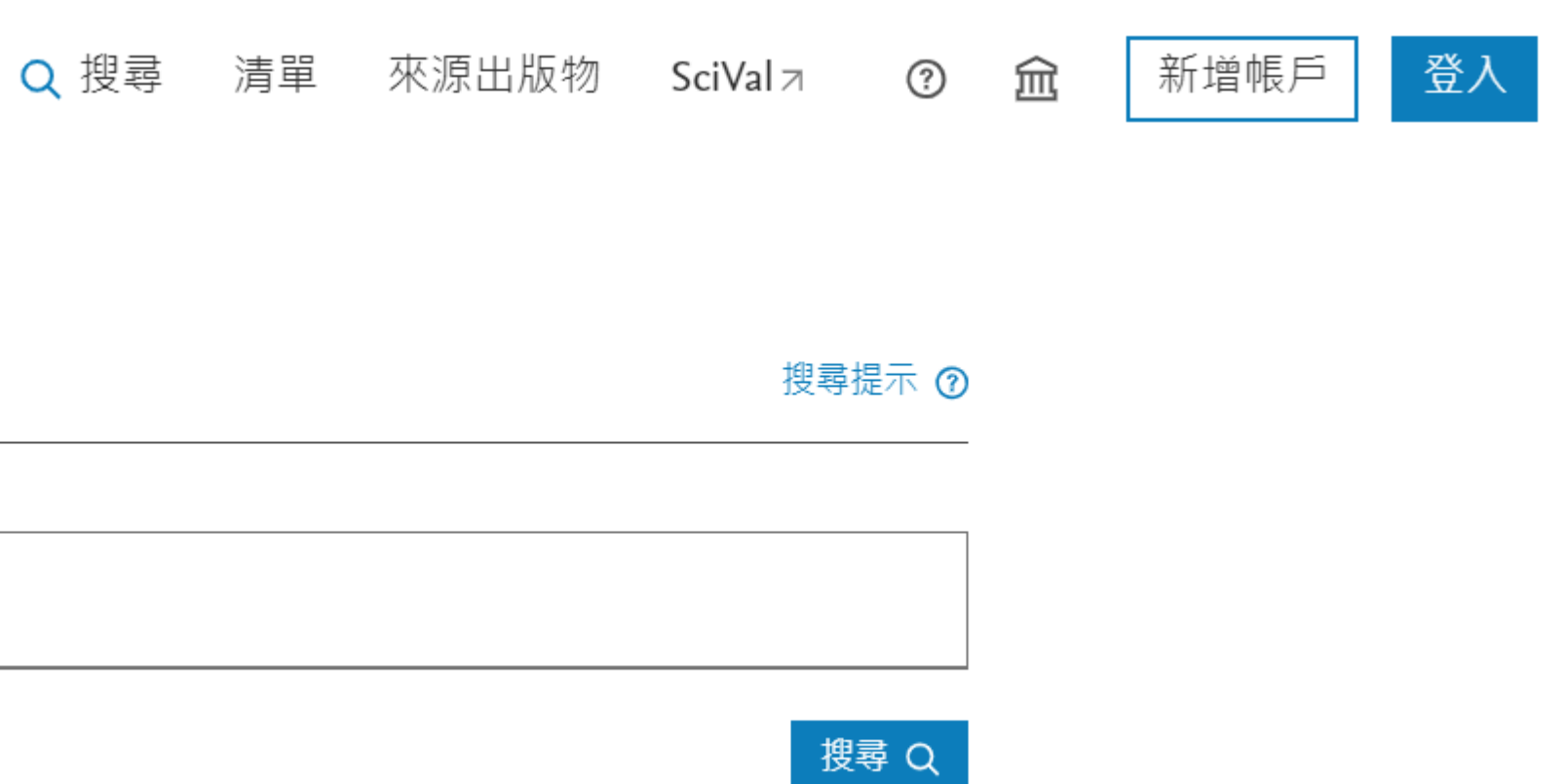

枷

客戶服務

說明

教學

聯繫我們

>\_<

## 檢索技巧1:布林邏輯

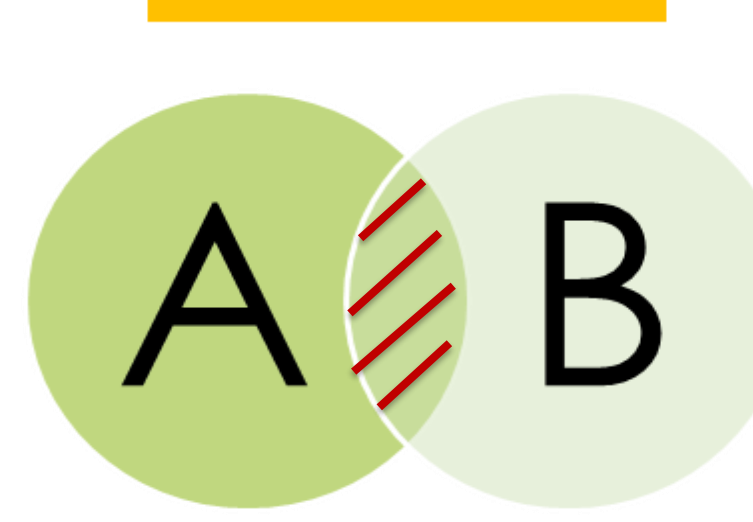

AND

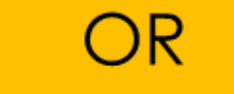

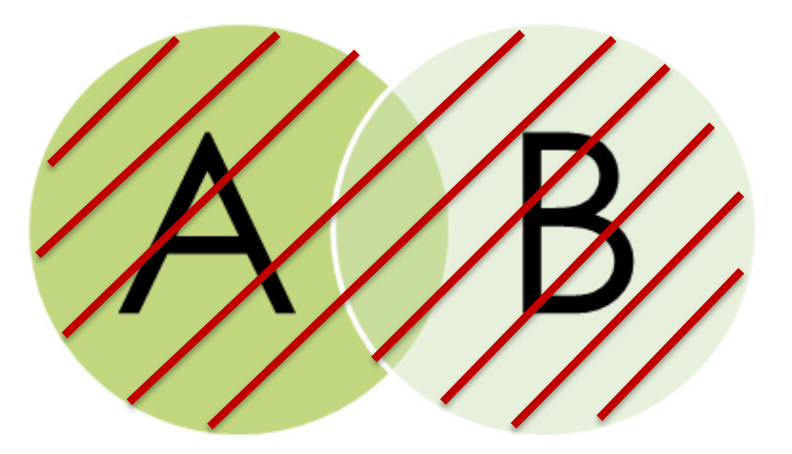

 A AND B
 A OR B

 兩個條件都要符合
 只要其中一個條件符合

 作用:縮小檢索、
 作用:擴大檢索、

 用於相異概念詞彙
 用於相似概念詞彙

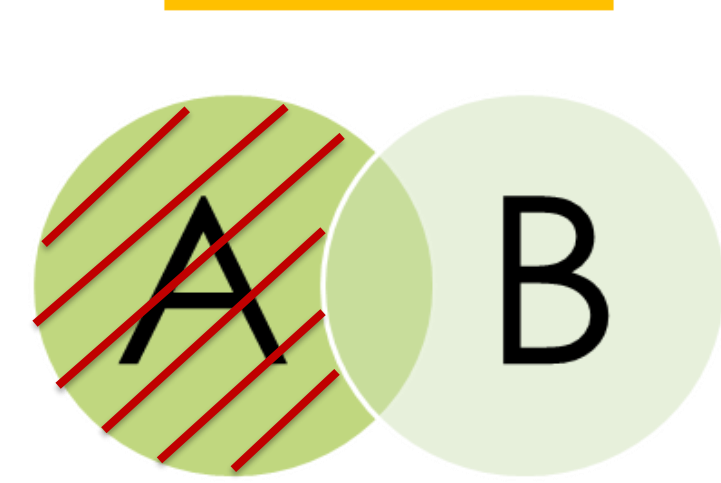

NOT

### A NOT B

## 符合前者條件並排除後者條件

作用: 排除不相關的範圍

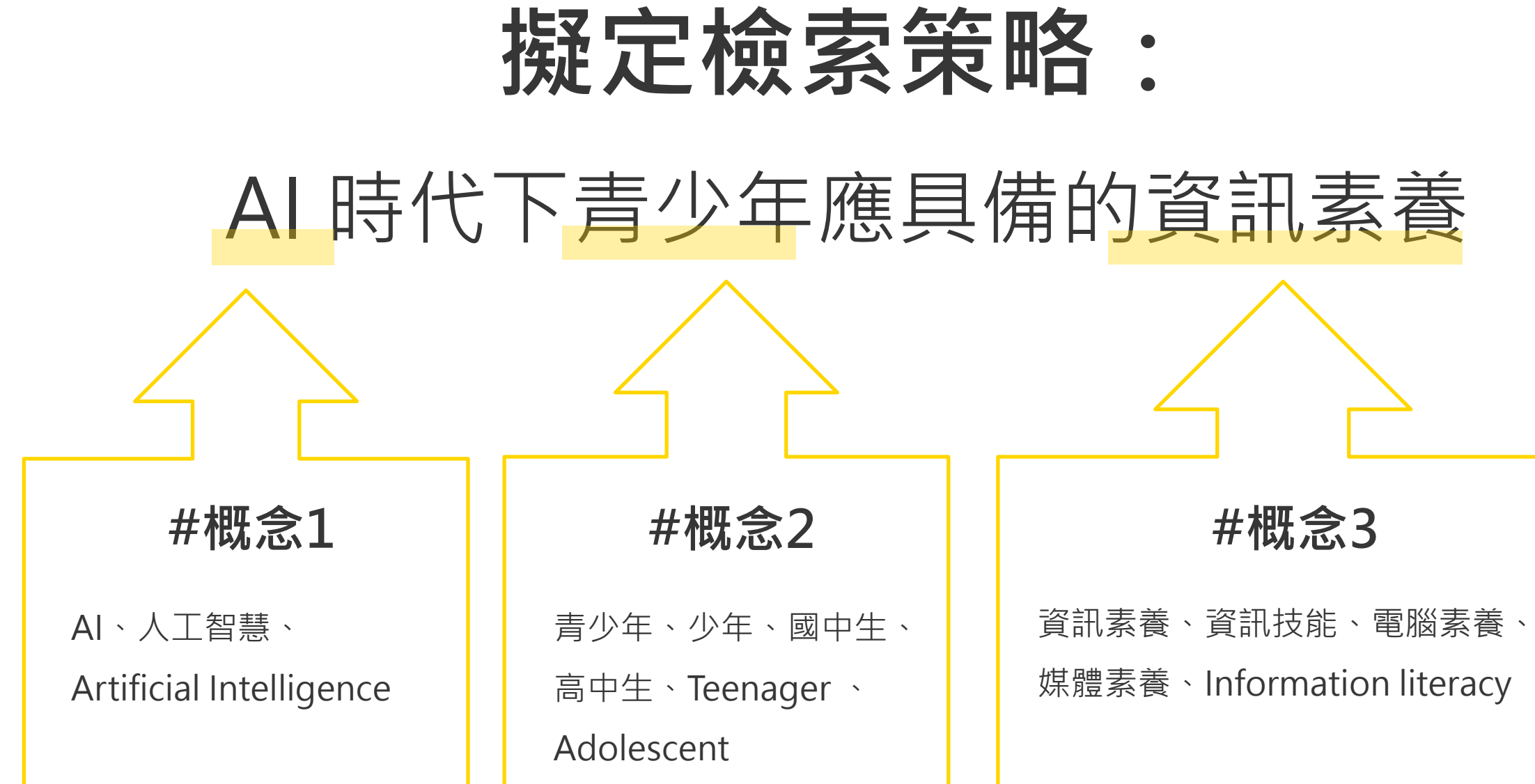

| 概念1                        |     | 概念2 |     | 概念3  |     |     |
|----------------------------|-----|-----|-----|------|-----|-----|
| AI                         | and | 青少年 | and | 資訊素養 | not | 大學生 |
| or                         |     | or  |     | or   |     | 國小生 |
| 人工智慧                       |     | 少年  |     | 資訊技能 |     |     |
| or                         |     | or  |     | or   |     |     |
| Artificial<br>Intelligence |     | 國中生 |     | 電腦素養 |     |     |

## 檢索技巧2:片語檢索

- 利用雙引號("")將檢索字詞框住,精確檢索結果,檢索字詞不分開
- 例如:檢索 "綠色金融",結果字詞會相連,中間不會有其他字詞

|                                                                                                    | ✦ <sup>‡</sup> RESEARCH ASSISTANT <sup>BETA</sup> 檢惑                            | <b>南美国 期刊檢索</b>          | 資料庫檢<br>索 我   | 要推薦 | 課程指定<br>用書 |          | 島館<br>Ihran                                                                              |
|----------------------------------------------------------------------------------------------------|---------------------------------------------------------------------------------|--------------------------|---------------|-----|------------|----------|------------------------------------------------------------------------------------------|
| 資訊素養                                                                                                    |                                                                                 |                          | <b>X</b> / 全部 | • 🌵 | Q          | "資訊素養"   |                                                                                          |
| 字詞不相鄰 ▼ 任何欄位 ▼                                                                                                    |                                                                                 |                          |               |     |            | 字詞不相鄰 ▼  | 任何欄位 🗸                                                                                   |
| □ <sup>已選取0 ≨</sup> 1-10,                                                                                                    | 之 <i>中的</i> 3,113 檢索編                                                           | 結果                       |               | Ŧ   |            | □ 已選取0 筆 | 1-10,                                                                                    |
| 1<br>其他<br>小學圖書館資訊<br>歐陽素榮;林怡伶;林<br>2004-08-23<br>砂 檢査可得性 >                                                                            | <mark>素養結合<mark>資訊</mark>科技融入教學之研究-以自然<br/>依潔; 淡江大學<mark>資訊</mark>與圖書館學系</mark> | 領域為例                     | <b>ē</b> 2    | 2 🤻 |            | 1        | <sup>其他</sup><br><mark>資訊素養</mark> 融入學<br>劉美慧; Liu, Mei-hu<br>2006<br>♂ 檢查可得性 >          |
| 2                                                                                                    | <b>科協同教學計畫:以清雲科技大學為例</b><br>淡江大學 <mark>資訊</mark> 與圖書館學系碩士班;林信成;Lin,Sinn-ch      | heng                     | <b>ð</b> 2    | 3 🦸 |            |          | <sup>其他</sup><br>幼稚園教師 <mark>資語</mark><br>薛雅勻; Hsueh, Ya-y<br>2008<br>& 檢查可得性 >          |
| 3<br>11 前の<br>11 前の<br>11 前の<br>11 前の<br>11 前の<br>11 前の<br>11 前の<br>11 前の<br>12 003年資訊素者<br>international co<br>society<br>資訊素者<br>民92 | 的ference on information literacy and life l<br>tagger (民92:臺灣師範大學)              | The 3rd<br>long learning | <b>ē</b> 2    | 2 🤻 |            | 3        | <sup>其他</sup><br>國小線上圖書 <mark>9</mark><br>戴賢良; Tai, Shien-li<br>2005<br><i>②</i> 檢查可得性 > |
| ■ 可在總館 總館64 4 學位論文                                                                                                    | 豊書庫 (528.107 /8447 92)獲得 ><br>                                                  | eaching and              | <b>e</b> 2    | 3 🤻 |            | 4        | <sup>其他</sup><br><b>新竹縣新移民3</b><br>葉俊希; Yeh, Chun-<br>2009                               |

## : , 檢索字詞不分開 有其他字詞

|                                             | ♦ <sup>↑</sup> RESEARCH ASSISTANT <sup>BETA</sup>      | 檢索首頁                        | 期刊檢索  | 資料庫檢<br>索 | 我要推薦  | 課程指定<br>用書 |  |
|---------------------------------------------|--------------------------------------------------------|-----------------------------|-------|-----------|-------|------------|--|
|                                             |                                                        |                             |       | × / ≘i    | 部 🔹 🄇 | <b>م</b> ( |  |
|                                             |                                                        |                             | _     |           |       |            |  |
| 之中的                                         | 約593 檢索                                                | 結果                          | 2     |           | Ŧ     |            |  |
| <b>學科協同教學</b><br>ui; 淡江大學 <mark>資訊</mark> 與 | <b>計畫:以清雲科技大學為例</b><br><sup>與圖書館學系碩士班;林信成;Lin,Si</sup> | inn-cheng                   |       | ÷         |       | •••        |  |
| <mark>訊素養</mark> 與其教<br>-yun; 淡江大學教育        | <b>學效能之研究</b><br>育科技學系碩士在職專班;張瓊穗;(                     | Chang, Chiun                | g-sui | ÷         |       |            |  |
| <mark>資訊素養教材</mark><br>liang; 淡江大學教         | <b>之設計與發展</b><br>育科技學系碩士班;陳慶帆; Chen, C                 | Chin-fan                    |       | ÷         |       |            |  |
| <b>女性<mark>資訊素養</mark><br/>-hsi; 淡江大學教育</b> | 現況分析與課程需求評估之                                           | <b>乙研究</b><br>hyu, Hsin-yih | 1     | ē         |       |            |  |

## 檢索技巧3:引用文獻滾雪球法

- 以文找文的方式,事先掌握一篇或數篇相關文章,利用這些相關文章尋找更多相關的文章, 相關文章就像珍珠或雪球一樣愈滾愈大(多)
- 以相關文章的關鍵字或敘述語找到更多類似主題
- 利用文章後的參考書目擴大查詢可能的參考資源

Stockholm University. The Marie Sklodowska-Curie Actions Innovative Training Networks (H2020-MSCA-ITN-2014) and the Swedish Energy Agency (Energimyndigheten) are acknowledged for financial support. The staff of Nouryon Performance Chemicals is thanked for practical support and fruitful discussions, in particular Leif Karlson, Magnus Palmlöf, Fredrik Andersson, Lu Sun and Remco Fijneman. The authors would also like to thank Kjell Jansson and Ehsan Hadi for their assistance with scanning electron microscopy, Anumol Ashok and Konstantin Kriechbaum for their support with transmission electron microscopy and mechanical testing, respectively.

Open Access This article is licensed under a Creative Commons Attribution 4.0 International License, which permits use, sharing, adaptation, distribution and reproduction in any medium or format, as long as you give appropriate credit to the original author(s) and the source, provide a link to the Creative Commons licence, and indicate if changes were made. The images or other third party material in this article are included in the article's Creative Commons licence, unless indicated otherwise in a credit line to the material. If material is not included in the article's Creative Commons licence and your intended use is not permitted by statutory regulation or exceeds the permitted use, you will need to obtain permission directly from the copyright holder. To view a copy of this licence, visit http://creativecommons.org/licenses/by/4.0/.

### References

- Apostolopoulou-Kalkavoura V, Gordeyeva K, Lavoine N, Bergström L (2018) Thermal conductivity of hygroscopic foams based on cellulose nanofibrils and a nonionic polyoxamer. Cellulose 25:1117-1126. https://doi.org/10.1007/ s10570-017-1633-v
- Baisheng N, Xianfeng L, Longlong Y et al (2015) Pore structure characterization of different rank coals using gas adsorption and scanning electron microscopy. Fuel 158:908-917. https://doi.org/10.1016/j.fuel.2015.06.050

- Dri FL, Shang S, Hector LG et al (2014) Anisotropy and temperature dependence of structural, thermodynamic, and elastic properties of crystalline cellulose I: a first-principles investigation Anisotropy and temperature dependence of structural, thermodynamic, and elastic properties of crys. Model Simul Mater Sci Eng 22:085012. https://doi.org/10. 1088/0965-0393/22/8/085012
- Gelb LD, Gubbinst KE (1998) Characterization of porous glasses: simulation models, adsorption isotherms, and the Brunauer-Emmett-Teller analysis method. Langmuir 14-2097-2111 https://doi.org/10.1021/la9710379 Gibson LJ, Ashby MF (1999) The mechanics of honeycombs.
- In: Cellular solids: structure and properties. Cambridge University Press, Cambridge, pp 93-174
- Glicksman LR (1994) Heat transfer in foams. In: Hilyard NC (ed) Low density cellular plastics. Springer, Dordrecht, pp 104-152
- Gordeyeva KS, Fall AB, Hall S et al (2016) Stabilizing nanocellulose-nonionic surfactant composite foams by delayed Ca-induced gelation, J Colloid Interface Sci 472:44-51. https://doi.org/10.1016/j.jcis.2016.03.031
- Groult S, Budtova T (2018) Thermal conductivity/structure correlations in thermal super-insulating pectin aerogels. Carbohydr Polym 196:73-81. https://doi.org/10.1016/j. carbpol.2018.05.026
- Guo L, Chen Z, Lyu S et al (2018a) Highly flexible cross-linked cellulose nanofibril sponge-like aerogels with improved mechanical property and enhanced flame retardancy. Carbohydr Polym 179:333-340. https://doi.org/10.1016/j. carbopol.2017.09.084
- Guo W, Wang X, Zhang P et al (2018b) Nano-fibrillated cellulose-hydroxyapatite based composite foams with excellent fire resistance. Carbohydr Polym 195:71-78. https:// doi.org/10.1016/j.carbpol.2018.04.063
- Gustafsson SE (1991) Transient plane source techniques for thermal conductivity and thermal diffusivity measurements of solid materials. Rev Sci Instrum 62:797. https:// doi.org/10.1063/1.1142087
- Horvath JS (1994) Expanded polystyrene (EPS) geofoam: an introduction to material behavior. Geotext Geomembranes 13:263-280. https://doi.org/10.1016/0266-1144(94)90048\_5

封面故事-淡海輕軌年底通車 預見生活新選擇

- 新北市政府資訊網, http://www.ntpc.gov.tw。
- 新北市政府捷運工程局資訊網, http://www.dorts.ntpc.gov.tw。

參考資料

- 3. OPEN33!三環三線進度公開專頁, http://open33.ntpc.gov.tw/index .
- 淡海輕軌運輸系統綜合規劃(核定本),交通部高速鐵路工程局(規 劃主辦機關)及新北市政府(建設主管機關),102年3月。
- 淡海輕軌運輸計畫(第一期)工程綠山線公共藝術設置修正企劃 書。

<返回搜尋結果 1 / 11,463 下一頁>

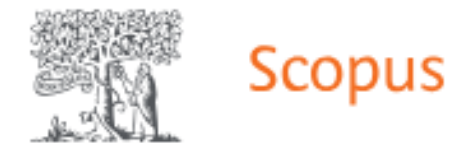

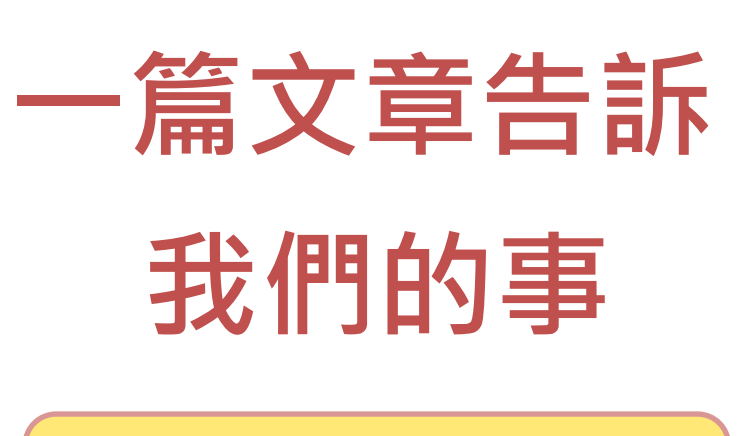

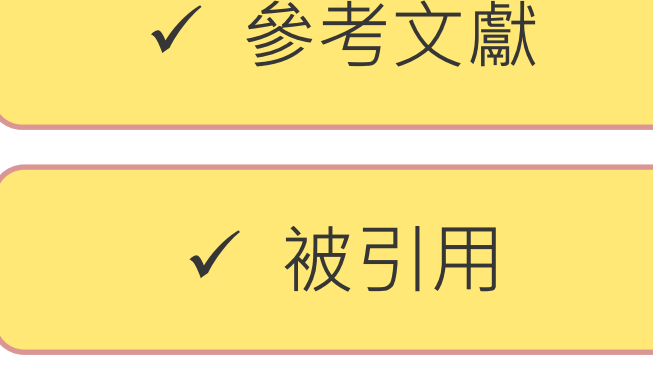

| ✔ 相關文獻 |
|--------|
| ✔ 關鍵字  |
| ✔ 熱門主題 |

| 文獻類型             |
|------------------|
| 論文               |
| 來源出版物種類          |
| 明十回              |
| SSN :            |
| 5322890          |
| IOC              |
| 0.1002/asi.20672 |
| 展開 🗸             |

摘要

已索引的關鍵字

熱門主題

計量

🕹 下載 🔒 列印 🗑 儲存至 PDF 🕁 加入清單 📑 建立書目

Journal of the American Society for Information Science and Technology • 卷 58, 期 13, 頁 2078 - 2091 • November 2007

### Making sense of credibility on the web: Models for evaluating online information and recommendations for future research

<sup>a</sup> University of California, Santa Barbara, Department of Communication, Ellison Hall, Santa Barbara, CA 93106-4020, United States

785 97th percentile 在 Scopus 中的引用次數: in Scopus 5.31 領域權重引用影響指數 (FWCI)

🔁 查閱 PDF 🛪 全文選項 🗸 匯出 🗸

### 摘要

This article summarizes much of what is known from the communication and information literacy fields about the skills that Internet users need to assess the credibility of online information. The article reviews current recommendations for credibility assessment, empirical research on how users determine the credibility of Internet information, and describes several cognitive models of online information evaluation. Based on the literature review and critique of existing models of credibility assessment, recommendations for future online credibility education and practice are provided to assist users in locating reliable information online. The article concludes by offering ideas for research and theory development on this topic in an effort to advance knowledge in the area of credibility assessment of Internet-based information.

### 已索引的關鍵字

熱門主題 🛈

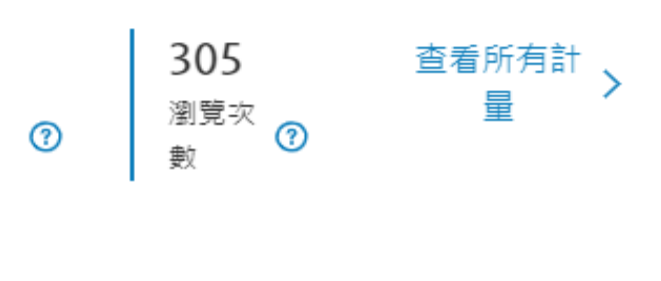

 $\sim$ 

 $\sim$ 

被 785 篇文獻引用

Evaluating privacy, security, and trust perceptions in conversational AI: A systematic review

Leschanowsky, A., Rech, S., Popp, B. (2024) Computers in Human Behavior

How to make recommendations on mobile social e-commerce more effective: The role of social features and temporal cues

Li, X. , Wang, K. , Jiang, Q. (2024) Information and Management

### Social computing

Gao, Q. , Chen, Y. (2024) Human-Computer Interaction in Various Application Domains

### 查看所有 785 篇引用文獻

當本文獻在 Scopus 中被引用時通知我:

設定引用新知通報>

相關文獻

### The impact of user experience levels on web credibility judgments

Ahmad, R., Komlodi, A., Wang, J. (2010) Proceedings of the ASIST Annual Meeting

User engagement with political "facts" in the context of the fake news phenomenon: An exploration of information behaviour

Marcella, R., Baxter, G., Walicka, A. (2019) Journal of Documentation

An investigation into users' role in the credibility assessment of web-based information from the point of view of IAU

# 學術研究~就從一篇好的文獻開始出發

引文索摘系統打破了以往學科 分類界限,既能揭示某一學科 的繼承與發展關係,又能反映 學科之間的交叉滲透的關係

被8431 篇文獻引用

國人清華 四、建立市

ida, Stephany N.<sup>4,4</sup>

of Biomedical Informatics + BUELT + B 15 + 14y 2029 +

The REDCap consortium: Build

8,431 Web percentin 2 Scope #073 #77# : in 443.14 ditug21 #868#

Hamis, Paul A.<sup>4, b, 1</sup> 🔤 ; Taylor, Robert<sup>4</sup>; Minor, Elliott, Veida<sup>2</sup>; Fernandez, Michelle<sup>4</sup>; O'Neal, Li Delacqua, Giovanni<sup>4</sup>; Delacqua, Francesco<sup>4</sup>; Kirl

ef Biomedical Informatics · 经公批项 · 图 95 · July

8,431 mith percentile 在 Scopus 中的影用沉默: in Scopus

'he REDCap consortium: Building

he REDCap consortium: Building an

2007

arris, Paul A.<sup>6,1</sup>, 100; Taylor, Robert<sup>1</sup>; Jennor, pre-Bott, Veida<sup>1</sup>; Fernandez, Michelle<sup>1</sup>; O'Neal, Lindsay<sup>1</sup>; Jelacqua, Giovann<sup>1</sup>; Delacqua, Francesco<sup>1</sup>; Kitby, Jacqu

mmunity of softy

|      | 「「「「」 |
|------|-------|
| 骑巷   | 越深)   |
| (走城) |       |
|      |       |
| -    |       |

### 下一頁>

### PDF 公加人清單 回。建立書目

Journal of Biomedical Informatics · 慧欣职用 · 卷 95 · July 2019 · 論交發譜 103208

The REDCap consortium: Building an international community of software platform partners

Harris, Paul A.<sup>k,b,c</sup> 🖾 : Taylor, Robert<sup>1</sup>; Minor, Brenda L.<sup>c</sup>; Elliott, Veida<sup>2</sup>; Fernandez, Michelle<sup>4</sup>; O'Neal, Lindsay<sup>2</sup>; McLeod, Laura<sup>4</sup>; Delacqua, Giovanni<sup>2</sup>; Delacqua, Francesco<sup>5</sup>; Kirby, Jacqueline<sup>4</sup>; Duda, Stephany N.<sup>4,4</sup> 國格全部健存到作者清單

143.14

模式權重引用影響損數

Department of Biomedical Informatics, Vanderbilt University Medical Center, Nashville, TN, United State <sup>b</sup> Department of Biomedical Engineering, Vanderbilt University, Nashville, TN, United States <sup>5</sup>Vanderbilt Institute for Clinical and Translational Research, Vanderbilt University Medical Center, Nashville TN, United States

8 431 oorh a 在 Scopus 中的引用衣敷: In

□ 査聴 PDF 全文道項 ∨ 団出 ∨

### 培要

The Research Electronic Data Capture (REDCap)data management platform was develop 2004 to address an institutional need at Vanderbilt University, then shared with a limited number of adopting sites beginning in 2006. Given bi-directional benefit in early sharing experiments, we created a broader consortium sharing and support model for any academic non-profit, or government partner wishing to adopt the software. Our sharing framework and tium-based support model have evolved over time along with the size of the consortiur rently more than 3200 REDCap partners across 128 countries). While the "REDCap sortium" model represents only one example of how to build and disseminate a softwar form, lessons learned from our approach may assist other research institutions seeking to d and disseminate innovative technologies. © 2019 Elsevier Inc.

### 關鍵字

ical research: Electronic data canture: Medical informatics: Transla

民马伯尔阿维学 熱門主頓① 計量

管金詳情

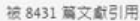

Adjusting the Split: Examin Chawla, M. , Baselice, H. , Negash, R (2024) Journal of Surgical Resear

with children's self-regulation at early eschool age Rendel-Stenzel I.C. An D. Kochana

sychology

Small Steps over time: A longitudi usability test of an automated text messaging intervention to suppor management of depression and anxie

Meyerhoff, J. , Beltzer, M. , Popowski, S (2024) Journal of Affective Disorders 查看所有 8431 篇引用文獻

當本文獻在 Scopus 中被引用時通知我:

設定引用新知過報>

### Capturing a Stata nto REDCar

相關文獻

Lirette, S.T. , Seals, S.R. , Blackshear, ( (2017) Stata Journal

patient registry software systems: Th CIPROS checklist Lindoerfer, D. , Mansmann, I

(2015) Methods of Information in Medicin dentifying unmet

Feasibility study for an Lin, F.-C., Wang, C.-Y., Shang, R.Ji.

(2018) Journal of **查看**基於参考文獻的所有相關文獻

中島お更ら相関

| 100  | 85.0  | a me | 2 |  |
|------|-------|------|---|--|
| 12.2 | 100.2 |      | 2 |  |

|      | ~ | 基於以下條件在 Scop<br>文獻: |
|------|---|---------------------|
| 2011 | ~ | 作者> 願趣辛>            |
| ZUII | ~ |                     |

音景所有計

| 2004 to address an institutional need at Vanderbilt University, then shared<br>number of adopting sites beginning in 2006. Given bi-directional benefit in                                                                                | □ 希照理子<br>Clinical research; Electronic data capture; Medical informatics; Translatio | nal research |
|----------------------------------------------------------------------------------------------------|---------------------------------------------------------------------------------------|--------------|
| experiments, we created a troateer construum sharing and support model<br>non-profit, or government partner wishing to adopt the software. Our shari<br>concording is baind construction model to sup motional our time, there is the co- | 已索引的繁维学                                                                               | ~            |
| (currently more than 3200 REDCap partners across 128 countries). While th<br>Consortium" model represents only one example of how to baild and disset                                                                                     |                                                                                       |              |
| platform, lessons learned from our approach may assist other research insti-<br>build and disseminate innovative technologies. © 2019 Elsevier Inc.                                                                                       | 12                                                                                    | 10           |
| 作者開鍵字                                                                                                    | Malin A                                                                               |              |
| Cuncal research; Electronic data capture; Medical informatics; Translati                                                                                                    | 最初以下使体型 Second 中國社會各档案                                                                |              |
| 已要引的解释率                                                                                                    | × 78.                                                                                 |              |
|                                                                                                    |                                                                                       |              |
| 7·R.                                                                                                    |                                                                                       |              |
|                                                                                                    |                                                                                       |              |

| ELV I' | Cons  |
|--------|-------|
|        | platf |
| 2' -   | build |
|        | 作者    |
|        | Clini |
|        | 已索    |
|        |       |

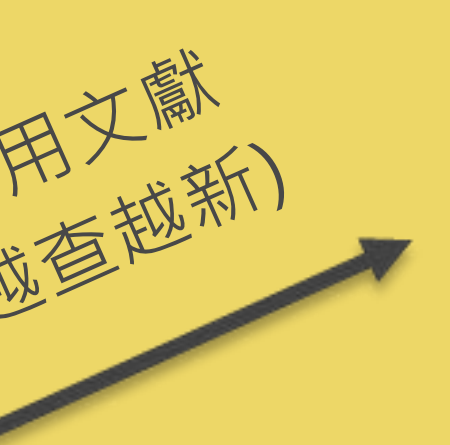

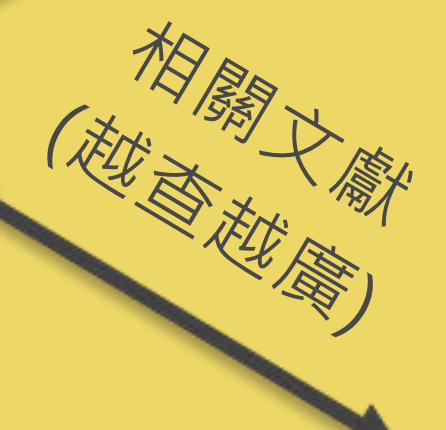

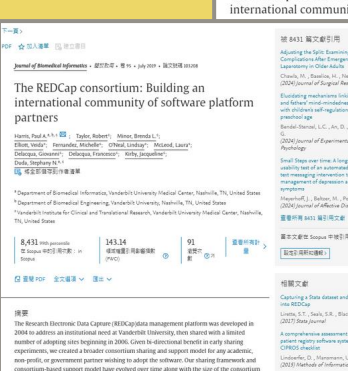

NA## 19.00088

termal of Biomedical Informatics 、望然左母 、 图 95 、 3-54y 2029 、 議交話语 203208

The REDCap consortium: Building an

2019

| 資金詳清 | × |
|------|---|
|      |   |
|      |   |
|      |   |
|      |   |

The REDCap consortium: Building a Harris, Paul A, A.A. 1 🔤 ; Elliott, Weida\*; Fernande Delacoua, Giovanei\*; D

<sup>mate</sup>2014

d of Stomodical Informatics - SECTOR - 18 15 - 10/0 2017 - 182 The REDCap consortium: Building a

-lamis, Paul A.<sup>6,1,1</sup> (22); Taylor, Robert<sup>1</sup>; Hinor, Lewisson Elliott, Veida<sup>1</sup>; Fernandez, Michelle<sup>1</sup>; O'Neal, Lindsay<sup>1</sup>; Teilasma, Giovanni<sup>1</sup>: Delacqua, Francesco<sup>1</sup>; Kirby, Joop

× 2010

8,431 With percentile 在 Scoper 年的注意文化: in

被 8431 篇文獻引用

被8431 篇文獻引用

urnal of Biomedical Informatics - 超於批冊 - 世 Hi - July 2019 - 国文號碼 2023 The REDCap consortium: Building an

20 8431 第文前引用

12:23(用新加速度)

相關文獻

2020

partners

Harris, Paul A.<sup>4</sup>

の人演算 「凡 社立市日 of Biomedical Informatics + MERTA + 8 he REDCap consortium: Building an

8,431 mith percensile 巫 Scopus 中部引用行数: in

11 2017

12/20/00/12/00/02

2021

被 8431 篇文獻引用

## 檢索技巧4:後分類

| <b>調整檢索結果</b>                                                                        |                                                                                                    | 3選取0 编                                            | 查 <b>頁碼1</b> 1-10之中的66,074 檢索結果 ▼                                                                                                    |
|--------------------------------------------------------------------------------------|----------------------------------------------------------------------------------------------------|---------------------------------------------------|----------------------------------------------------------------------------------------------------|
| 排序規則:相關性 ▼<br>可獲得性へ<br>開放取用<br>同儕評論期刊                                                | 1                                                                                                    |                                                   | 其他<br>Green technology choices under the cap-and-trade mechanism v<br>green finance in a dragon-king environment<br>Shi Chen; Fu-Wei Huang; Jyh-Horng Lin<br>2022-12-26<br><i>②</i> 檢査可得性 > |
| <ul> <li>圖書館館藏</li> <li>線上資源</li> <li>主題 →</li> <li>出版年 →</li> <li>資源類型 →</li> </ul> | 2                                                                                                    |                                                   | 其他<br>Borrowing-firm environmental impact on insurer green finance a<br>Green loan subsidy, regulatory cap, and green technology<br>Li, Xuelian;Chen, Lingzhi;Lin, Jyh-Horng<br>2023-03     |
| 期刊刊名 ~<br>作者 ~<br>語言 ~<br>館藏地 ~                                                      | 3<br>Internet<br>Instru-<br>Instru-<br>Ins | n Finance<br>ments.<br>du, and<br>ament<br>regies | ■書<br>Green Finance Instruments, FinTech, and Investment Strategies<br>Sustainable Portfolio Management in the Post-COVID Era<br>Naifar, Nader.; Elsayed, Ahmed.<br>2023<br>② 線上可獲得 >       |
| 聯盟圖書館 ∨                                                                              | 4                                                                                                    |                                                   | 其他                                                                                                    |

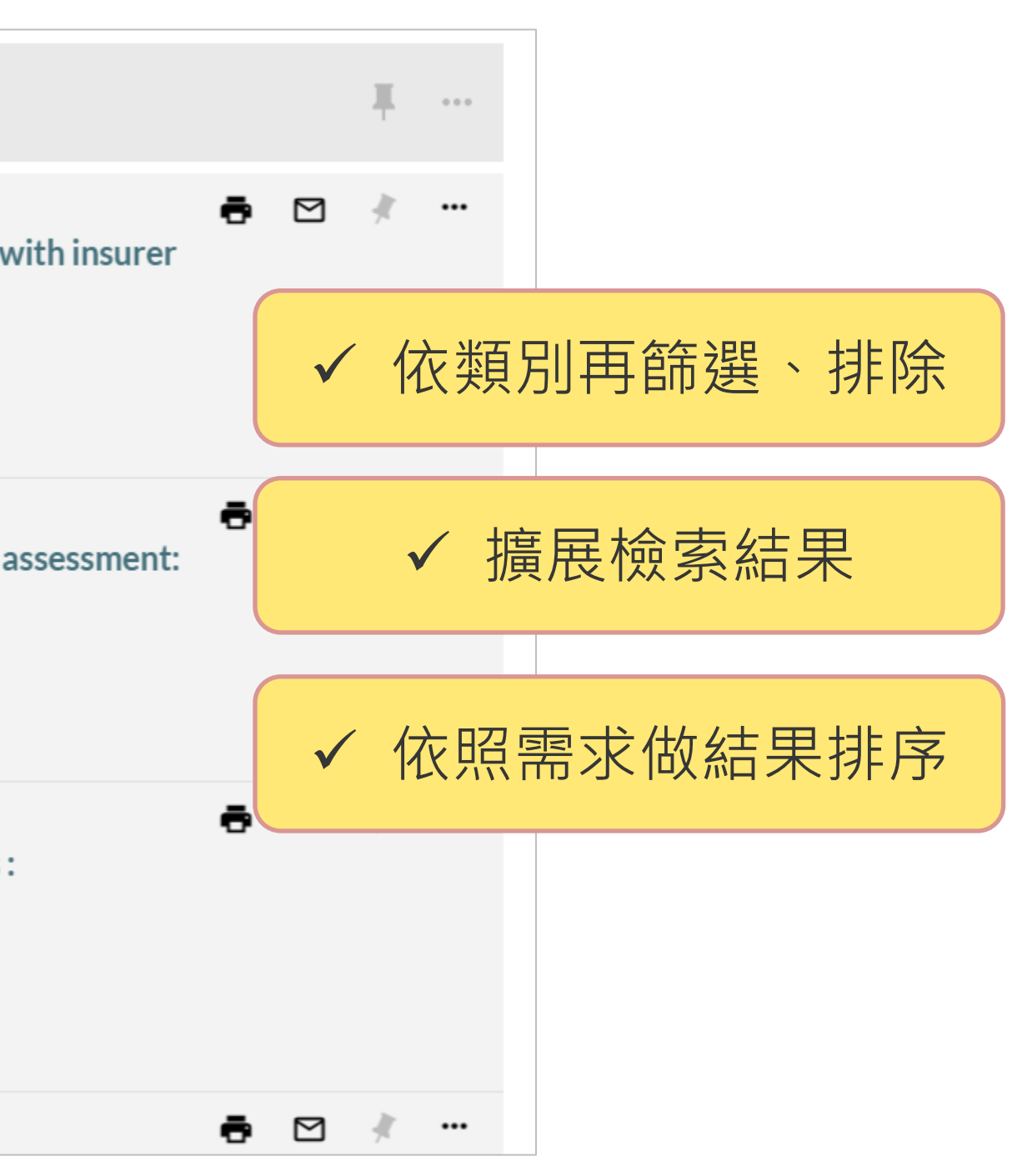

## 檢索技巧5:進階檢索

• 多欄位及多條件組合,可設定查詢範圍、資料類型、語言和出版日期,更準確查詢資源

| 淡江大學圖書館<br>Tankang University Library                                | <b>A</b> RESEARCH ASSISTAN | NT BETA                    | 檢索首頁                       | 期刊檢索                                     | 資料庫檢<br>索 | Ð |
|----------------------------------------------------------------------|----------------------------|----------------------------|----------------------------|------------------------------------------|-----------|---|
|                                                                      | 輸入檢索詞                      |                            |                            |                                          |           |   |
| 查詢條件 條碼號檢索 查詢: ● 全部 ● 館藏目錄 ● 線上文獻                                    | → 前小伯舜 ◆ 1日内備12 ◆          |                            | 関日録(淡江+車                   |                                          | ^         |   |
| 2 曲 2 m 2 m 2 m 2 m 2 m 2 m 2 m 2 m 2 m                              |                            | 資料<br>資料<br>不限<br>語言<br>任何 | <u>単口</u>                  | 大 ' 如 序/                                 | •         |   |
| AND ▼       任何欄位 ▼       字詞不相鄰 ▼       請輸入         + 新増一行       う 清除 | 檢索詞                        | 上<br>記<br>日<br>后<br>日      | 当日期<br>▼月<br>同<br>同期<br>▼月 | <ul> <li>▼ 起始年</li> <li>▼ 迄止年</li> </ul> |           |   |
| ➡ 任何欄位 字詞不相鄰 請輸入檢索詞 AND 任何欄位                                         | 之字詞不相鄰 請輸入檢索詞              |                            |                            | ₽檢索                                      | 15/7      |   |

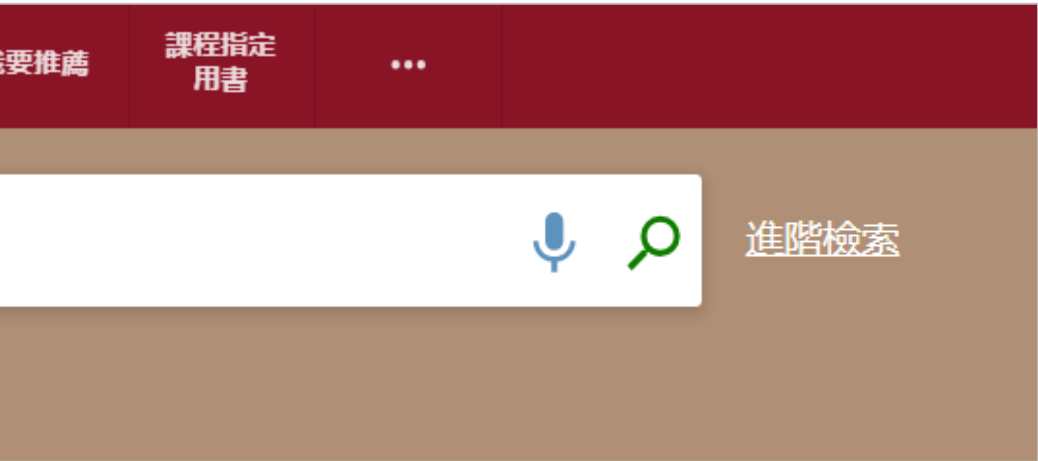

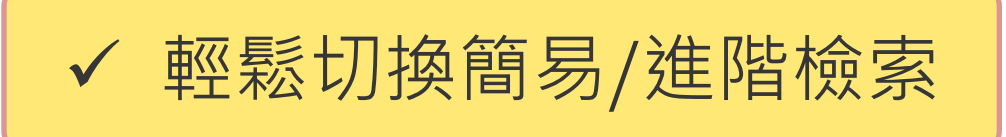

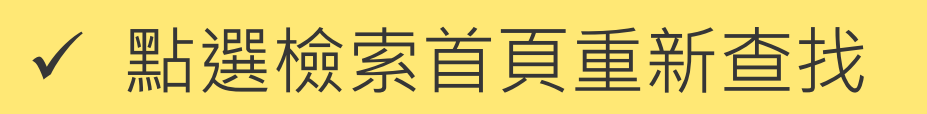

## 檢索技巧6:善新特定期刊、資料庫

### 務必從圖書館入口查找、進入期刊、資料庫等 •

| 淡江大學圖書館<br>Tamkang University Library                                                                                                    | 期刊檢索                                                      |                                                                                 |                                                         |
|----------------------------------------------------------------------------------------------------|-----------------------------------------------------------|---------------------------------------------------------------------------------|---------------------------------------------------------|
|                                                                                                    | 資料庫檢索                                                     | 輸入資料庫名稱                                                                         |                                                         |
| <ul> <li>title</li> <li>1 工程與應用科學</li> <li>地球與環境科學</li> <li>法律、政治與政府</li> <li>物理科學與數學</li> <li>村會科學</li> <li>삼會科學</li> <li>音樂、跳舞、戲劇&amp;電影</li> <li>哲學&amp;宗教</li> <li>哲學&amp;宗教</li> <li>留學與生物科學</li> <li>商業與經濟</li> <li>新聞與傳播</li> <li>綜論</li> <li>語言與文學</li> <li>歷史&amp;考古學</li> </ul> | <b>可 査 詞 本 校</b><br>注 意 事 項 :<br>・ 所 連 用 之 電<br>負 相 關 法 往 | <b>交訂購的紙本及電子期刊</b><br>電子資源須本校有訂閱始可瀏覽或下載全文。<br>智慧財產權,若違反著作權規定而經查證屬實,讀者須自<br>律責任。 | おおいては、おいては、おいては、おいていていていていていていていていていていていていていていていていていていて |

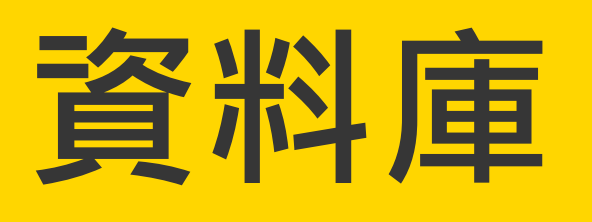

ρ

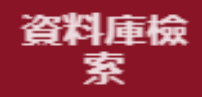

### 資料庫檢索

在檢索框輸入資料庫名稱,或以主題/學院/筆劃/資源類型瀏覽資料庫。

- 第一次使用電子資源,請詳見使用說明。
- 試用資料庫。

使用問題請洽參考服務組

電話:02-26215656分機2365

Email:algx@mail.tku.edu.tw

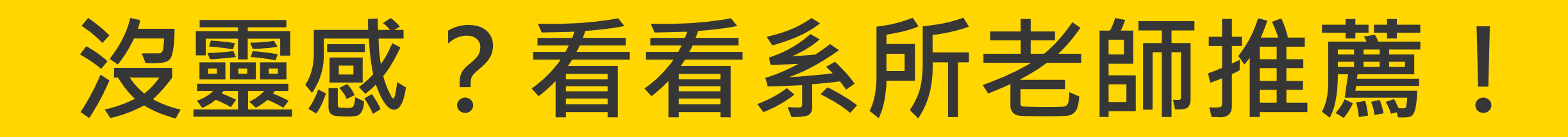

• 圖書館首頁 > 資源 > 期刊資源 > 當年度系所介購期刊

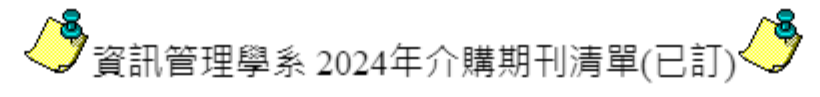

| 編號  | 刊名                                                              | ISSN      | 書目號     |
|-----|-----------------------------------------------------------------|-----------|---------|
| 1.  | <u>Academy of management review (+電子版)</u>                      | 0363-7425 | 194830  |
| 2.  | ACM transactions on database systems                            | 0362-5915 | 195038  |
| 3.  | <u>Computers in human behavior (電子版)</u>                        | 0747-5632 | 511599  |
| 4.  | <u>Decision sciences(電子版)</u>                                   | 0011-7315 | 530333  |
| 5.  | <u>Decision support systems (電子版)</u>                           | 0167-9236 | 633927  |
| 6.  | <u>European journal of information systems (電子版)</u>            | 0960-085X | 2078788 |
| 7.  | <u>Human-computer interaction (Mahwah) (電子版)</u>                | 0737-0024 | 1122760 |
| 8.  | Information & software technology (電子版)                         | 0950-5849 | 633948  |
| 9.  | Information and management (電子版)                                | 0378-7206 | 634206  |
| 10. | <u>Information systems journal (電子版)</u>                        | 1350-1917 | 1297283 |
| 11. | <u>Information systems research (+電子版)</u>                      | 1047-7047 | 130633  |
| 12. | International journal of human computer studies (電子版)           | 1071-5819 | 633954  |
| 13. | International journal of information management (電子版)           | 0268-4012 | 1427957 |
| 14. | International journal of project management (電子版)               | 0263-7863 | 503239  |
| 15. | <u>Journal of computer information systems (電子版)</u>            | 0887-4417 | 2097325 |
| 16. | <u>Journal of management information systems (電子版)</u>          | 0742-1222 | 531827  |
| 17. | <u>Journal of the association for information systems (電子版)</u> | 1536-9323 | 2077715 |
| 18. | Management science                                              | 0025-1909 | 197539  |
| 19. | MIS quarterly = Management information systems quarterly        | 0276-7783 | 197530  |
| 20. | <u>Project management journal (電子版)</u>                         | 8756-9728 | 2078109 |
|     |                                                                 |           |         |

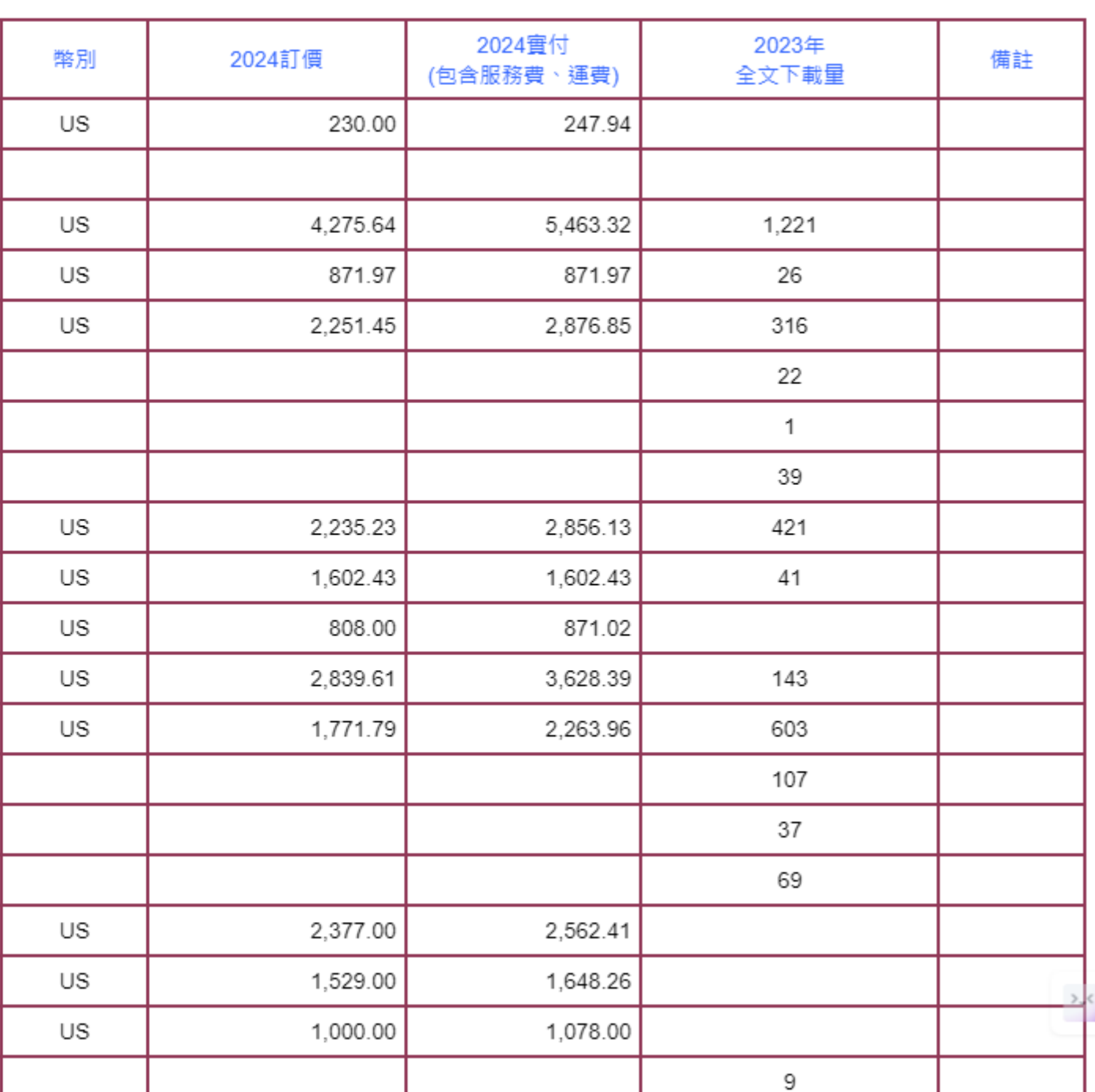

## 期刊/雜誌資料庫

- 國家圖書館期刊文獻資訊網
- 華藝線上圖書館
- 中國期刊全文數據庫(CNKI)
- HyRead ebooks電子雜誌
- JSTOR
- ScienceDirect OnLine(SDOL)
- DOAJ : Directory of open access journals

## 學位論文資料庫

- 淡江大學電子學位論文資料庫
- 臺灣博碩士論文加值系統
- 華藝CETD碩博士論文
- 中國學位論文全文數據庫
- ProQuest Dissertations and Theses A&I
- DDC國際博碩士論文全文資料庫
- Networked Digital Library of

Theses and Dissertations : NDLTD

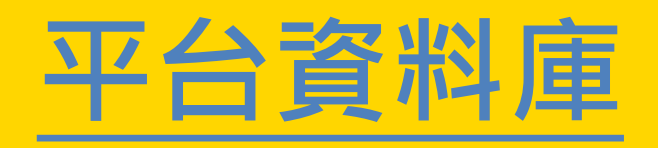

- ProQuest
- Scopus
- Elsevier
- EBSCOhost
- Wiley Online Library
- Emerald Insight

## 推薦資料庫

## 華藝線上圖書館

## • 整合查尋平台,可查尋CEPS中文電子期刊、CETD中文電子學位論文、會議論文及中文電子書

|       | ♦ RESEARCH ASSISTANT BETA                                                                                        | 檢索首頁                      | 期刊檢索     | 資料庫檢<br>索 | 我要推赢 | 調理指定<br>用書                      |             |   |                                                                                   |
|-------|----------------------------------------------------------------------------------------------------|---------------------------|----------|-----------|------|---------------------------------|-------------|---|-----------------------------------------------------------------------------------|
| 資料庫檢索 | 華藝線上圖書館                                                                                                    |                           |          |           |      |                                 | ×           | ρ |                                                                                   |
|       |                                                                                                    | 登入後以獲取字                   | 完整結果, 並可 | 可申請預約 🗧   | 登入   |                                 |             |   |                                                                                   |
| 1-1   | 1之中的1 檢索結果 ▼                                                                                                    |                           |          |           |      |                                 | "資訊素養"      |   |                                                                                   |
| 1     | Airiti library 華藝線上圖書<br>華藝數位公司, issuing body<br>2007<br>原名華文學術網 (Greater China S<br>及中文電子書。<br><i>③</i> 線上可獲得 > | <b>皆館</b><br>Scholar), 是一 | 整合查尋平台   | , 可查尋CEPS | 中文電  | 排序與篩選<br>排序依照<br>相關程度較高<br>毎頁顯示 |             | • | □ 選擇全部 □選擇                                                                        |
|       |                                                                                                    | 每〕                        | 頁結果筆數    | 10 25     | 50   | 10 筆                            |             | • | <ul> <li>● 期刊 ● OpenAd</li> <li>資訊素養和公共圖書</li> <li>箱苑玲(Yuang-Ling Lai)</li> </ul> |
|       |                                                                                                    |                           |          |           |      | ✓ 僅顯示所屬單                        | 立館藏 (2,264) |   | 《臺北市立圖書館館訊》<br>資訊素養和公共圖書館98<br>不斷變遷的環境中獲取成                                        |
|       |                                                                                                    |                           |          |           |      | 限定條件                            |             |   |                                                                                   |
|       |                                                                                                    |                           |          |           |      | □ 排除無全文書                        | 目紀錄 (2,245) |   | □ ● 期刊                                                                            |
|       |                                                                                                    |                           |          |           |      | 文章類型                            |             |   | 資訊素養教育的特徵                                                                         |

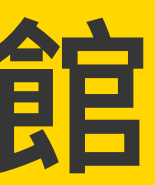

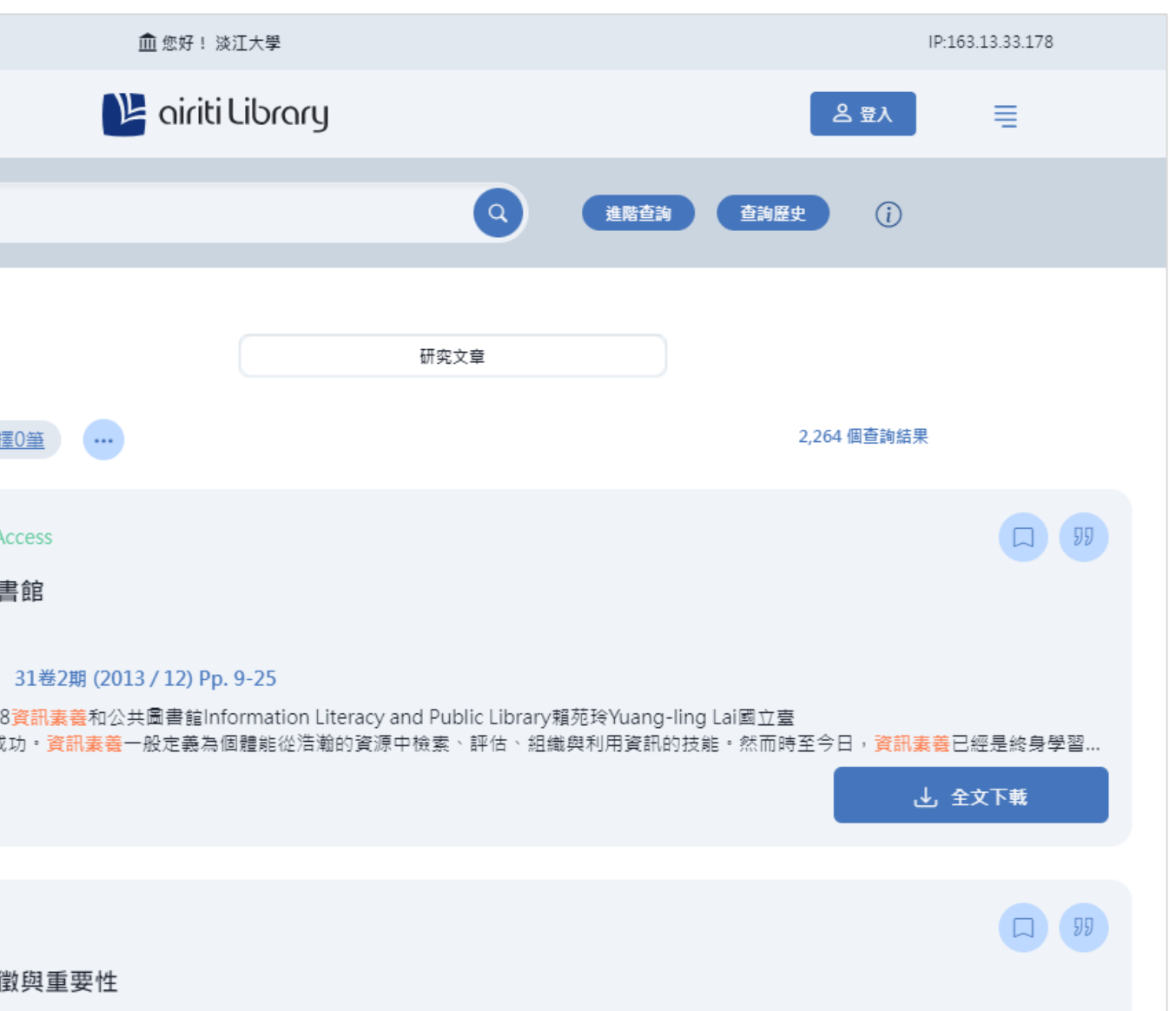

## 中國期刊全文數據庫(CNKI)

## • 收錄中國大陸8,000多種重要期刊包括1,700餘種核心期刊,內容涵蓋各個領域

| www.cnki.net<br>中国知识基础设施工程                                              |                                            |                                                         | СИКІ知                  | 識網絡服務平臺                   | KN      | IS                  |                         |
|-------------------------------------------------------------------------|--------------------------------------------|---------------------------------------------------------|------------------------|---------------------------|---------|---------------------|-------------------------|
| 中國期刊全文數據庫 文獻儲                                                           | <b>读</b> 期刊編                               | 章航                                                      | 中國期刊全文數據               | 康<br>                     |         | CINKI PERSONAL INC. |                         |
| 文獻分類目錄                                                                  | 快速檢索                                       | 標準檢索 專業檢索 作者發文檢索                                        | 句子檢索 來源期               | 刊檢索                       |         | 中國部則令文動推廣           | ♦                       |
| <ul> <li>選擇學科領域</li> <li>全選 清除</li> <li>① 型 理工A(動學物理力學天地生) €</li> </ul> | <b>1.</b> 輸入檢索                             | 控制條件: [+]                                               |                        |                           |         | 中國期刊主义 数 據 岸        | ,> 專輯導航 > 利             |
| <ul> <li>■ 型 理工B(化學化工冶金環境礦業)</li> </ul>                                 | <b>2.</b> 輸入內容                             | 檢索條件:                                                   |                        |                           |         | → 專輯導航              | 首字毋導師                   |
| €                                                                       | + -                                        | 主題 ✔ 資訊素卷 詞類 ✔ 2 日 ○ ○ ○ ○ ○ ○ ○ ○ ○ ○ ○ ○ ○ ○ ○ ○ ○ ○  |                        | - 詞頻 ✔ 23 8<br>) 佐限網络首發文章 | 補確、     | → 網絡首發期刊導航          | 檢索項:                    |
| 源) 🔍                                                                    | → 匙 /\ 43 %                                | 上版本<br>1956、 跑刹转回 - 用山夕磁 - 正衣要先 - 古去眼绕镜 - 乙八            |                        | ) 医松柄石白 放入于               | . 🔽 🛨 🤅 | ★ ●\北国店 书》语言:       | <ul> <li>圖形方</li> </ul> |
| 🖭 🗹 農業科技 🔍                                                              | ▲□ #T時 ▲                                   | N克. 字件頻加 船刊石碑 研究層水 平文開鍵詞 不分<br>+ ITHE ♥ + Blac 向了提供人子   | 桕                      |                           |         | ✓ 女灯家严 门店等那。        |                         |
| 🖭 🗹 醫藥衛生科技 🔍                                                            | <ul> <li>二 訂時 三,</li> <li>文獻排序濯</li> </ul> | ★訂時 ▲木豆球 ▲不提供主义<br><mark>測覽</mark> : 發表時間 相關度 被引頻次 下載頻次 |                        |                           | 每頁記     | ⇒ 刊期導航              | SAFE STREET             |
| 🗉 🗹 哲學與人文科學 🔍                                                           | 列表顯示                                       | ▼                                                       |                        |                           |         | 75/- 77/45/204      | - 科研                    |
| 🗉 🗹 政治軍事與法律 🔍                                                           | 共有記錄36個                                    | 条 共2頁                                                   | <mark>1</mark> 2後頁     |                           | 全選      | ◆ 發行系統導航            | D.(1890                 |
| 🕙 🗹 教育與社會科學綜合 🔍                                                         | 序號                                         | 篇名                                                      | 作者                     | 刊名                        | 年俱      | → 期刊榮譽榜導航           | <b>WP</b>               |
| 王 ✓ 電子技術及信息科學 €<br>(1) ✓ 無法與答理科學 €                                      | <b>*</b> 01                                |                                                         | 戎偉楠; 莊紹勇; 尚俊           | 祖母教会共体                    | 2017/   | → 世紀期刊導航            | 科研管理<br>複合影響因           |
|                                                                         |                                            |                                                         | 杰                      | 201 G3X F8 1X1N           | 20111   |                     | 综合影響医<br>車船・其碑          |
| 當前檢索詞的相似詞:                                                              | 📩 🗌 2                                      | 困境與歸因:基于成人學生 <mark>資訊素養</mark> 教育現狀的思考                  | 譚親毅                    | 成人教育                      | 2010/   | → 核心期刊導航            | +++ <b>a</b> • 25 WC    |
| 1                                                                       | 📩 🗌 3                                      | 臺灣大學校院 <mark>資訊素</mark> 養相關課程之現況                        | 邱子恒                    | 中國圖書館學報                   | 2008/   | ⇒ 中國高校精品科技期刊        |                         |
| <u> 推開容訊表卷                                    </u>                      | 4                                          | 臨床護士 <mark>資訊素</mark> 養的研究現狀                            | 周金莉; 萬艷平               | 護理管理雜志                    | 2011/   | ▲ 出版地道航             | SUD MD PH<br>INCHINA    |
| ✓ 文獻檢索:                                                                 | 查找                                         | 英語教師工作績效與 <mark>資訊素養</mark> 關糸探析                        | 王芬; 鐘霞; 茹意; 蘇可;<br>毛錦丹 | 中國西部科技                    | 2013/   | * LLINXACITING      |                         |
|                                                                         |                                            |                                                         |                        |                           |         |                     |                         |

Science F 車輯: 其

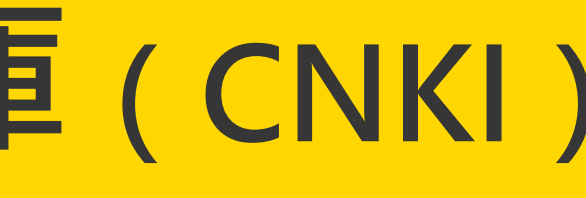

|                                              |                                                                                                    | ✓ 其                                                                                                    | 期刊導航:瀏覽                                              |
|----------------------------------------------|----------------------------------------------------------------------------------------------------|----------------------------------------------------------------------------------------------------|------------------------------------------------------|
| 期刊導航                                         |                                                                                                    |                                                                                                    | 「中國期刊全文數據庫 ✔                                         |
| 【 ABC 】<br>刊名 ♥ 檢索詞:<br> 式 ○ 列表方式 ○ 論        | ● E F G H I J K<br>酸<br>繊<br>洋細方式                                                                                                    | L M N O P Q R S<br>株<br>共 23 條記錄. 2 頁 首頁上頁                                                                                                    | <b>STUVWXYZ</b><br>下頁末頁 1 /2 轉頁                      |
| <b>并                                    </b> | And an and a second second sec | 科学技术管理                                                                                                    | 中 # # 5 卷 5                                          |
| 子:7.023<br>子:3.945<br>料學                     | 科學學研究<br>複合影響因子: 6.513<br>綜合影響因子: 3.938<br>專輯: 基礎科學                                                                                                    | 科學學與科學技術管理<br>複合影響因子: 6.224<br>綜合影響因子: 3.758<br>專輯: 基礎科學                                                                                                    | 中國科學基金<br>複合影響因子: 2.520<br>綜合影響因子: 1.775<br>專輯: 基礎科學 |
|                                              | 科学对社会的影响                                                                                                    | 农业科技管理<br>Transmitter of the second second sec |                                                      |
| oundation in China<br>科學                     | 科學與社會<br>複合影響因子: 2.438<br>綜合影響因子: 1.813<br>專輯: 基礎科學                                                                                                    | 農業科技管理<br>複合影響因子:1.172<br>綜合影響因子:0.966<br>專輯:農業科技                                                                                                    | 科學與管理<br>複合影響因子: 1.052<br>綜合影響因子: 0.571<br>專輯: 基礎科學  |

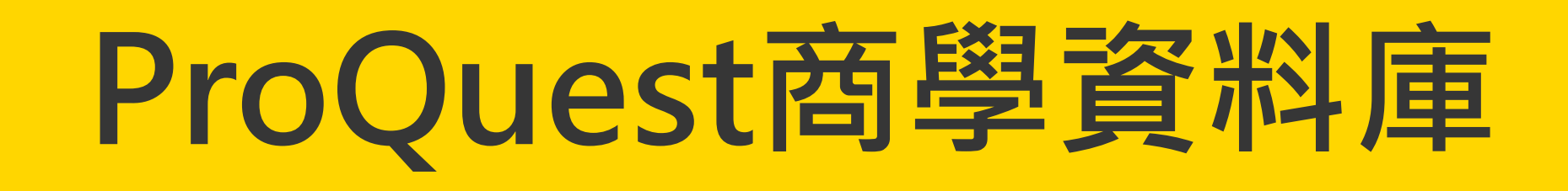

|                             | ABI/INFORM Dateline             | 收集上百種商業        |
|-----------------------------|---------------------------------|----------------|
| 1. ABI/INFORM Collection    | ABI/INFORM Global               | 收錄上千種學術<br>出版品 |
|                             | ABI/INFORM Trade & Industry     | 收錄各種市場研        |
| 2. Business Market Research | 超過4萬家企業<br>競爭者、財務數              |                |
| 3. Canadian Business & Curr | 加拿大商情情朝<br>籍、報紙和雜訪              |                |
| 4. Entrepreneurship Databas | 如何創業相關之                         |                |
| 5. The Wall Street Journal  | 收錄1984年1月<br>全世界商業及則<br>報紙中的每個主 |                |
| 6. Wall Street Journal Asia | 華爾街日報亞洲                         |                |

《新聞及分析報導,特別著重於地區性的商業出版物 开究報告及最新商情資訊 之公司概況,包含其歷史、主要經理人、營業項目、 數字等資訊 绥資料庫,包含學術期刊文章、產業出版品、論文、書 ± い 之必備工具及資源 至今的華爾街日報(Eastern Edition)全文。內容含蓋 財政消息、人物及公司簡介、特別報導、固定專欄等; E題均被完整的編製成索引

|版 : 完整收錄華爾街日報亞洲版相關資訊與全文

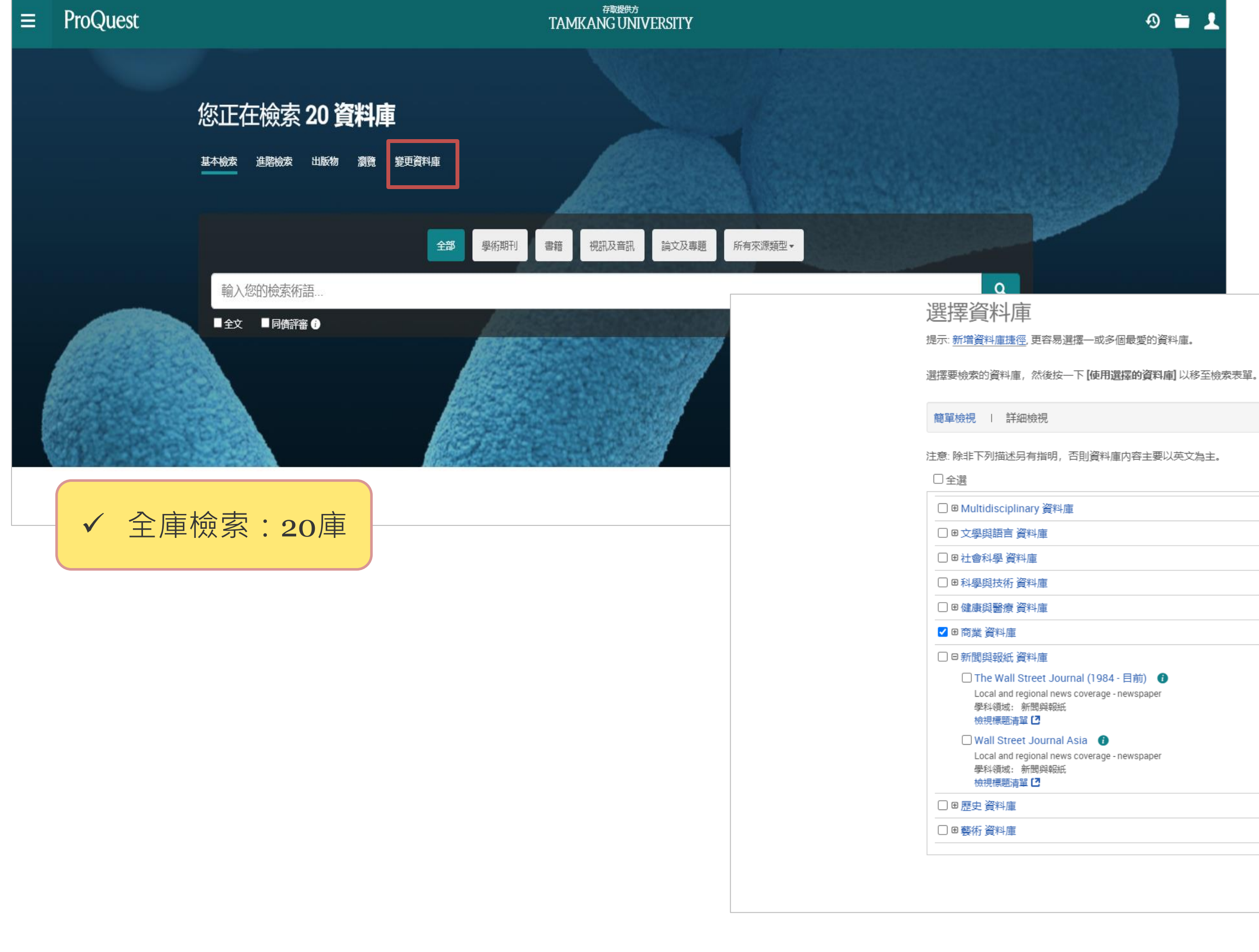

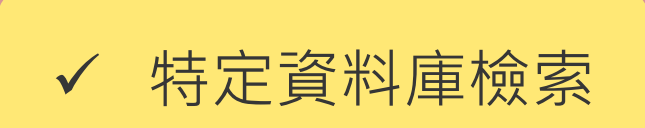

使用選擇的資料庫 依名稱檢視 | 依學科檢視 📋 全文已包含 檢索 Multidisciplinary 學科領域 檢索 文學與語言 學科領域 檢索 社會科學 學科領域 檢索 科學與技術 學科領域 檢索 健康與醫療 學科領域 檢索 商業 學科領域 檢索 新聞與報紙 學科領域 Ē Ē 檢索 歷史 學科領域 檢索 藝術 學科領域 使用選擇的資料庫

"Information literacy"

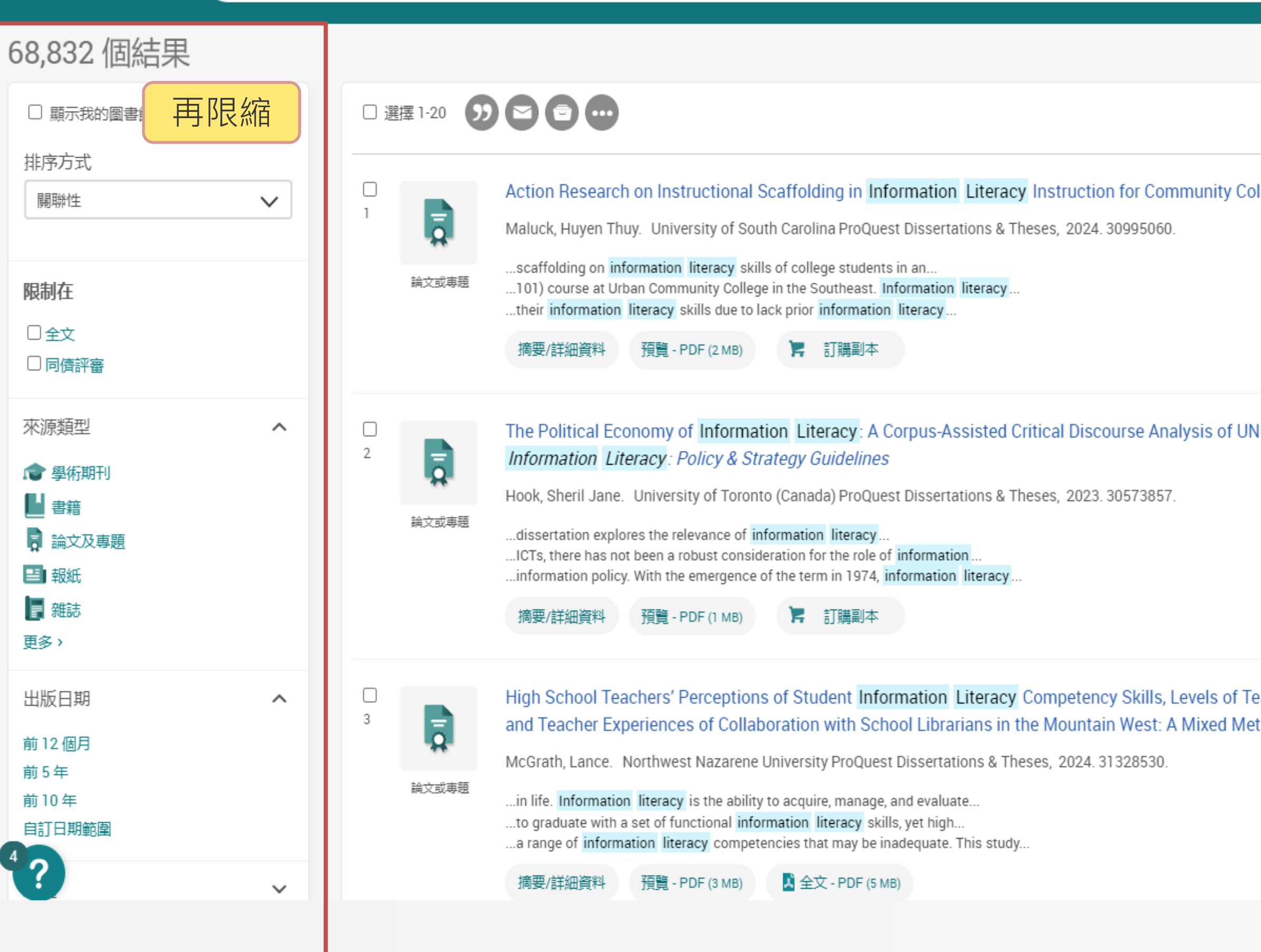

|                                                  |                                      | <b>Q</b> 新知通報                                                                                                    |
|--------------------------------------------------|--------------------------------------|----------------------------------------------------------------------------------------------------|
|                                                  | 匯出書目                                 | 修改檢索 最近的檢索 儲存檢索/新知通報▼<br>符合您檢索條件的書籍                                                                                                    |
| ollege Students                                  | り こ こ                                | Information Literacy : Essential<br>Skills for the Information Age<br>Spitzer, Kathleen L; Eisenberg, Michael<br>B; Lowe, Carrie A; ERIC Clearinghouse on<br>Information and Technology, Syracuse, NY.<br><i>ERIC, Resources in Education (RIE).</i> 349. ,<br>Nov 1998. |
| NESCO's <i>Media and</i>                         | ⑦ ⑦ ⑦                                | ★★★ Key Points! 利用新知通報功能, 讓小兵(系統)幫 你找資料!                                                                                                    |
| Feacher Librarian Collaboration,<br>ethods Study | <ul> <li>シントン</li> <li>全文</li> </ul> |                                                                                                    |
|                                                  |                                      |                                                                                                    |

"Green Financing"

## 我的研究

| 文件 (0) 檢索 (0) 新知通報 (                                                                                                    | (1) RSS 訂閱 (0) Widget                                                    | 帳戶 |                          |            |     |                                                                                              |
|----------------------------------------------------------------------------------------------------|--------------------------------------------------------------------------|----|--------------------------|------------|-----|----------------------------------------------------------------------------------------------|
| 新知通報 (1)                                                                                                    |                                                                          |    |                          |            |     | 排序方式·                                                                                        |
| □選擇項目 1-1 区 刪除選擇的新知                                                                                                    | <del>们</del> 通報                                                          |    |                          |            |     |                                                                                              |
| □ 1                                                                                                    |                                                                          |    |                          |            |     | 建立日期 (最新的任則)                                                                                 |
| 新知通報名稱:<br>新知通報 ID:                                                                                                    | 永續金融<br>1511263                                                          |    |                          |            |     |                                                                                              |
| 頻率:<br>您的電子郵件地址:<br>檢索目標:                                                                                                    | 每月 直到 November 15, 2024<br>dianelin@mail.tku.edu.tw<br>"green financing" |    |                          |            |     | 提示                                                                                           |
| 資料庫:<br>已檢索 18 個資料庫 🛛 隱藏清單 🔺                                                                                                    | 建立日期:                                                                    |    |                          |            |     | 新知通報適用於檢索和出版物。                                                                               |
| ABI/INFORM Collection<br>Business Market Research Collection<br>Canadian Business & Current Affairs Dat<br>Coronavirus Research Database<br>Digitale Bibliothek Deutscher Klassiker<br>Ebook Central | tabase                                                                   |    |                          |            |     | 如果希望您的新知通報僅包含全式<br>索中選取 "全文" 核取方塊。若要<br>知通報功能,請移至 [出版物] 並<br>版物名稱,然後選取 "設定新知通<br><u>深入了解</u> |
| Education Collection<br>Entrepreneurship Database                                                                                                    | •                                                                        |    |                          |            |     |                                                                                              |
| 9月 16 2024<br>9月 16 2024                                                                                                    |                                                                          |    | 修改日期:<br>】修改<br>新知通<br>報 | ▶ 檢<br>視結果 | ▼刪除 |                                                                                              |

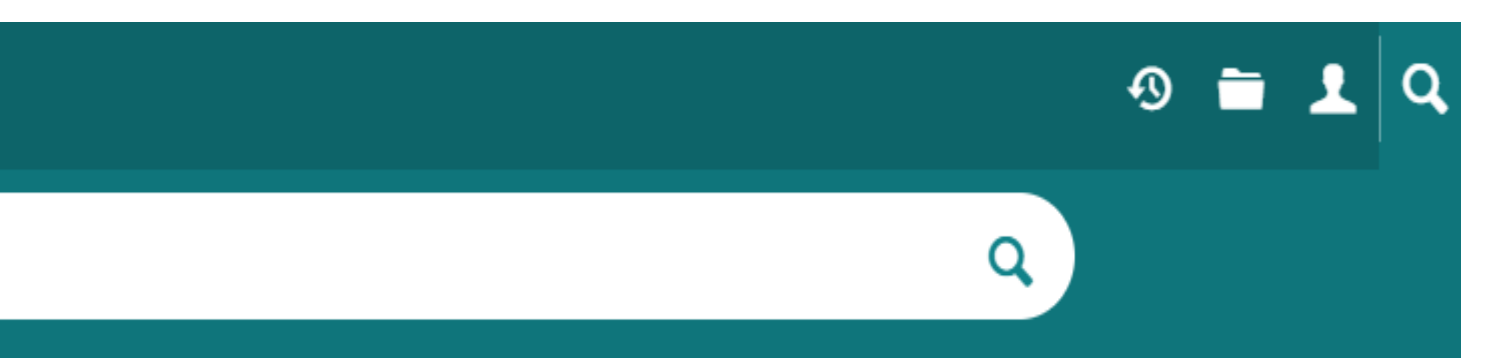

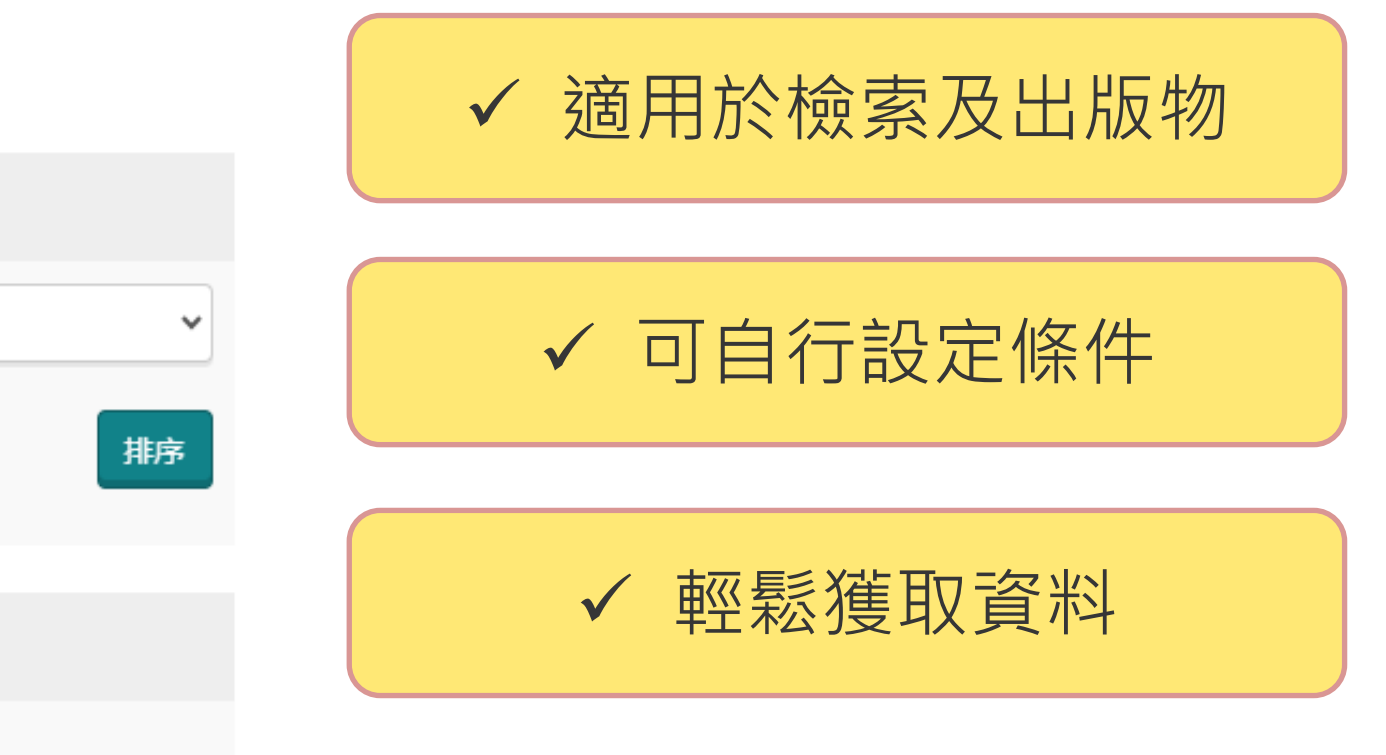

文文件,請在檢 設定出版物的新 按一下所需的出 通報"連結。

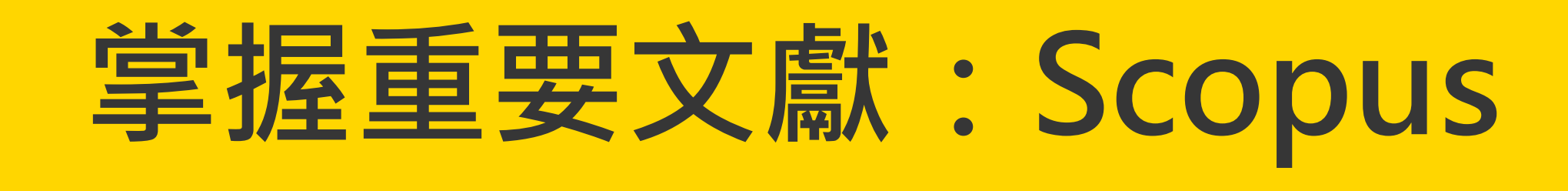

- 世界最大的索引摘要資料庫,收錄來自全球超過5,000個出版社,四大學科領域(科學、技術、醫學、 人文社會科學與藝術)的學術出版品
- 國際組織如:THE泰晤士報高等教育大學排名、QS大學排名採用Scopus資料作為研究評估工具

| 提供機構 淡江大學圖書館 |                                              |            |
|--------------|----------------------------------------------|------------|
| Scopus       |                                              | <b>Q</b> 搜 |
|              | 開始探索                                         |            |
|              | 文獻 作者 搜尋研究人員 (Researcher Discovery) 組織       |            |
|              |                                              |            |
|              | + 增加搜尋欄位 🕒 新增日期範圍 進階文獻搜尋 >                   |            |
|              | 搜尋記錄 已儲存的搜尋                                  |            |
|              | 3 🤌 TITLE-ABS-KEY ( "information literacy" ) | 11.4       |

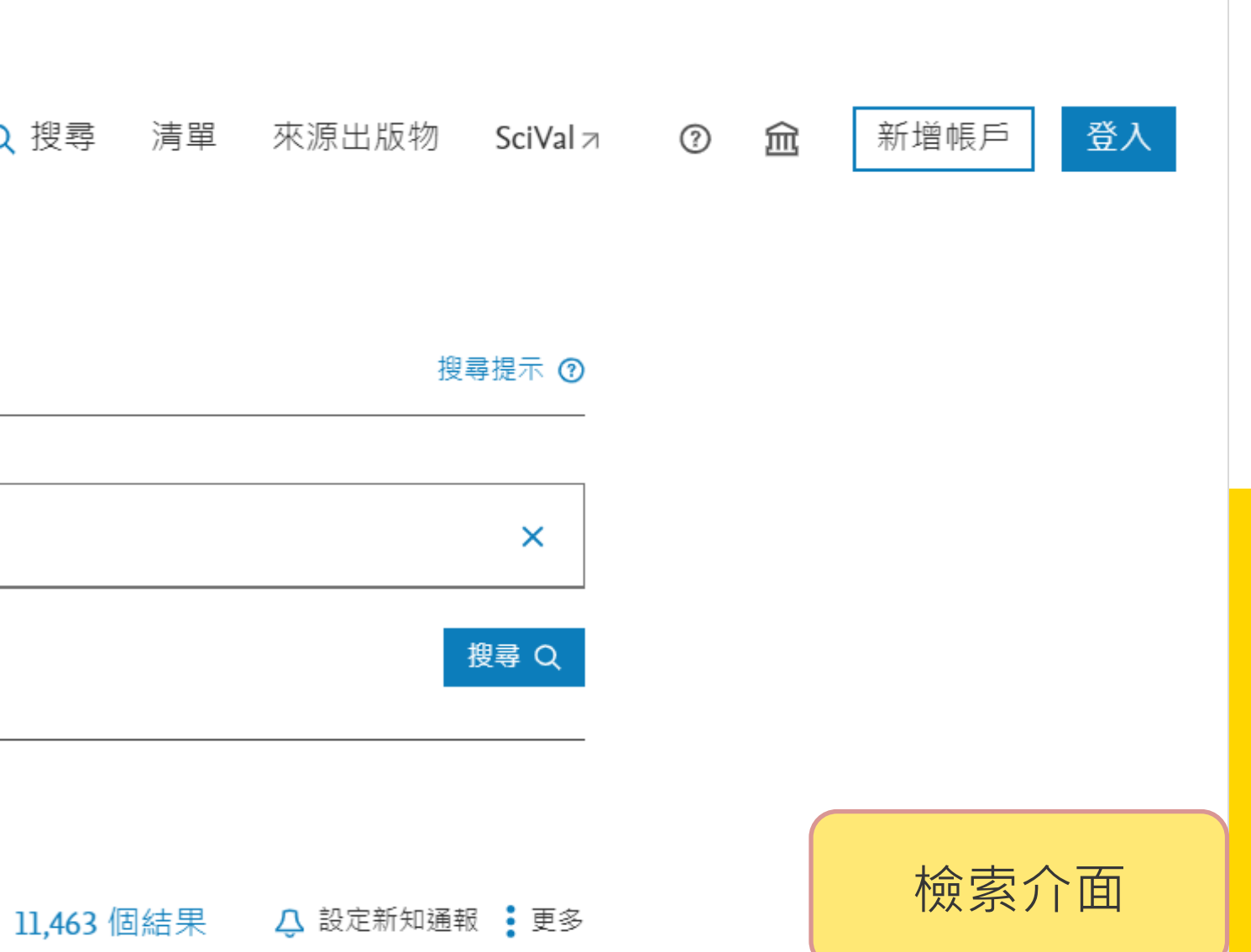

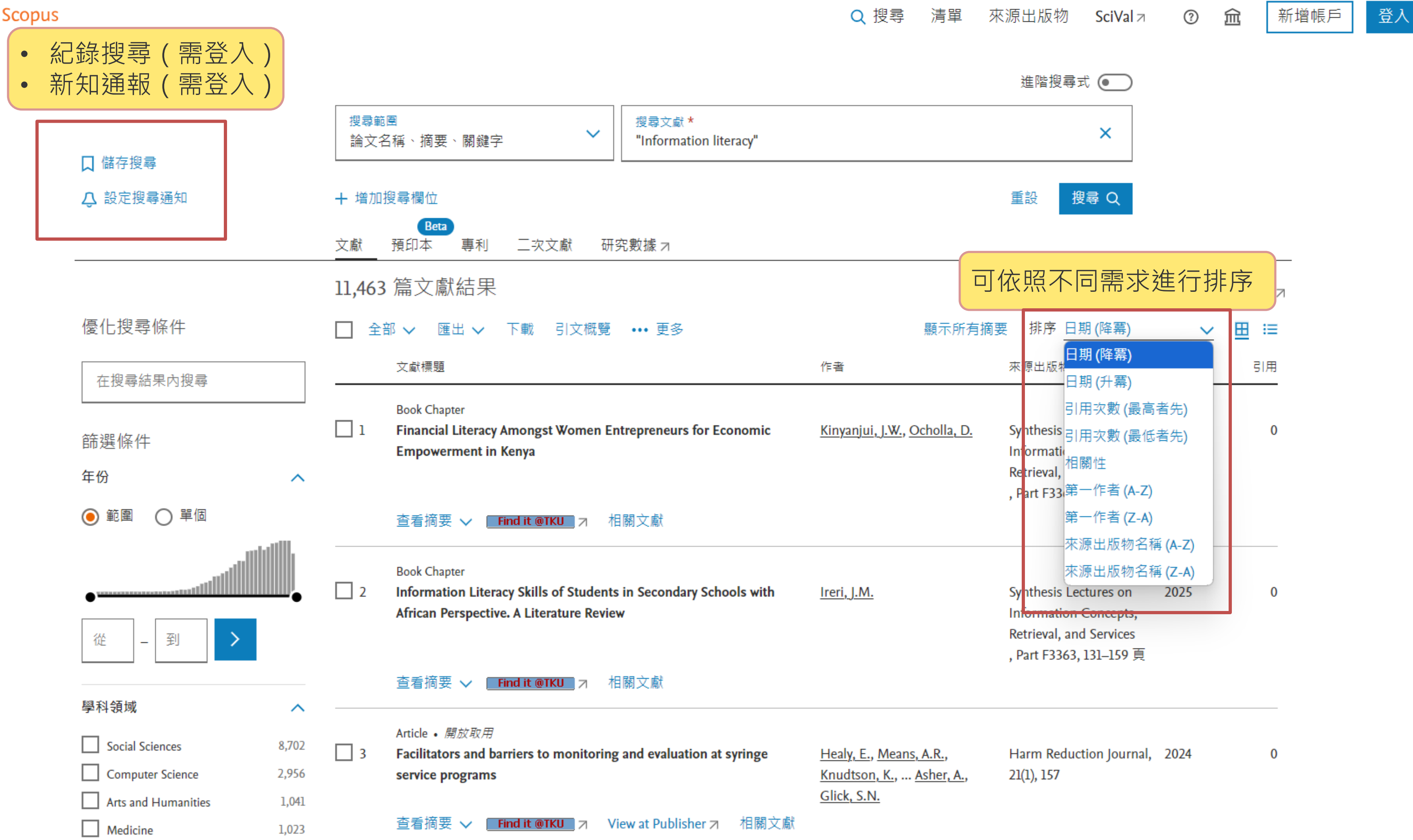

| <u>leans, A.R.,</u>           | Harm Reduction Journal, | 2024 |
|-------------------------------|-------------------------|------|
| <u>K.,</u> <u>Asher, A.</u> , | 21(1), 157              |      |

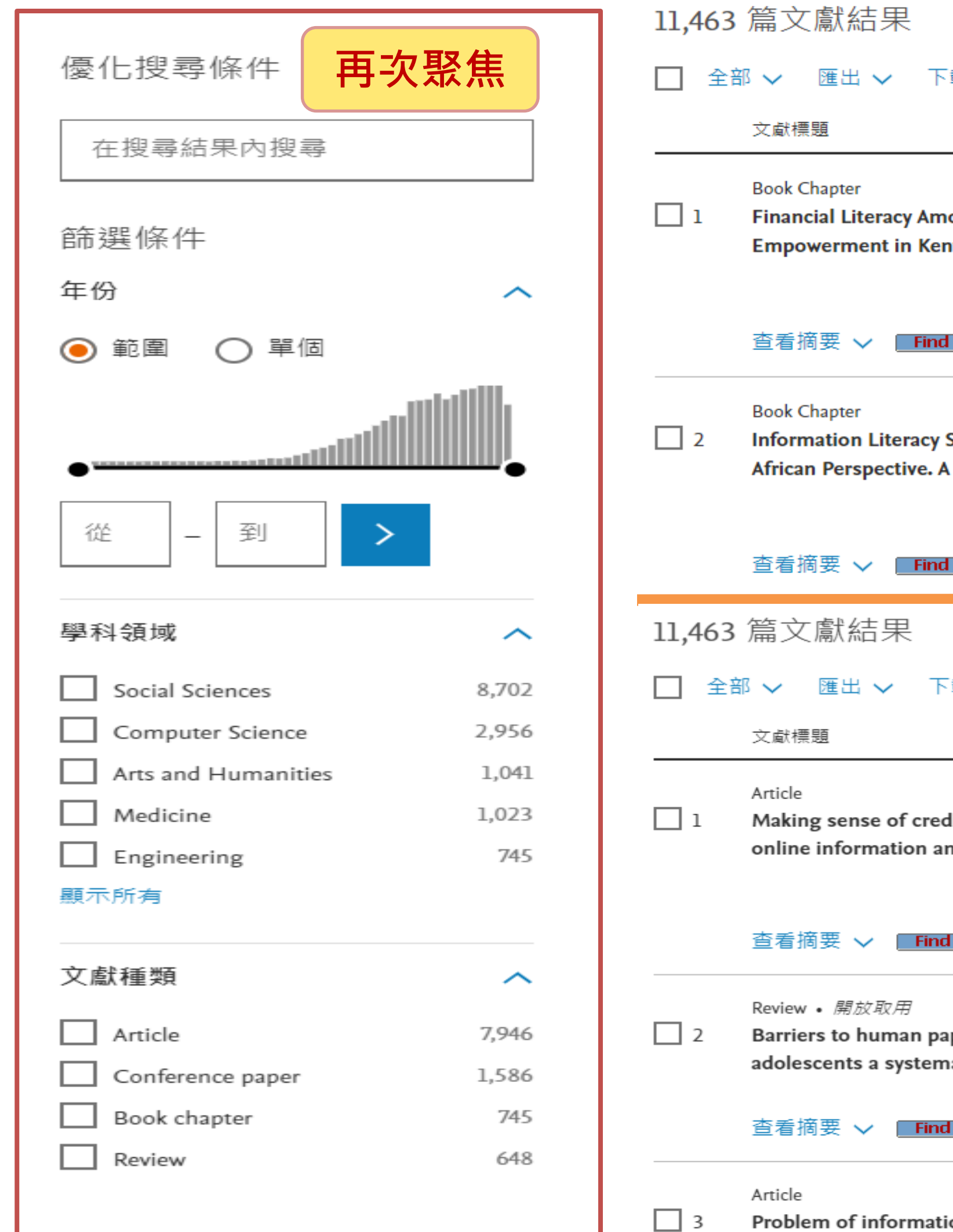

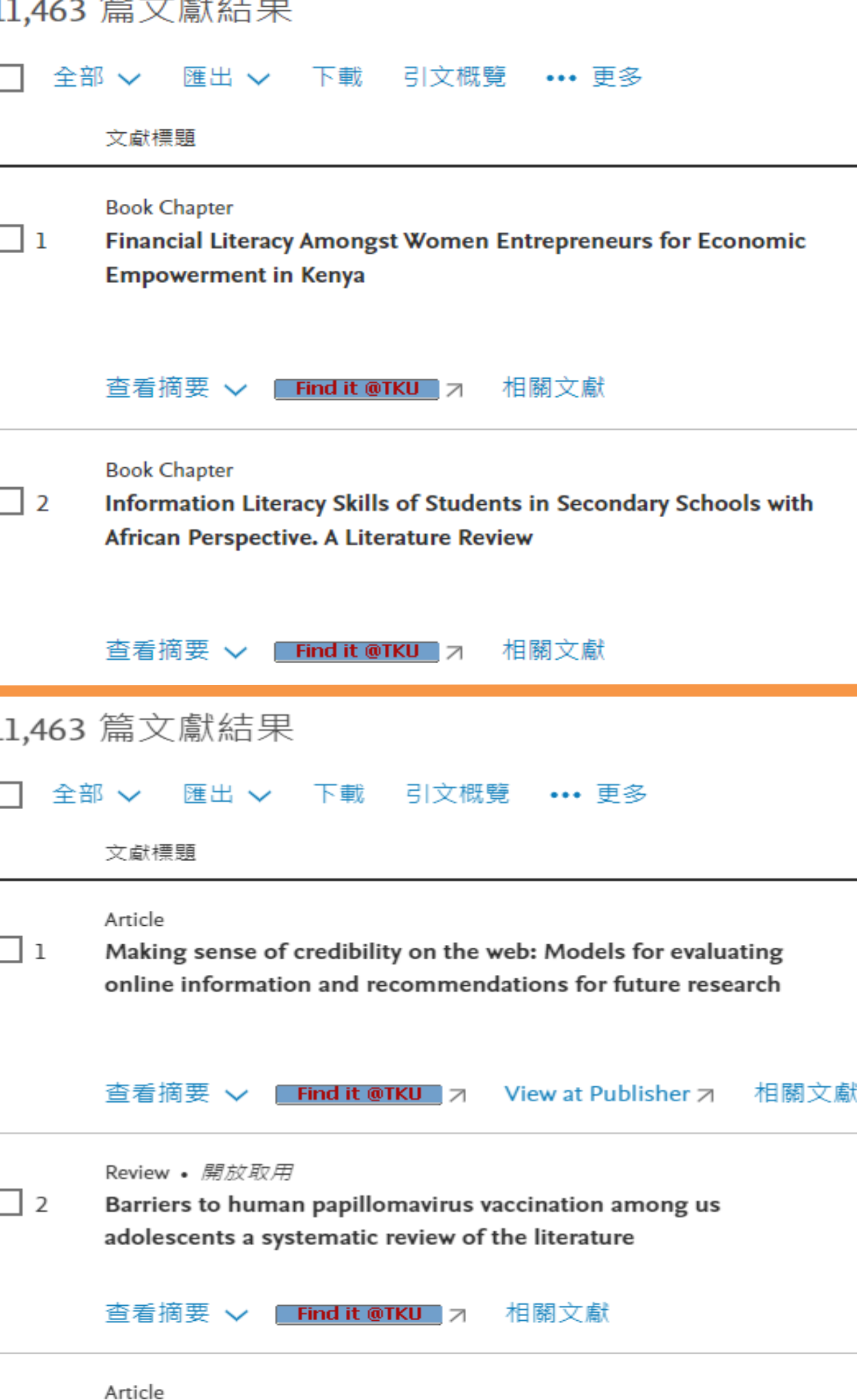

Problem of information overload in business organizations: A

▶ 分析結果 7

| 顯示所有摘要                                                                                            | · 排序 日期 (降冪)                                                                                       | $\sim$       | ⊞ ≔    |
|---------------------------------------------------------------------------------------------------|----------------------------------------------------------------------------------------------------|--------------|--------|
| 作者                                                                                                | 來源出版物                                                                                              | 年份           | 引用     |
| <u>Kinyanjui, J.W., Ocholla, D.</u>                                                               | Synthesis Lectures on<br>Information Concepts,<br>Retrieval, and Services<br>, Part F3363, 53–83 頁 | 2025         | 0      |
| <u>Ireri, J.M.</u>                                                                                | Synthesis Lectures on<br>Information Concepts,<br>Retrieval, and Services                          | 2025         | 0      |
|                                                                                                   | ,日期排序-                                                                                             | 掌握最          | 新文獻    |
|                                                                                                   |                                                                                                    | N            | 分析結果 > |
| 顯示所有摘要                                                                                            | 排序 引用次數 (最高                                                                                        | 高者先) 🗸       | ⊞ ≔    |
| 作者                                                                                                | 來源出版物                                                                                              | 年份           | 引用     |
| <u>Metzger, M.J.</u>                                                                              | Journal of the Americar<br>Society for Information<br>Science and Technolog<br>58(13), 2078–2091 頁 | n 2007<br>y, | 785    |
| <u>Holman, D.M., Benard, V.,</u><br><u>Roland, K.B.,</u> <u>Liddon, N.,</u><br><u>Stokley, S.</u> | JAMA Pediatrics, 168(1)<br>76–82 頁                                                                 | , 2014       | 691    |
| 51                                                                                                | 用次數排序                                                                                              | -掌握重         | 要文獻    |

Edmunds, A., Morris, A.

## 分析結果:圖像化分析

- 年代: 獲取相關研究領域之發展脈絡
- **來源出版物:**清楚了解該主題的研究者最常投稿 的期刊種類及文獻數量
- 作者、機構、國家/低區:競爭對手相關資訊
- 文獻類型:
   Article:掌握高品質文章
   Review:鑑往知來,全盤了解該領域的整體發展
   Conference Paper:可掌握最新技術發展
- **學科領域:**主題分佈在哪些學科之中,也可查找 其他領域的文獻

### 年份↓ 2025 2024 2023 2022 2021 2020 2019 2018 2017

按來源出版物區分的各年度文獻

40° 56° 50° 50° 50° 50° 50°

按國家/地區區分的文獻

United States United States China Australia Canada Spain Germany India Brazil Nigeria 0 Zk

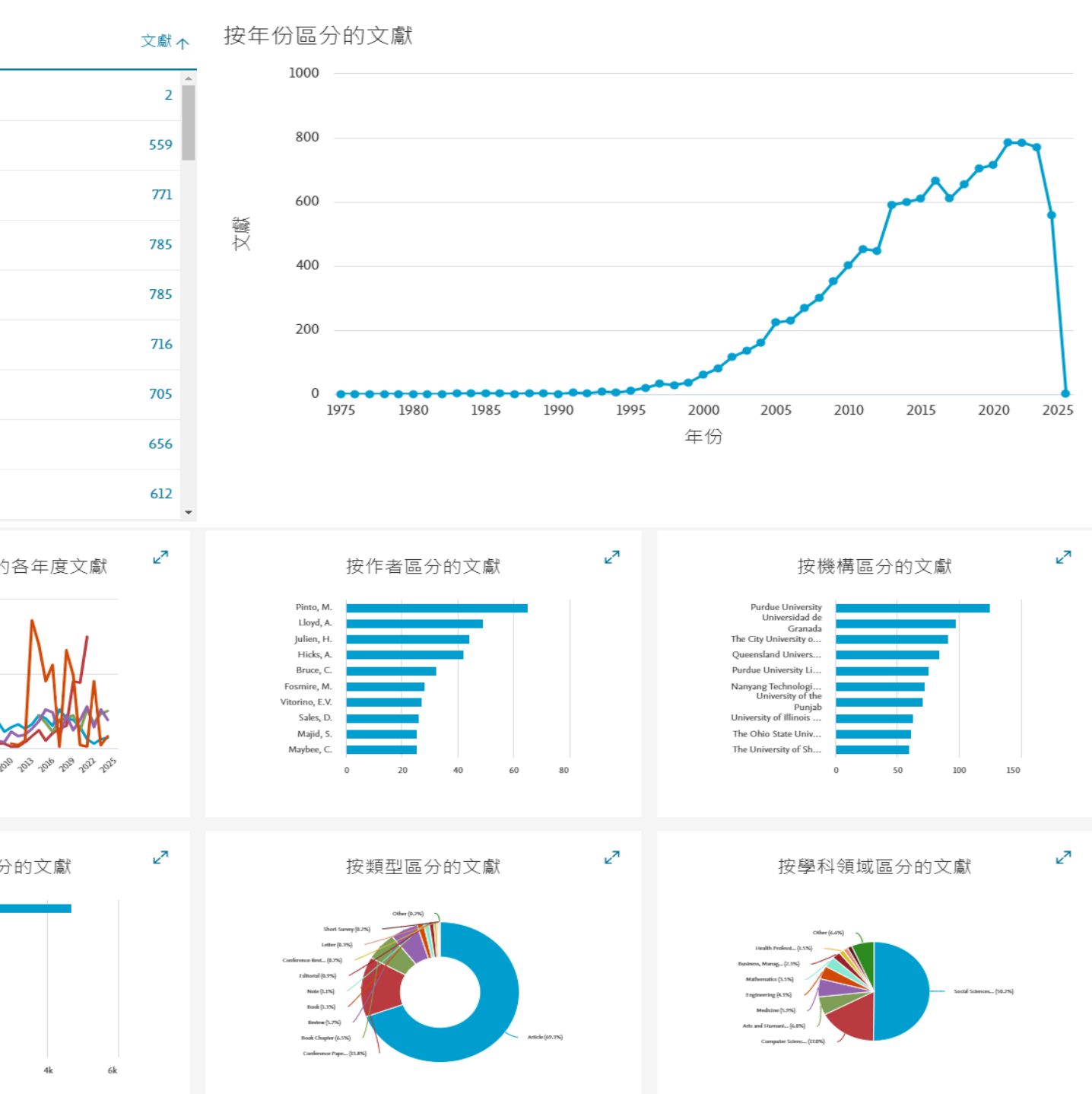

### 按出資機構區分的文獻

National Institutes of... National Natural Sci... National Science Fo... European Commission Institute of Museum... U.S. Department of ... National Office for P... U.S. National Library... Academy of Finland Japan Society for the...

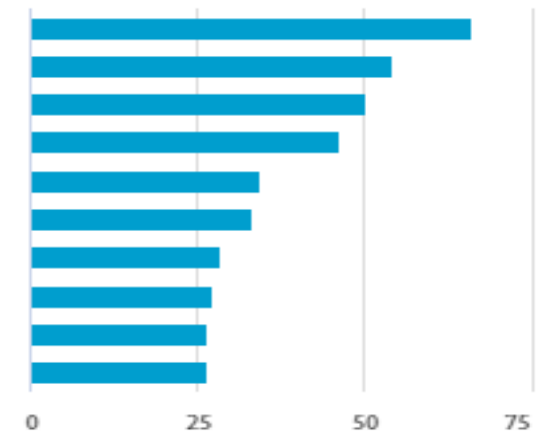

資訊素養 (Information literacy)

- 包含哪些**研究領域**?
- 又有哪些相關的關鍵字?

| 按 學科領域 篩選                           |
|-------------------------------------|
| 排序 結果數目 🗸                           |
| Social Sciences                     |
| Computer Science                    |
| Arts and Humanities                 |
| Medicine                            |
| Engineering                         |
| Mathematics                         |
| Business, Management and Accounting |
| Health Professions                  |
| Psychology                          |
| Nursing                             |
| Decision Sciences                   |
| Economics, Econometrics and Finance |
| 拉 關始宁 辞怨                            |
| 19. 開班于 印港                          |
| 排序 結果數目 🖌                           |
| Information Literacy                |
| Human                               |
| Students                            |
| Humans                              |
| <br>Article                         |
|                                     |
|                                     |
|                                     |
|                                     |
| Libraries                           |
| Information Science                 |

 $\bigcirc$ 

|     | ×   |
|-----|-----|
|     |     |
|     |     |
| 8,7 | 702 |
| 2,9 | 956 |
| 1,4 | 041 |
| 1,0 | )23 |
|     | 745 |
| 6   | 507 |
|     | 407 |
| 2   | 258 |
| 2   | 235 |
| 2   | 227 |
|     | 210 |
|     | 111 |
|     |     |

х

| 6,362 |
|-------|
| 1,259 |
| 1,144 |
| 887   |
| 823   |
| 800   |
| 627   |
| 611   |
| 520   |
| 517   |
|       |

## 這麼多文獻・那些最重要

①將檢索結果使用「引用次數遞減」排序,再利用Scopus 的引用資訊來進行文獻價值分析,查看與研究主題相關 的熱門文獻 ②除了關注高引用文獻外,文獻引用追蹤 (View Citation) Overview)更進一步剖析每一篇文獻、每年度的引用狀 況,並深入分析文獻間的引用關係,讓我們可同時掌握 近年度高引用次數及高價值的參考文獻,提升論文品質

0

## 查看引用概覽3步驟

## 1. 依照引用次數排序

## 2.勾選欲查看的文章

3.點選「引用概覽」

# 11,463 篇文獻結果 ③ ▲部 × 匯出 × 下載 引文概覽 ···· 更多 ② 文獻標題

### Article

1

Making sense of credibility on the web: Models for evaluating online information and recommendations for future research

### 隱藏摘要 ヘ Find it @TKU ↗ View at Publisher ↗ 相關文獻

This article summarizes much of what is known from the communication and information literacy fields about the skills that Internet users need to assess the credibility of online information. The article reviews current recommendations for credibility assessment, empirical research on how users determine the credibility of Internet information, and describes several cognitive models of online information evaluation. Based on the literature review and critique of existing models of credibility assessment, recommendations for future online credibility education and practice are provided to assist users in locating reliable information online. The article concludes by offering ideas for research and theory development on this topic in an effort to advance knowledge in the area of credibility assessment of Internet-based information.

Review • 開放取用

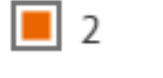

|**|**| 3

Barriers to human papillomavirus vaccination among us adolescents a systematic review of the literature

查看摘要 🗸 🛛 Find it @TKU 🛛

### Article

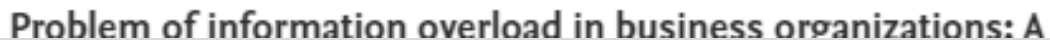

相關文獻

|                      | 顯示所有摘要 | 1<br>排序 引用次數 (最高者                                                                                    | <mark>∧</mark> 分<br>話先) 〜 | )析結果 ת<br><u>田</u> ∷≡ |
|----------------------|--------|----------------------------------------------------------------------------------------------------|---------------------------|-----------------------|
| 作者                   |        | 來源出版物                                                                                                | 年份                        | 引用                    |
| <u>Metzger, M.J.</u> |        | Journal of the American<br>Society for Information<br>Science and Technology,<br>58(13), 2078–2091 頁 | 2007                      | 785                   |

| <u>Holman, D.M., Benard, V.,</u><br><u>Roland, K.B.,</u> <u>Liddon, N.</u> ,<br><u>Stokley, S.</u> | JAMA Pediatrics, 168(1),<br>76–82 頁 | 2014 | 691 |
|----------------------------------------------------------------------------------------------------|-------------------------------------|------|-----|
|                                                                                                    |                                     |      |     |

Edmunds. A., Morris. A. International Journal of 2000 647

### 引文概覽

For 10 文獻

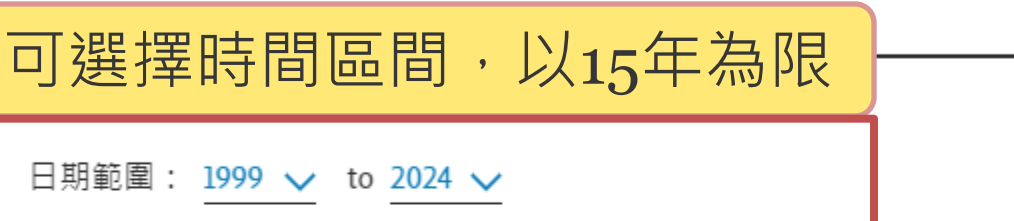

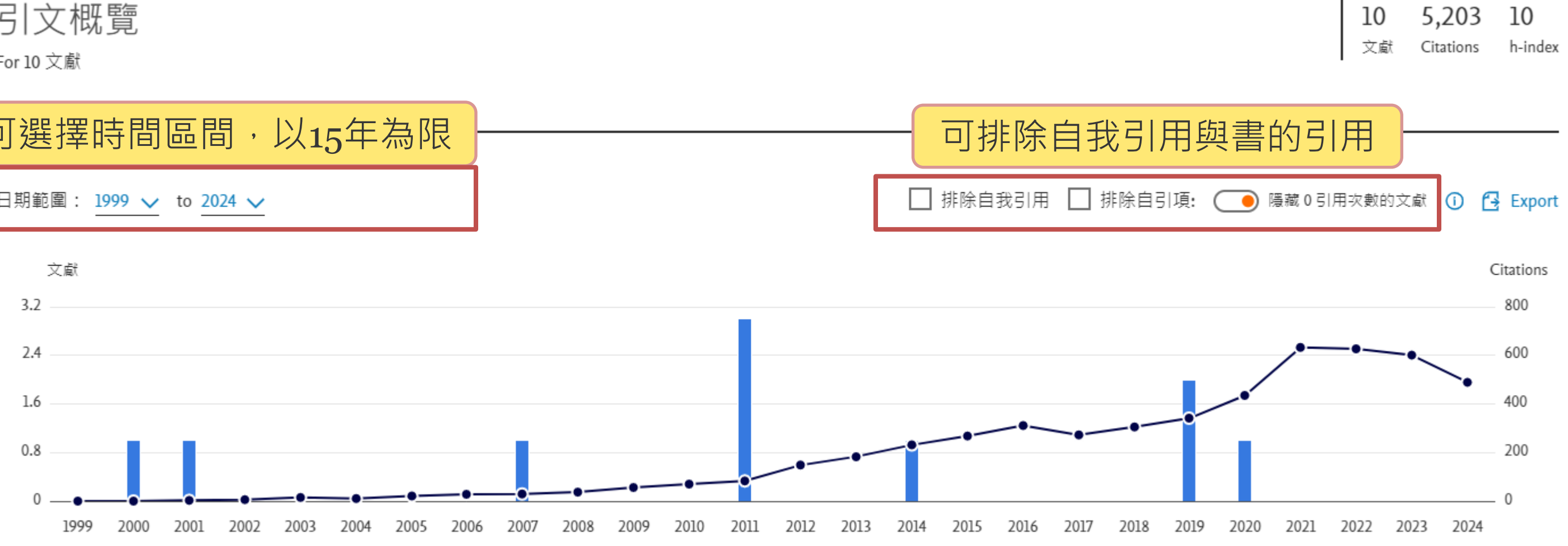

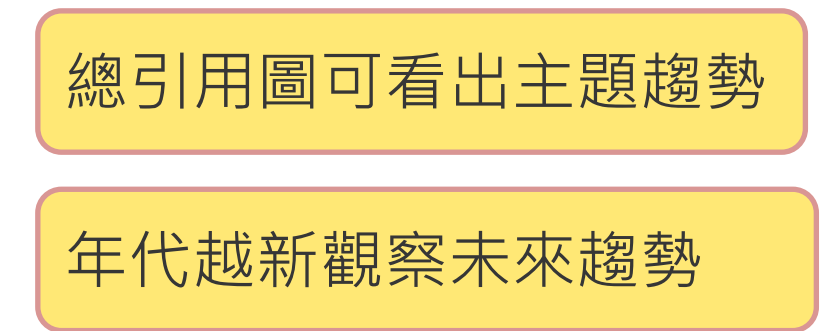

## **Key Points!**

| $\checkmark$ | 總引用&近年來引用 |
|--------------|-----------|
|              | 次數皆高文獻    |

✔ 總引用次數高但近來 引用相對較低文獻

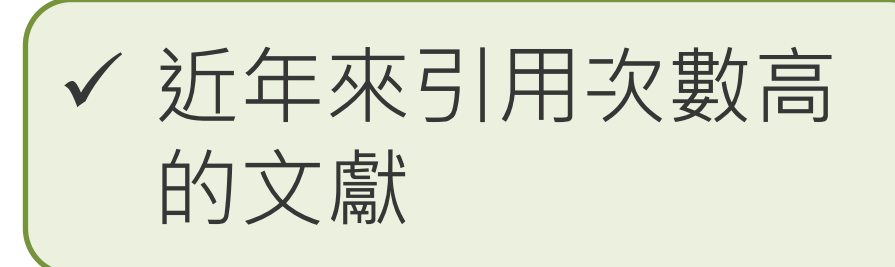

|    |                                               |      |      |      |      |      |      |      |      | 可依照年代或引文計數排序 |      |      | ह    | 排序日期(降冪) 🗸 🗸 |      |      |      |      |      |       |       |       |
|----|-----------------------------------------------|------|------|------|------|------|------|------|------|--------------|------|------|------|--------------|------|------|------|------|------|-------|-------|-------|
|    | <b>潚</b> 文                                    | 年份   | 2008 | 2009 | 2010 | 2011 | 2012 | 2013 | 2014 | 2015         | 2016 | 2017 | 2018 | 2019         | 2020 | 2021 | 2022 | 2023 | 2024 | 小計    | >2024 | 總計    |
|    | 總計                                            |      | 37   | 56   | 70   | 83   | 148  | 183  | 231  | 268          | 311  | 272  | 305  | 341          | 435  | 633  | 627  | 601  | 489  | 5,203 | 0     | 5,203 |
| 1  | Assessing computational thinking: A syste     | 2020 | 0    | 0    | 0    | 0    | 0    | 0    | 0    | 0            | 0    | 0    | 0    | 0            | 9    | 60   | 86   | 103  | 92   | 350   | 0     | 350   |
| 2  | Science audiences, misinformation, and fak    | 2019 | 0    | 0    | 0    | 0    | 0    | 0    | 0    | 0            | 0    | 0    | 0    | 16           | 68   | 138  | 118  | 97   | 76   | 513   | 0     | 513   |
| 3  | Public health and online misinformation: C    | 2019 | 0    | 0    | 0    | 0    | 0    | 0    | 0    | 1            | 0    | 0    | 0    | 0            | 20   | 74   | 119  | 125  | 121  | 460   | 0     | 460   |
| 4  | Barriers to human papillomavirus vaccinati    | 2014 | 0    | 0    | 0    | 0    | 0    | 0    | 22   | 50           | 83   | 74   | 90   | 89           | 61   | 72   | 68   | 50   | 32   | 691   | 0     | 691   |
| 5  | Building the field of health policy and syste | 2011 | 0    | 0    | 0    | 3    | 17   | 16   | 24   | 39           | 41   | 44   | 29   | 38           | 45   | 37   | 41   | 29   | 14   | 417   | 0     | 417   |
| 6  | Deploying whole genome sequencing in cli      | 2011 | 0    | 0    | 0    | 2    | 33   | 74   | 59   | 50           | 49   | 34   | 29   | 21           | 19   | 21   | 9    | 12   | 4    | 416   | 0     | 416   |
| 7  | The media and the literacies: Media literacy  | 2011 | 0    | 0    | 0    | 1    | 2    | 3    | 11   | 13           | 22   | 14   | 23   | 31           | 45   | 62   | 46   | 51   | 40   | 364   | 0     | 364   |
| 8  | Making sense of credibility on the web: Mo    | 2007 | 5    | 13   | 16   | 26   | 38   | 49   | 48   | 52           | 53   | 42   | 65   | 67           | 84   | 63   | 62   | 55   | 47   | 785   | 0     | 785   |
| 9  | Information and digital literacies: A review  | 2001 | 19   | 17   | 33   | 27   | 26   | 14   | 32   | 23           | 30   | 27   | 23   | 35           | 37   | 54   | 33   | 40   | 28   | 560   | 0     | 560   |
| 10 | Problem of information overload in busine     | 2000 | 13   | 26   | 21   | 24   | 32   | 27   | 35   | 40           | 33   | 37   | 46   | 44           | 47   | 52   | 45   | 39   | 35   | 647   | 0     | 647   |

## 臺灣博碩士論文知識加值系統

• 由各校博碩士班畢業生所提供之論文建製。註冊個人帳密,即可取閱已授權之電子全文

| NDLTD<br>N TAIWAN National Digit | 碩士論文知識加值系統<br>al Library of Theses and Dissertations in Taiwan<br>完系所及研究生 |     |               |
|----------------------------------|---------------------------------------------------------------------------|-----|---------------|
| 163.13.33.178) 您好!臺              | L灣時間: 2024/09/12 15:00                                                    |     |               |
| 簡易查詢                             | ····································                                      | 臺灣  | <b>彎博碩士</b> 計 |
|                                  | Search 查詢字詞擴展                                                             | 全文授 | 越 油리田         |
| ✓論文名稱 □研究生                       |                                                                           |     |               |
| 查詢模式: ●精準 ○                      | 模糊 〇同音 〇同義詞 〇漢語拼音 〇通用拼音                                                   | 王乂按 | 催要(/ 王义/5     |
| 輔助檢索: □簡體轉排                      | 奥繁體 □拉丁語                                                                  | 名火  |               |
| 論文種類: 全部                         | <b>∼</b>                                                                  | 1   | 폐고호;          |
| 全文類型:□電子全3                       | 文 □紙本論文掃描檔 □影音圖像                                                          | 2   | 國立局為          |
| 熱門檢索詞: 過去 1                      | .天 7天 14天 30天 180天 1年 歴年                                                  | 3   | 國立中山          |
|                                  |                                                                           | 4   | 國立政治          |
|                                  |                                                                           | 5   | 國立臺灣          |
| 最新消息                             | RSS                                                                       |     |               |
| 2019/08/05                       | 小小授權書·裡頭學問大                                                               |     |               |
| <ul> <li>2023/03/31</li> </ul>   | 電子學位論文引用APA格式:建議使用「臺灣博碩士論文知識加值系統」論文handle網址                               |     |               |
| 2024/08/29                       | 銘謝 黃瓊慧小姐授權國立中山大學碩士論文:<<高隱爵士與綠武士>>中的福佑與過失                                  |     |               |
| 2024/07/31                       | 銘謝 王義明先生授權義守大學博士論文:探討融合人工智慧方法於乳房影像之分類                                     |     |               |
| 2024/06/30                       | 銘謝 薛雅惠小姐授權國立臺灣師範大學碩士論文:高雄縣茄萣鄉漁民生活世界的探究                                    |     |               |
| 2024/06/30                       | 銘謝 薛雅惠小姐授權國立臺灣師範大學博士論文:新打港潟湖沿岸區域之轉型                                       |     |               |
| 2024/06/29                       | 銘謝 周立婕小姐授權國立政治大學碩士論文:從技術融合與跨領域探討數位競爭力                                     |     |               |
| 2024/06/29                       | 銘謝 陳慧珠小姐授權天主教輔仁大學碩士論文:中文的吉祥話與禁忌語                                          |     |               |
| 2024/06/27                       | 銘謝 魏宗明先生授權國立中正大學博士論文:建構式數學課程改革論述分析                                        |     |               |
| 2024/06/23                       | 銘謝 李兆坤先生授權國立中山大學碩士論文:MartinCarnoy教育思想之研究—教育與國家的關係                         |     |               |
|                                  | 更多                                                                        |     |               |

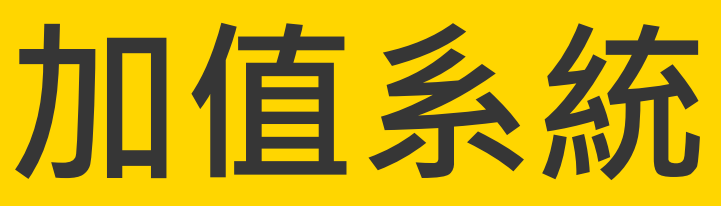

| 網站導覽  首                                                                      | 頁  關於本站  聯絡我們                                       | 國圖首頁  常見問題  操作詞     | 兌明   |
|------------------------------------------------------------------------------|-----------------------------------------------------|---------------------|------|
|                                                                              |                                                     | English  FB 專頁  Mot | oile |
|                                                                              |                                                     |                     |      |
|                                                                              | 免費                                                  | 會員 登人  註冊           |      |
| 論文查詢 排行榜                                                                     | 。<br>影音圖 象 主題館                                      | 我的研究室 NDLTD名        | 詢    |
|                                                                              |                                                     | 字體大小: 🔳 📄 🏢         | 設    |
| 論文熱門排行榜                                                                      |                                                     | 功能說明?               |      |
| 用數   被點閱數   全文下載數                                                            |                                                     |                     |      |
|                                                                              | 112 111 110 109 10                                  | 08 107 歴年 學年度       |      |
| 學校名稱                                                                         | 已授權全文                                               | 書日                  |      |
| 臺北科技大學                                                                       | 1893                                                | 2013                |      |
| 高雄科技大學                                                                       | 1308                                                | 1748                |      |
| 中正大學                                                                         | 1190                                                | 1368                |      |
| <b></b> 2) 次治大學                                                              | 1169                                                | 1431                |      |
| 臺灣師範大學                                                                       | 1087                                                | 1212                |      |
|                                                                              |                                                     | 更多全文授權數             |      |
|                                                                              |                                                     |                     |      |
| 14                                                                           | P.                                                  |                     |      |
|                                                                              | 力徵求學位論文授權                                           |                     |      |
|                                                                              | 计模式计                                                |                     |      |
|                                                                              | 业权于法                                                |                     |      |
|                                                                              | ook粉絲團 讚                                            |                     | 2    |
| SRDA 學術                                                                      | 时調查研究資料庫<br>ey Research Data Archive                |                     |      |
| ETD 2018 Taiwan 電<br>Beyunti the Boundaries of Rims and Oc<br>地球電子 第子号后端文全球化 | 子學位論文國際研討會<br>eans: Globalizing Knowledge with ETDs |                     |      |
| 校際傑出學術                                                                       | 防論文授權暨發表會                                           |                     |      |

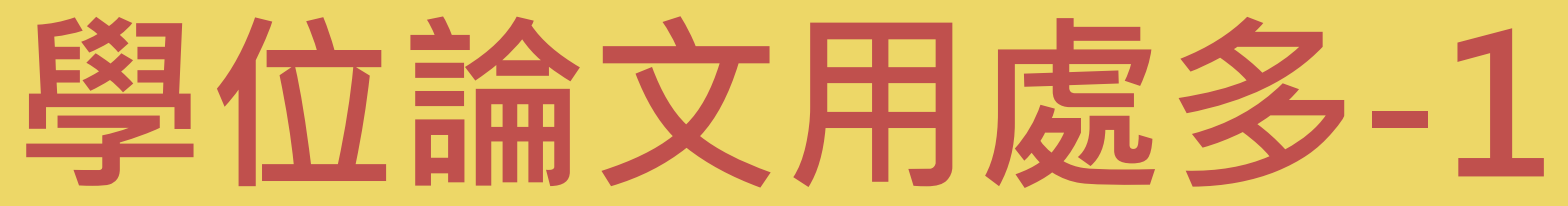

## 避免重複研究、強調主題與方法的獨創性

| 論文基本資料 摘要 外文摘要 目次                                                                                 | 參考文獻 QR Code                                                            |                                              |  |
|---------------------------------------------------------------------------------------------------|-------------------------------------------------------------------------|----------------------------------------------|--|
| 本論文永久網址:                                                                                          | https://hdl.handle.net/11296/wt4xyf                                     | 複製永久網址                                       |  |
|                                                                                                   | G 推薦 0 【■Twitter 🖤                                                      |                                              |  |
| 研究生:                                                                                              | 張家瑋                                                                     |                                              |  |
| 研究生 <b>(</b> 外文):                                                                                 | CHANG, CHIA-WEI                                                         |                                              |  |
| 論文名稱:                                                                                             | ※ 市 路 羽 座 田 於 到 戶 届 病                                                   | 豆 女√女 言辛比                                    |  |
| 論文名稱(外文):                                                                                         |                                                                         |                                              |  |
| 指導教授:                                                                                             | 洪智力量                                                                    |                                              |  |
| *〒?丼キをごのして」 キー・                                                                                   |                                                                         |                                              |  |
| 館藏查詢 延伸查詢 館際合作 引                                                                                  | 用格式 勘誤回報 友善列印 我願授權                                                      |                                              |  |
| <b>論文基本資料</b> 摘要 外文摘要 目次                                                                          | 参考文獻 QR Code                                                            |                                              |  |
| 乳癌在全球女性中發病率                                                                                       | <u>也是發病率第一、死亡率第三的癌症。</u> 隨著生活方式和飲食習慣(                                   | 的改變,乳癌發病率逐年攀升且年輕化,40歲以下患者增加,30歲以上            |  |
| 警覺・定期影像檢按正・研                                                                                      | 空日的、問題、 <sup>女性乳癌的乳房超音波,</sup>                                          | 特別適合檢測亞洲年輕女性的緻密型乳房,然而乳房超音波檢測存在醫              |  |
| 観判能力、人為檢 コロ 女・ リー                                                                                 |                                                                         |                                              |  |
| 近年深度學習在醫 <mark>方法與結</mark>                                                                        | された この この この この この この この この この この この この この                              | 網絡(CNN),在醫學影像處理中已顯著提高病症辨識的輔助應用。本             |  |
| RADS 4級乳房超音及家康進日前先,自                                                                              | コッションの「「「「「「「「」」」」「「「「「」」」「「「」」「「」」「「「」」」「「」」」「「」」」「「」」「「」」」「「」」」「「」」」」 | 其惡性可能性為2%至95%是醫師最難判斷的級別。為了避免不必要的約            |  |
| 理檢驗,本研究旨在利用CNN進行腫瘤                                                                                | 識別,並使用深度卷積生成對抗網路(DCGAN)和變分自編碼器(                                         | (VAE)生成與真實資料相近的影像,擴增訓練樣本,提高模型的辨識創            |  |
| 估這些生成影像在擴增數據上對提升正確                                                                                | 確率的實質效用,評估的指標為: 精確率(Precision)、召回署                                      | 率(Recall)、F1分數(F1 Score)、ROC AUC、PR AUC。本研究希 |  |
| 學習提高在醫學上的辨識輔助,協助醫会                                                                                | 主在影像判讀上的效率及穩定度,更能輔助醫生在超音波影像上的                                           | 的腫瘤良惡性識別。                                    |  |
| 實驗結果顯示實驗九(真實+DCGAN-VAE+2組VAE)的研究結果精確率為80.67%、召回率為0.6833、F1分數為0.7033、ROC AUC為0.87、PR AUC為0.95,所有指標 |                                                                         |                                              |  |
| 驗一(真實資料),特別是在損失值、精確率、召回率和F1分數上,顯示出更強的分類能力。顯示出加入DCGAN-VAE和2組VAE的組合對於提高模型性能非常有效,尤其是在函               |                                                                         |                                              |  |
| 據時,這個組合比僅使用真實資料的基約<br>(1)                                                                         | 泉模型要更為準確且穩定。                                                            |                                              |  |
|                                                                                                   |                                                                         |                                              |  |

|                     | 論文基本資料 摘要 外文摘要 目次 參考文獻 QR Code |
|---------------------|--------------------------------|
|                     | 目錄                             |
|                     | 摘要I                            |
|                     | Abstract II                    |
|                     | <sub>致謝Ⅳ</sub> 目次:研究架構         |
|                     | 目錄 V                           |
|                     | 表目錄 VII                        |
|                     | 圖目錄 VIII                       |
|                     | 第一章 緒論 1                       |
|                     | 1.1 研究背景 1                     |
|                     | 1.2 研究動機 2                     |
|                     | 1.3 研究問題 3                     |
| - # 싸 중 년 감         | 1.4 研究目的 3                     |
|                     | 1.5 研究流程 4                     |
|                     | 第三章 文獻探討 5                     |
| 研究針對BI-             | 2.1乳房腫瘤辨識方式 5                  |
| 1織切片和病              | 2.2 乳房腫瘤分級 7                   |
| 15力,並且評             | 2.3 深度學習 8                     |
| <sup>診</sup> 藉由深度   | 2.4 巻積神經網路(CNN) 9              |
| ■上郏佴於審              | 2.5 深層殘差網絡(ResNet) 13          |
| 、工 印度// 頁<br>「對不平衡數 | 2.6 生成對抗網路(GAN) 14             |
|                     | 2.7 深度巷積生成對抗網路(DCGAN) 15       |
|                     | 2.8 變分目編碼器(VAE) 16             |
|                     | 2.9深度學習應用於乳房腫瘤辨識 17            |

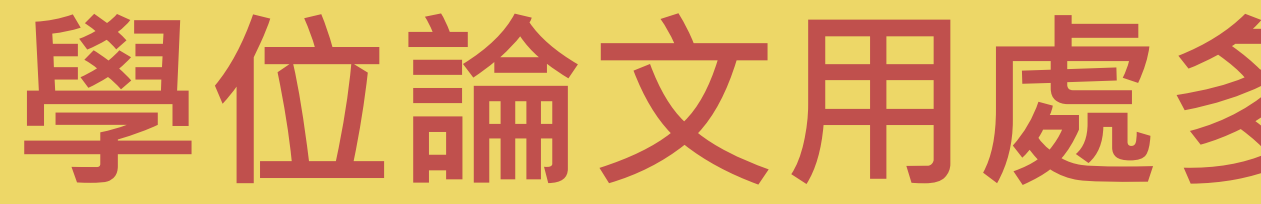

| 學位論文用處多-2                                                                                                    |
|----------------------------------------------------------------------------------------------------|
| 參考文獻資料豐富                                                                                                    |
| ▲回查詢結果<br>【目顯示                                                                                                    |
| □ 第 8421 筆 / 共 8435 筆 🚺 ◀ 🕨 № 跳至 8421 /8435頁                                                                                                    |
| 館藏查詢 延伸查詢 館際合作 引用格式 勘誤回報 友善列印 我願授權                                                                                                    |
| 論文基本資料 摘要 外文摘要 目次 <sup>參考文獻</sup> QR Code                                                                                                    |
| <ul> <li>[1] 衛生福利部國民健康署, 2023 - 乳癌防治(存), 2023/11/10)</li> <li>https://www.hpa.gov.tw/Pages/Detail.</li> <li>[2] 影像醫學部 林永慧醫師, 2023 - 女性, 可供延伸閱讀、免重覆蒐集</li> <li>https://www.eonway.com/%E5%A5%</li> <li>C%8D%E4%B9%B3%E7%99%8C/</li> <li>[3] 衛生福利部國民健康署, 2023 - 每36分鐘有1名婦女罹患乳癌(存取日期: 2023/11/10)</li> </ul>                                                                                                    |
| https://www.mohw.gov.tw/cp-16-67466-1.html<br>[4] 乳癌年輕化 / 乳癌耽誤人生規劃!年輕病友心聲大調查說出心內話 (存取日期:2023/11/10)<br>https://heho.com.tw/archives/282378<br>[5] 王芊淩,2023,台灣乳癌發生率竄升未達高峰!醫師現況分析三大原因(存取日期:2023/12/8)                                                                                                    |
| https://heho.com.tw/archives/263828 [6] 健康醫療網,2021,乳癌人數飆最多、年輕化!醫籲30歳以上女性篩檢乳 房(存取日期:2023/11/15) https://www.eonway.com/%E4%B9%B3%E7%99%8C%E4%BA%BA%E6%95%B8%E9%A3%86%E6%9C%80%E5%A4%9A%E3%80%81%E5%B9%B4%E8%B C%95%E5%8C%96%EF%BC%81%E9%86%AB%E7%B1%B230%E6%AD%B2%E4%BB%A5%E4%B8%8A%E5%A5%B3%E6%80%A7%E7%AF%A9%E6%AA% A2%E4%B9%B3/ [7]台北榮總,2023,乳癌的病理分期(存取日期:2023/11/15) https://wd.vghtpe.gov.tw/cbhc/Fpage.action?muid=8525&fid=8608 |

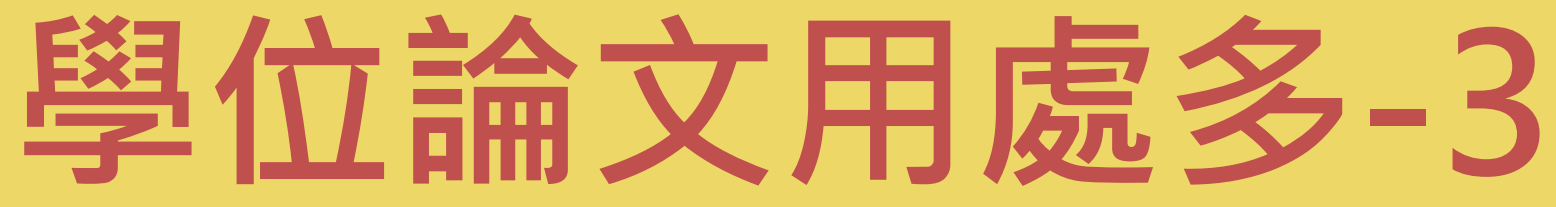

## 掌握學科領域的研究趨勢或熱門主題

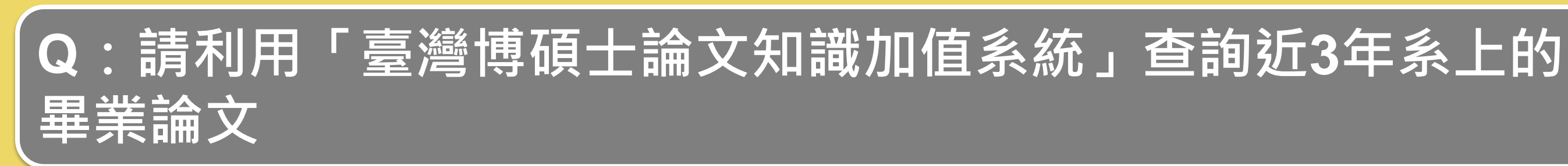

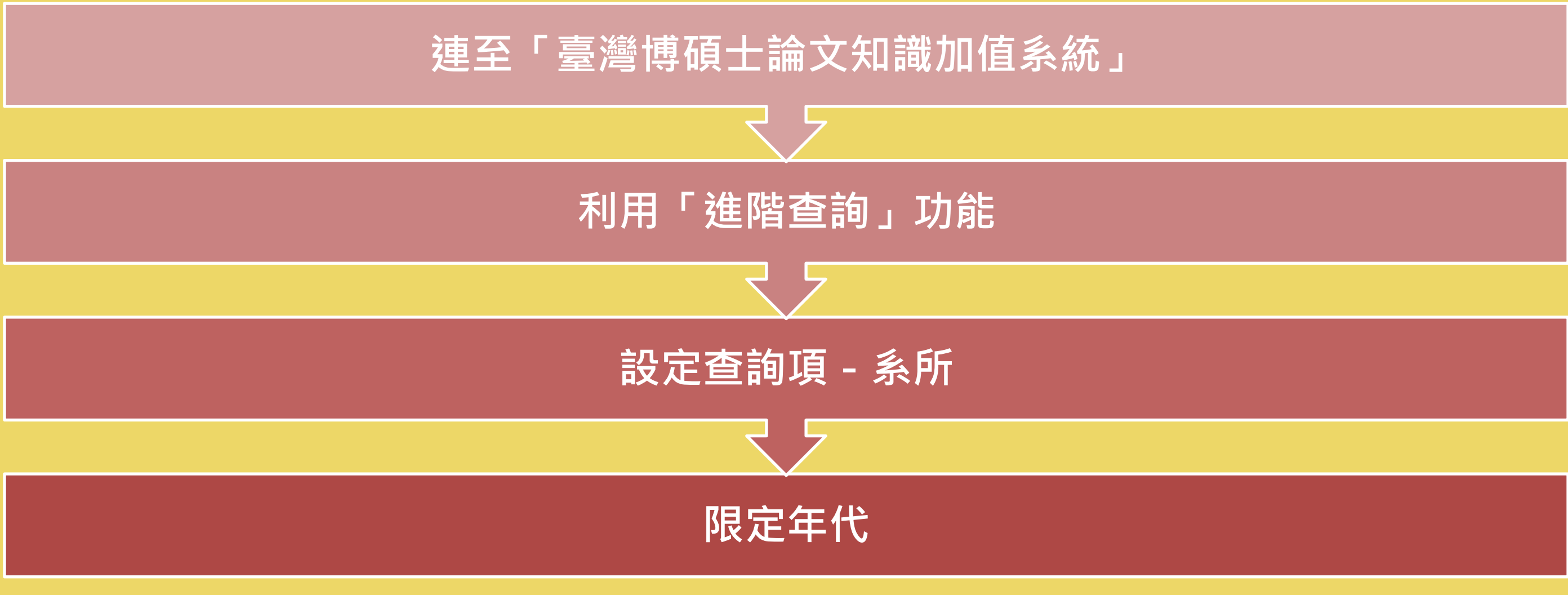

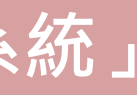

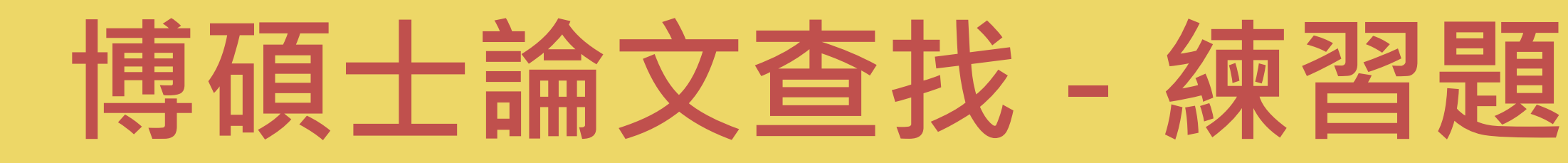

Q:請利用「臺灣博碩士論文加值系統」查找系主任/所長近4年指 導的學位論文有哪些?

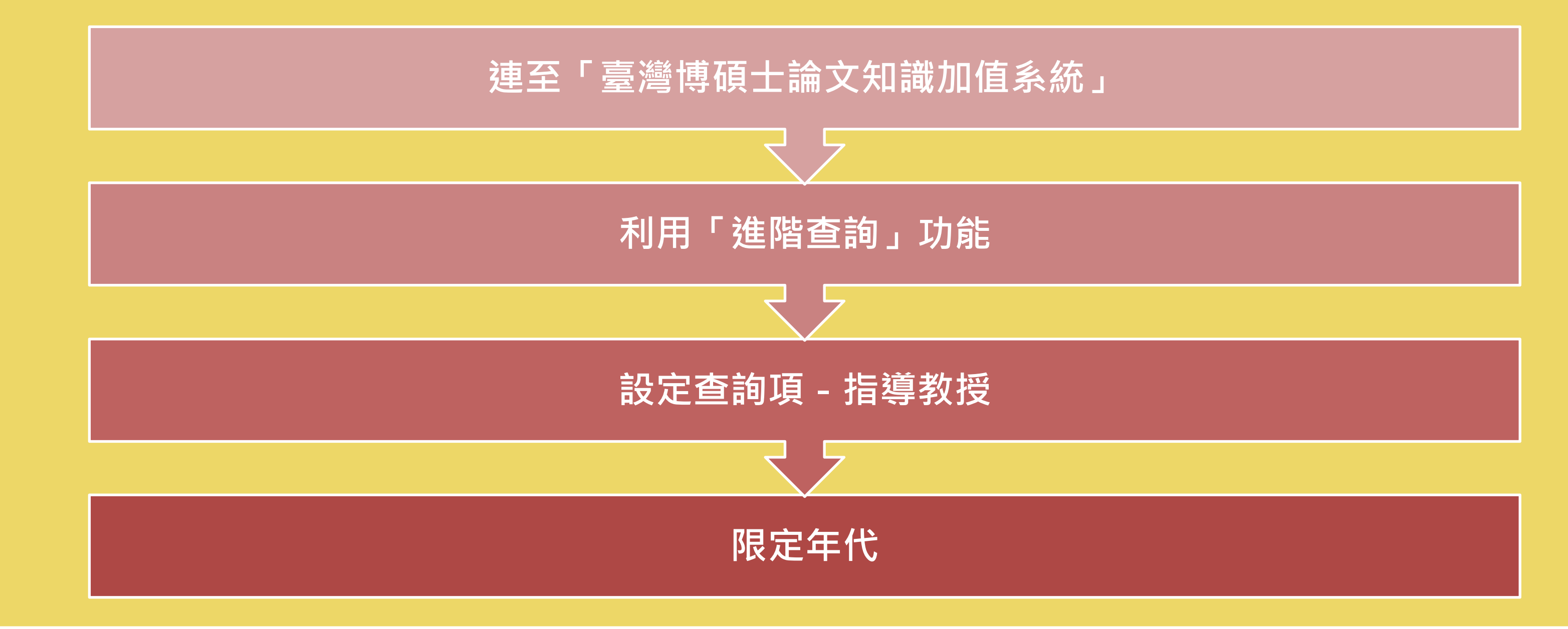

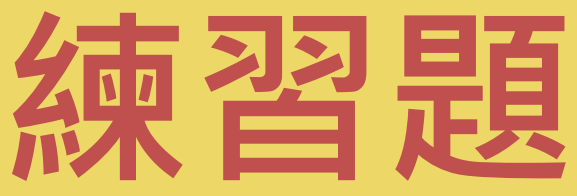

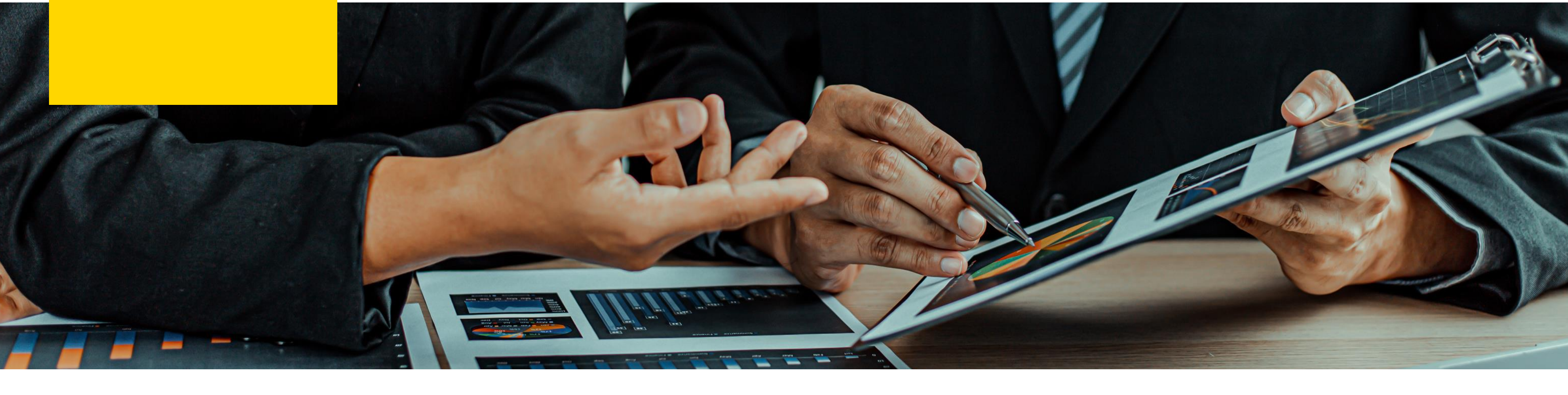

# 如何取得資料全文

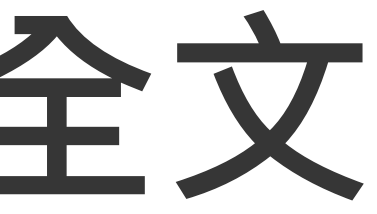

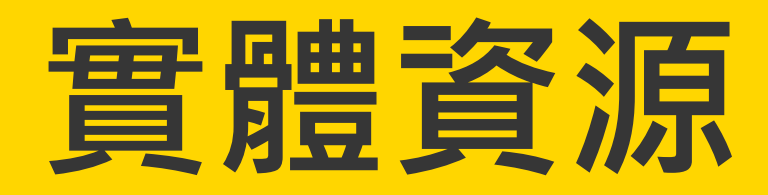

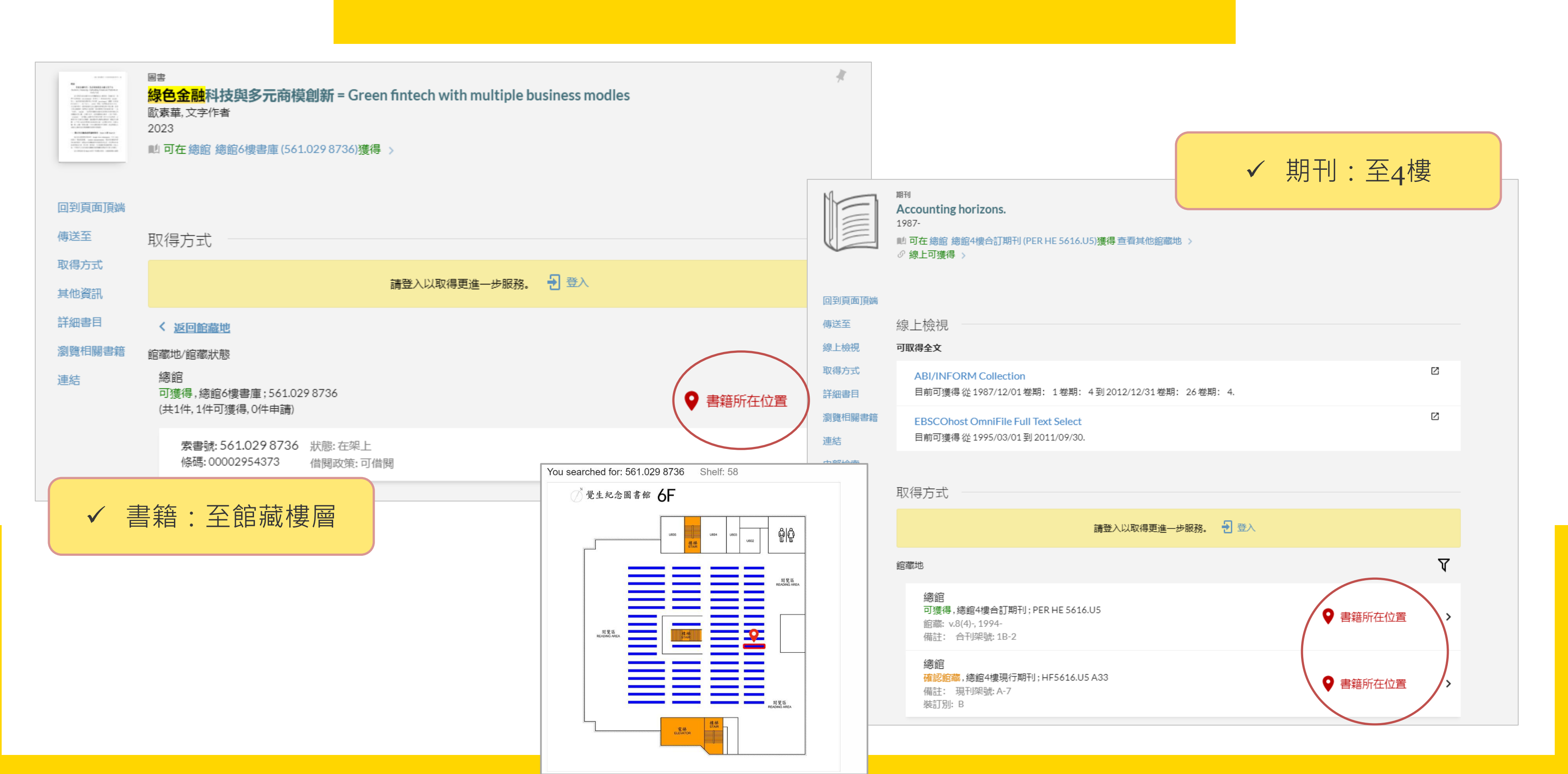

## 找不到?別放棄!

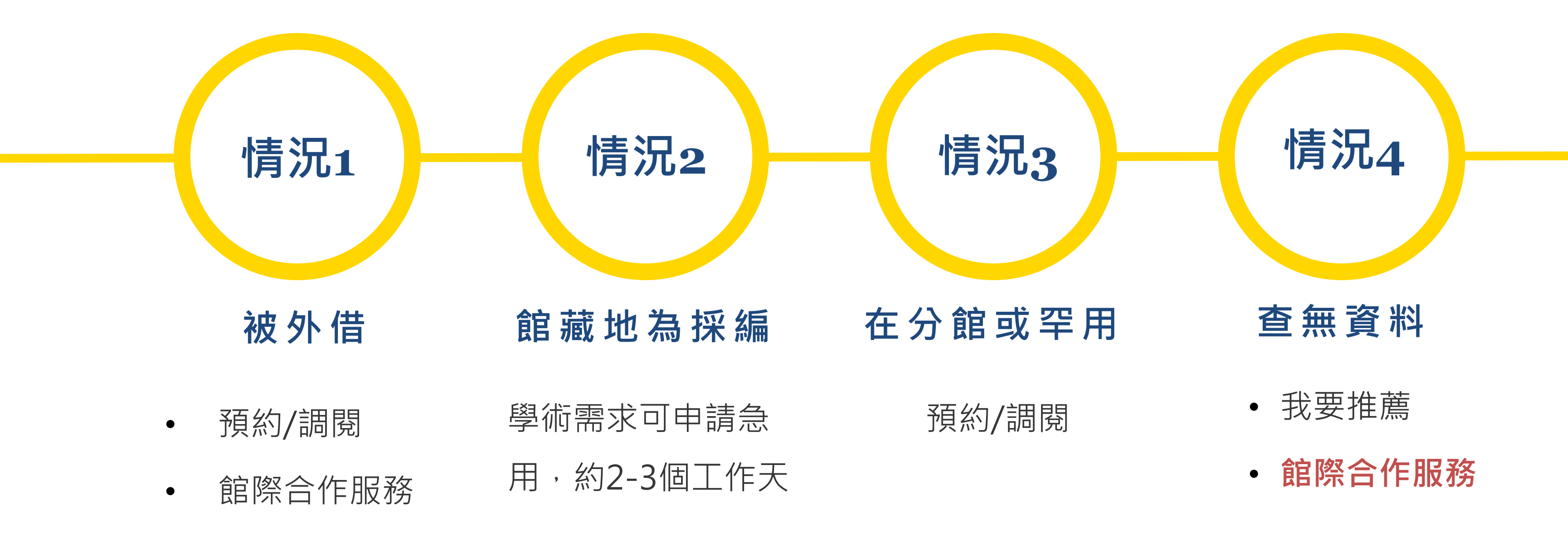

期刊資料 / ullet

參考書不可外借

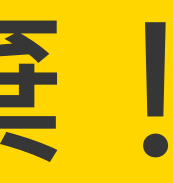

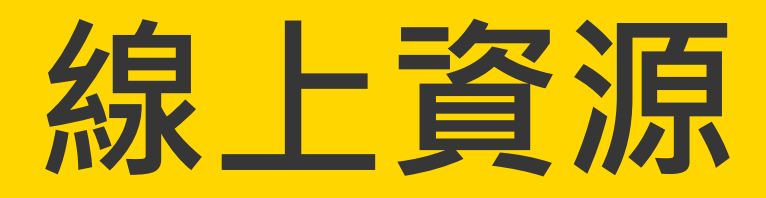

|        | 期刊文章                                                                                                    |                        |      |
|--------|----------------------------------------------------------------------------------------------------|------------------------|------|
|        | Impact of Green financing, FinTech, and financial inclusion on energy efficiency<br>Liu, Hongda ; Yao, Pinbo ; Latif, Shahid ; Aslam, Sumaira ; Iqbal, Nadeem<br>Environmental science and pollution research international, 2022-03, Vol.29 (13), p.18955-18966<br><i> To resolve such issues, some innovative financing techniques, such as green financing</i> , financial inclusion, and FinTe<br>investigate <i>i</i> | ech, were suggested to |      |
|        |                                                                                                    |                        |      |
| 回到頁面頂端 | Ď PDF ∅ > 📄 HTML ∅ >                                                                                                    |                        |      |
| 傳送至    |                                                                                                    | 調整檢索結果                 |      |
| 線上檢視   |                                                                                                    | ✓ 擴展檢索結果               | 2    |
| 詳細書目   | 引用                                                                                                    |                        | 11   |
| 連結     | 查找來源 🎦 引用此 或來源 🍹 被引用                                                                                                    | 排丹予規則:相關性 ▼            |      |
| 引用     | 檢視37個引用於 SciVerse Scopus ☑ >                                                                                                    | 可獲得性                   |      |
|        | ELSEVIER                                                                                                    | 線上資源                   | 3    |
|        |                                                                                                    | 開放存取                   | - 11 |
|        | 線上檢視 注意全文涵蓋範圍                                                                                                    | 主題 ~                   |      |
|        | 与取得主义                                                                                                    | 出版年 🗸                  |      |
|        | ABI/INFORM Collection<br>目前可獲得從1997/03/01卷期: 4卷期: 1.                                                                                                    | 資源類型 🗸                 |      |
|        | 最近1年目前不可獲得.                                                                                                    | 期刊刊名 🗸                 | 4    |
|        |                                                                                                    | 作者 🗸                   |      |
|        |                                                                                                    | 語言 🗸                   |      |
|        |                                                                                                    |                        |      |
|        |                                                                                                    |                        |      |
|        |                                                                                                    |                        |      |

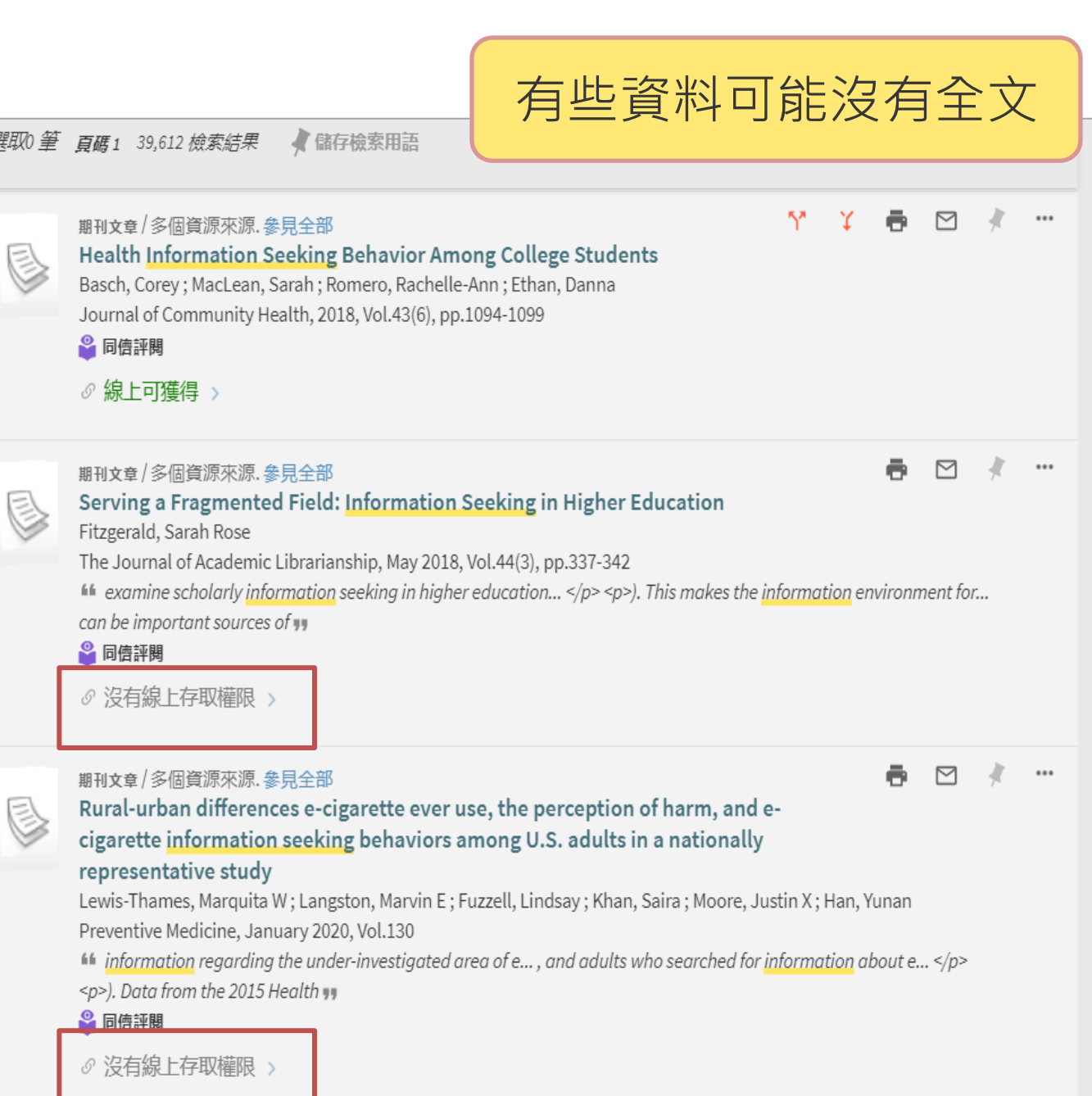

圖書館找不到?試試館際合作

詳細說明請見圖書館館際借書與複印網頁: 

https://www.lib.tku.edu.tw/Front/Serve/InterlibraryLoan/NationalDocument/Page.aspx?id=tUWbQyF97Ds=

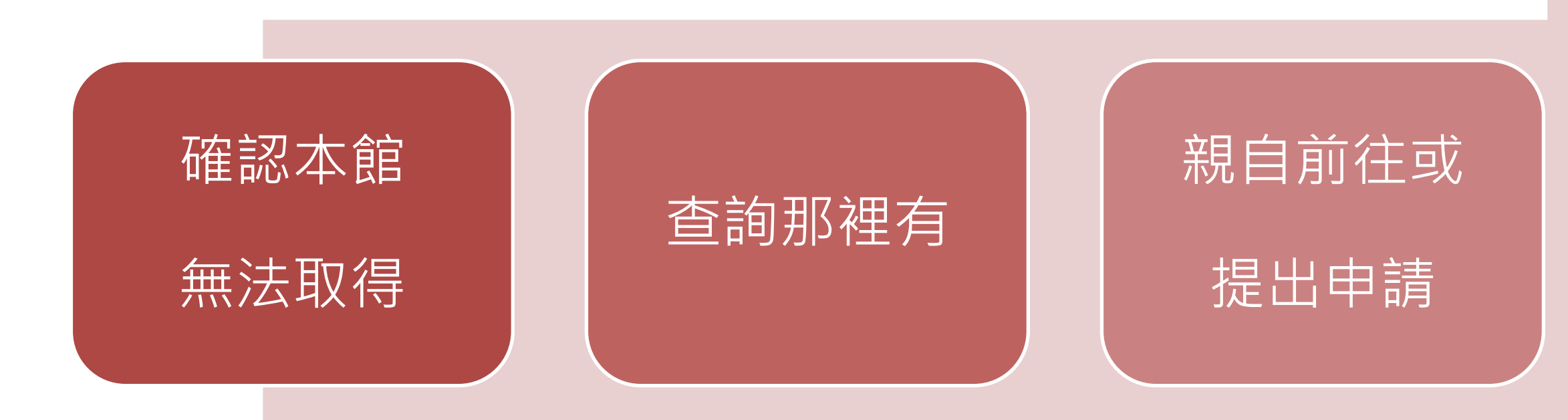

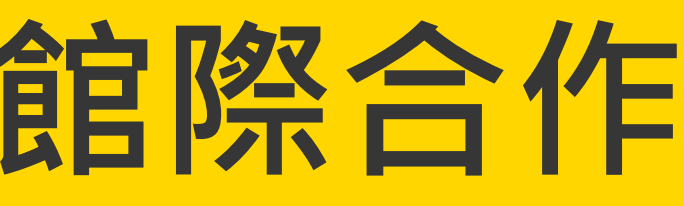

親自前往或

櫃台取件付款

## 依造需求選擇館際合作管道

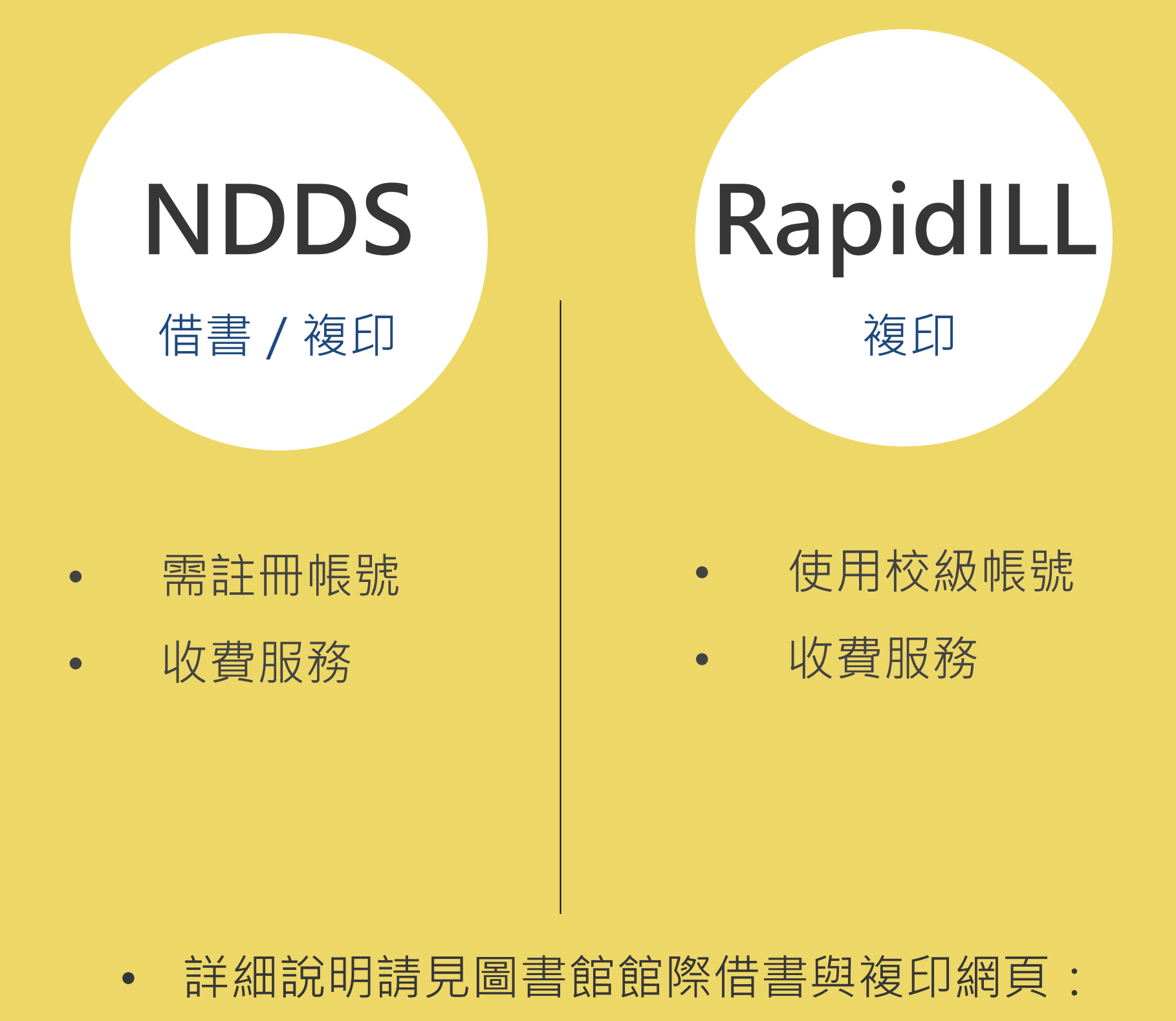

https://www.lib.tku.edu.tw/Front/Serve/InterlibraryLoan/NationalDocument/Page.aspx?id=tUWbQyF97Ds=

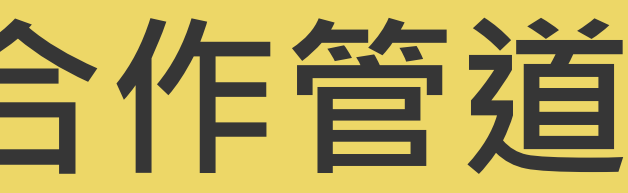

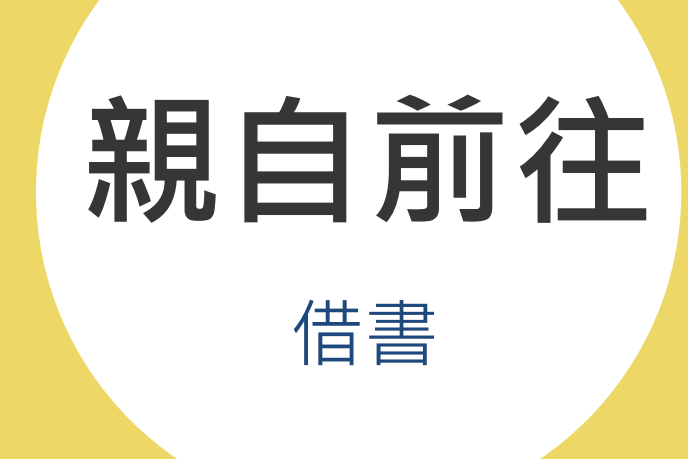

- 優三圖書館
- 至2樓換證
- 免費服務

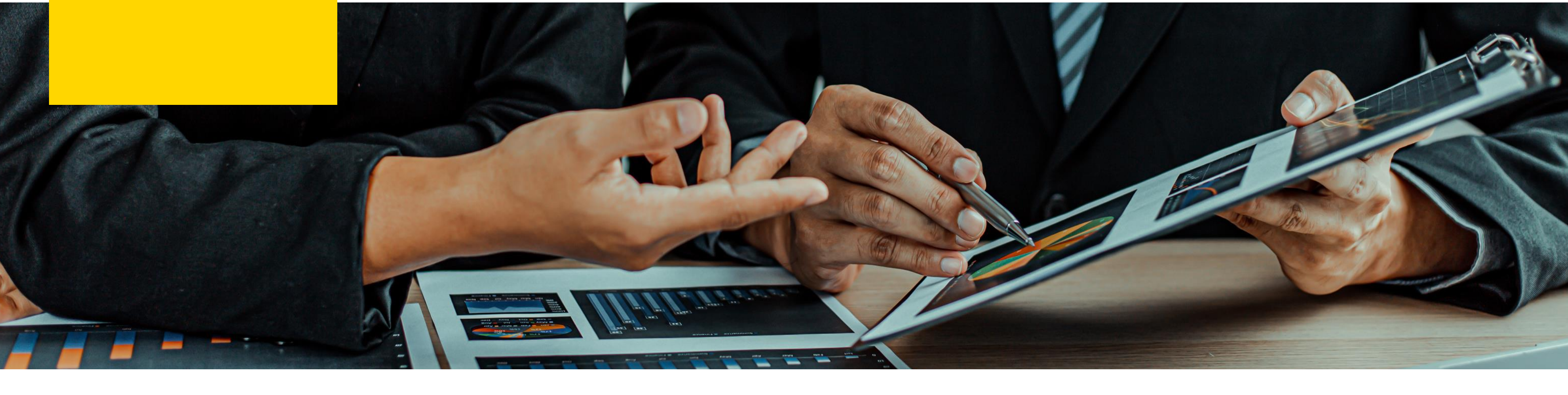

# 論文寫作好工具

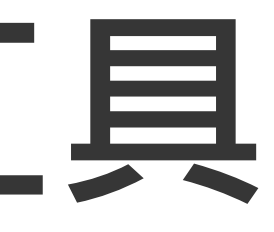

## EndNote

## 個人化書目管理工具

### 輕鬆彙整書目資料

匯整圖書館館藏目錄、期刊、資料庫、網路等 各種文獻蒐集管道收集來的資料

### 個人化管理

將文獻分類管理,並將書目、全文、圖表、個 人閱讀筆記等各種相關檔案作串連 結合OFFICE快速產生引文及參考文獻

與論文撰寫結合,安裝後即可於word輕鬆使用, 簡化引用與撰寫參考文獻格式的作業

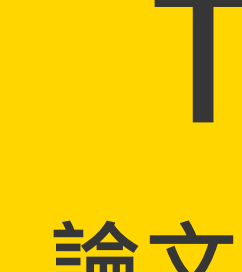

輕鬆比對,提升學術倫理 Turnitin 原創性報告會顯示文章與參考資料的 相似比例,幫助研究者提升寫作原創性,並確 保文獻引用的正確性及適用性。是本校目前採 用的比對系統。

提供豐富的比對來源(含中、西文資源) https://www.turnitin.com/about/content

- (一)學術期刊
- (二)公開網頁資源
- (三)用戶存檔文稿

# **Turnitin**

## 論文原創性比對系統

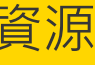

## **EndNote**

Q

| File Edit References              | Groups Lib                                        | orary Tools | Window Help |                 |                   |           |                 |
|-----------------------------------|---------------------------------------------------|-------------|-------------|-----------------|-------------------|-----------|-----------------|
|                                   | All References                                    |             |             |                 |                   |           |                 |
| ${\mathcal C}$ Sync Configuration |                                                   |             |             |                 |                   |           | م               |
|                                   |                                                   |             |             |                 |                   |           | Advanced search |
| ■學術出版開放 3                         |                                                   |             |             |                 |                   |           |                 |
| ₽Recently Added 0                 | 22 References                                     |             |             |                 |                   |           | Ê 2⁺ 🏹          |
| ∎Unfiled 18                       |                                                   |             |             |                 |                   |           |                 |
| ™Trash 0                          | <ul> <li>李治물</li> </ul>                           | 安; 2007     | 從傳統到開放的     | 學術期刊出 ・・・・・     | 圖書館…              | 2021/4/8  | Journal Artic   |
| ✓ MY GROUPS                       | ● 李穎;                                             | 朱 2013      | "第四屆中日韓科    | 技信息機構・・・・・      | 數字圖               | 2021/4/8  | Journal Artic   |
| <b>~</b> PDF匯入範例                  |                                                   | ₹ 2014      | 明治公司的阶位     | 五 拾 奔 刑 山       | 同事的               | 2024 (4/2 |                 |
|                                   | • 你可会                                             | 穷; 2014     | 用           | 町: が奪空口 ・・・・・   | 回 書 宍             | 2021/4/8  | Journal Artic   |
|                                   | ● 高利;                                             | 董 2020      | 區塊鏈技術在知識    | 識開放獲取(          | 林業科               | 2021/4/8  | Journal Artic   |
| ∽ My Groups                       | ● 張曉/                                             | 丹; 2013     | 開放獲取在NSTL   | 系統中的實           | 數字圖               | 2021/4/8  | Journal Artic   |
| $\sim$ FIND FULL TEXT             | ● 车羽・                                             | ∓ 2021      | 新冠陆炎病情由的    | 的問故羅取           | 山岡利               | 2021/4/8  | Journal Artic   |
| ✓ GROUPS SHARE                    | ⊂ ⊓i/⁄⁄3≷,                                        | ⊥ 2021      | 初起神火发阴干     |                 | ⊤ ¤⊴1+            | 2021/4/0  |                 |
| <b>∽ONLINE SEARCH</b>             | ● 曾華                                              | 明 2021      | 基于開放獲取的     | 高校科研成           | 情報探索              | 2021/4/8  | Journal Artic   |
| ●ABI Inform 0                     | ●    鄂麗                                           | 君; 2020     | 英國高校圖書館     | 在開放獲取           | 圖書館               | 2021/4/8  | Journal Artic   |
| ■Library of Co… 0                 | ● <b>劉聰</b> (                                     | 德. 2010     | 開放近用的機會     | <b>與展望 = Pr</b> | Prospect          | 2021/4/8  | Book            |
| ●LISTA (EBSCO) 0                  |                                                   | -           |             |                 | the second second | ,,,,      |                 |
| ●PubMed (NL 0                     | ● 鄭肉                                              | 霏; 2020     | 疫情期間海外圖     | 書館開放獲           | 農業圖               | 2021/4/8  | Journal Artic   |
| Web of Scie 0                     | <ul> <li>         ・         ・         ・</li></ul> | 誠,; L 2016  | 「越盒之外」:刘    | f代建築設           | Out of t          | 2021/4/8  | Thesis          |
|                                   |                                                   |             |             |                 |                   | 2024/4/0  | 14/-l- D        |
| ✓ .                               | 彙整書                                               | 目資制         | 谷           |                 |                   |           |                 |

### ✓ 輕鬆產生引文及參考文獻

### 學術出版開放近用經營模式分析。

目前市場上開放近用學術期刊所採取經營模式有 幾種不同的選擇,有些出 版機構提供傳統紙本訂閱及線上電子檔無償開放讀者近用兩種出版模式並行, 有些則僅出版線上版的開放近用期刊;就採取傳統與開放近用模式並行的出版 機構而言,有些期刊的開放近用版本與紙本同時發行,有些則在傳統紙本出版 相當時間後,才提供開放近用版的期刊內容。此外,亦有期刊採取所謂混合開 放近用(open access hybrid)的出版模式,由作者自己來決定是否將作品無償 開放給社會大眾閱讀、下載,若作者做出開放近用的決定,則須支付相當費用 給出版機構。(李治安 & 林懿萱, 2007; 李穎 et al., 2013; 林奇秀 & 賴璟 <mark>毅, 2014)</mark>⊬

就學術期刊經營者的觀點而言,開放近用經營模式的商業價值仍有待觀 察,就財務的觀點而言,純粹開放近用的經營模式可節省行銷及訂戶管理的費 用,但是卻喪失了傳統經營模式主要的獲利來源: 訂閱費用。目前大部分開放 近用出版的經營費用係 來自:出版機構的自有經費、外界捐贈、會員加值服務 費用、作者所繳納的稿件處理費用及廣告收益等。此外,就稿件供給的觀點而 言,開放近用出 版模式多要求作者繳納相當的稿件處理費用,此等要求可能會 影響作者提供稿件的誘因,該誘因的降低,對於尚未建立學術聲望的期刊而 言,係屬不易處理的課題。 ↓

李治安, & 林懿萱. (2007). 從傳統到開放的學術期刊出版: 開放近用出版相關問 題初探. *圖書館學與資訊科學,* 33(1). ↓

李穎, 朱禮軍, 張鈞勝, 張婧, 張秀梅, & 楊公亮. (2013). "第四屆中日韓科技信 息機構聯合研討會"概述——面向開放獲取、數字標識及實用型漢日雙向 機器翻譯系統. *數字圖書館論壇*(11). 🕘

林奇秀, & 賴璟毅. (2014). 開放近用的陰暗面: 掠奪型出版商及其問題. 圖書 

## Turnitin

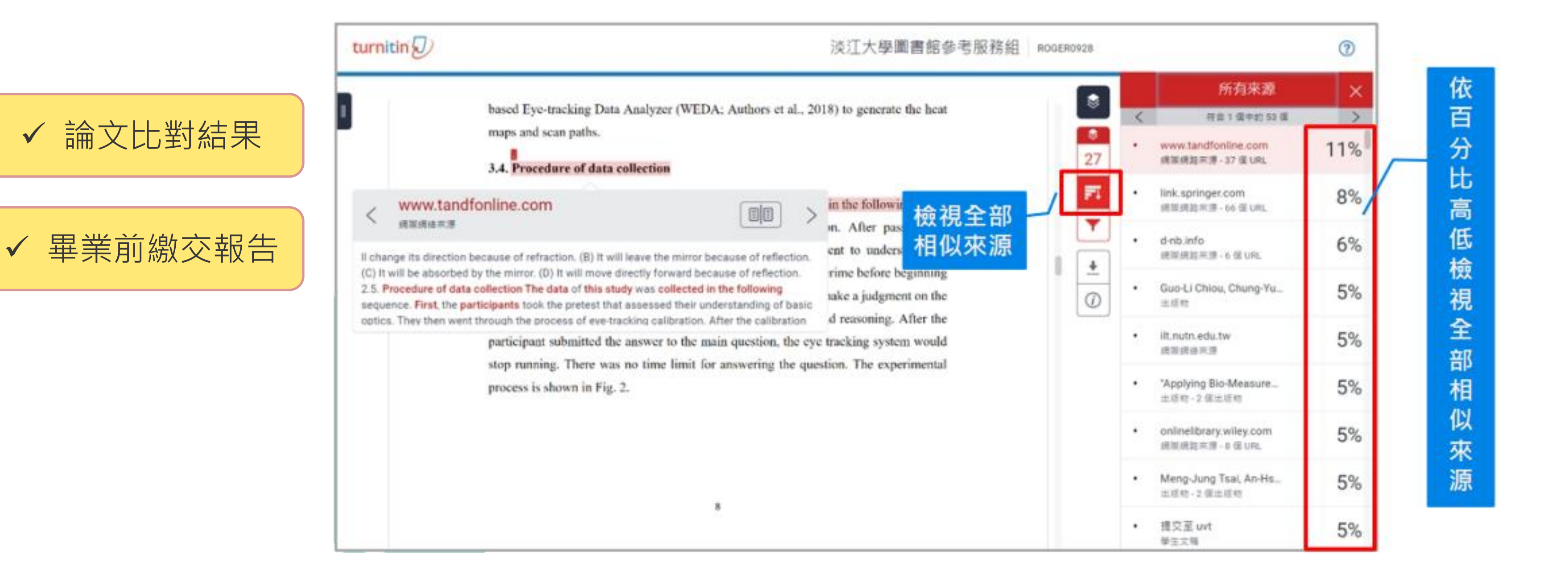

### 第五條 辦理學位考試,應符合下列規定:↩

- 一、研究生於提報學位考試前,應完成論文原創性比對<u>系統線上偵測</u>,申請學位 考試時,需<u>檢附經指導</u>教授簽名確認之原創性比對系統報告。比對標準除可 勾選排除引述及參考書目外,相似度百分比不得超過百分之二十五。但各學 系、所、學位學程得依其領域,在合乎全校標準下,自訂更嚴格之比對標準。
- 二、學位考試,以口試為原則,必要時亦得舉行筆試。學位考試成績以一百分為 滿分,七十分為及格,評定以一次為限,由出席考試委員評定分數平均決定 之;但碩士學位考試委員有二分之一、博士學位考試委員有三分之一以上評 定不及格者,以不及格論,成績以六十九分登錄。↓
- 三、考試委員須親自出席,不得委託他人為代表。碩士學位考試應有委員三人、 博士學位考試應有委員五至七人出席,且符合校外委員三分之一以上、校內 委員至少一人,始得舉行,否則考試成績不予採認。
- 四、學位考試之申請及舉行,須依本校行事曆規定日期辦理。若有不可抗力之特 殊原因,應檢附佐證資料,始得申請提前或延後。↓
- 五、已申請學位考試者,因故未舉行學位考試,應於本校行事曆規定學期結束日前,辦理撤銷申請,逾期未撤銷者,視同缺考,以一次不及格計,成績以零 分登錄。↓
- 六、學位考試委員於提交研究生學位考試成績通知單時需檢核並確認:↩
- (一)學位論文符合所屬系、所、學位學程專業領域之聲明,以確保學位論文品 質。如有學位論文與專業不符合之檢舉案件時,由所屬系、所、學位學程 組成委員會進行相關檢核及課責。↓

(二)學位考試論文滿足第一款規定之論文原創性比對<u>系統線上偵測</u>報告標準。↓ 前項第一款、第六款之論文原創性比對<u>系統線上偵測</u>報告電子檔,應由研究生所 屬學院妥為保存十年。↓

# 淡江大學研究生 學位考試辦法

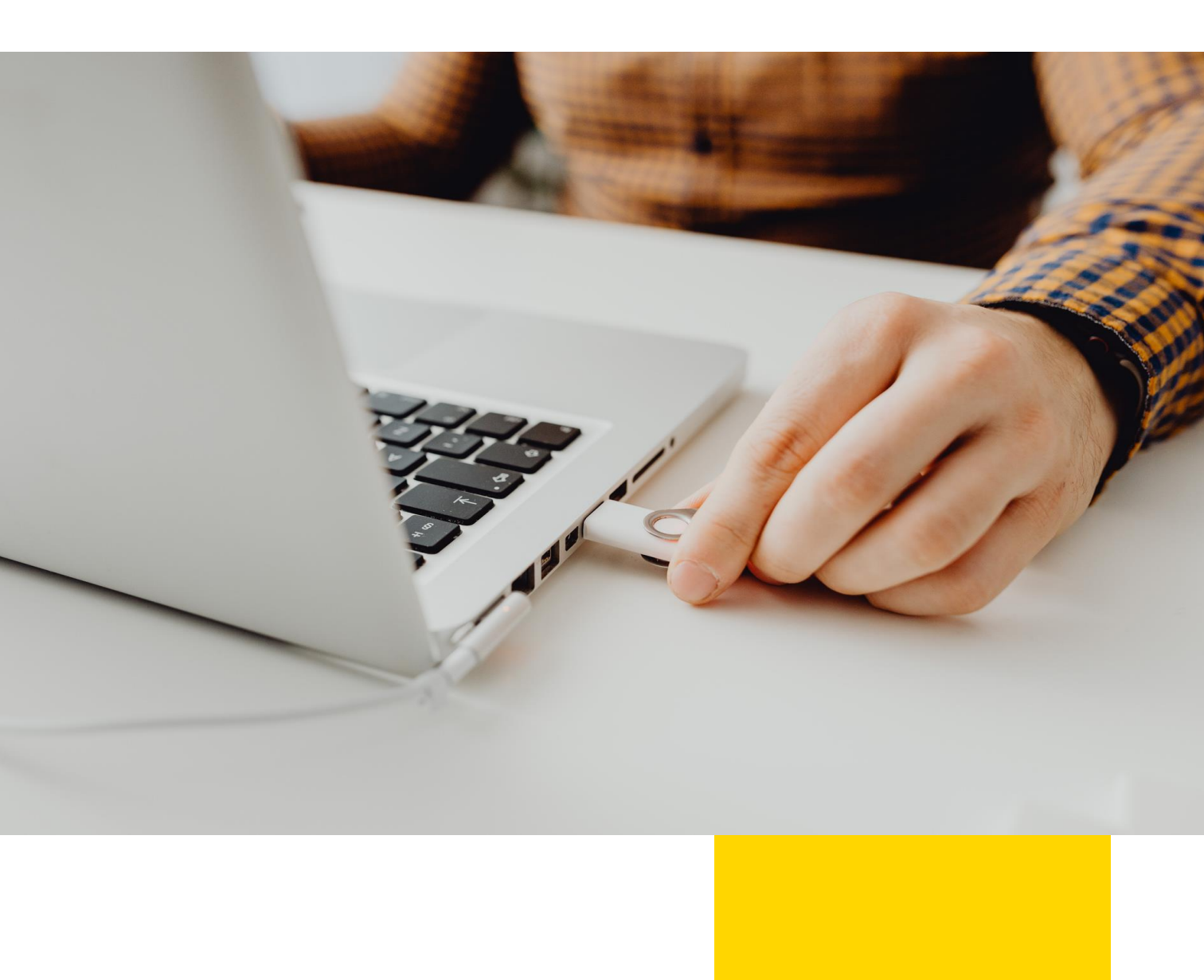

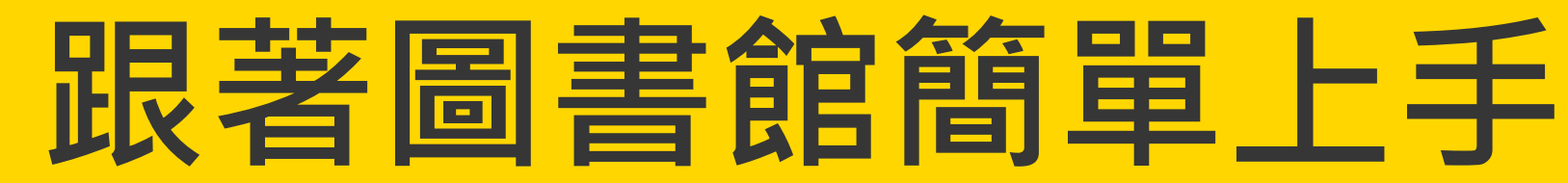

### 論文寫作相關資源

### ■淡江大學學位論文相關規定

• 學位考試前:完成論文原創性比對報告。

(比對論文,請參考「Turnitin論文原創性比對系統」使用說明)

**EndNote** 

輕鬆匯入和建立參考書目管理軟體,提升從文獻收集、管理、到論文寫作過程的效

庫、網路等各種文獻蒐集管道收集來的資料,節省整理引用與撰寫參考文獻的時間

學位考試通過後:提交電子學位論文。

(論文審核,請參考「圖書館學位論文繳交服務」之說明)

### ■論文寫作相關工具

簡介

- 書目管理軟體:EndNote
- 論文原創性比對系統:Turnitin

### Turnitin論文比對系統

- 使用對象:本校教師及學生
- 使用步驟:

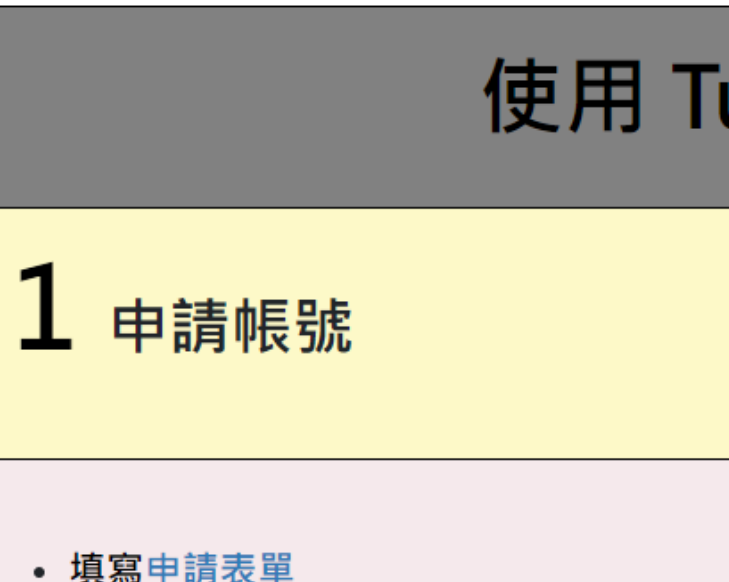

• 位置:圖書館首頁>資源>學習

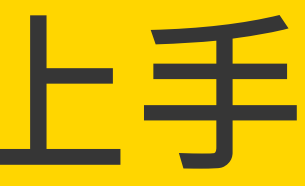

## 補充說明

## 也可參加每學期圖書館開設課程 (5、11月),實際教學資料庫操作

• 系統功能:Turnitin 是一種防止學術抄襲的檢查工具,可協助使用者將提交的文稿與Turnitin使用之儲存庫資料進行比對,檢 視文稿內容與其他著作的相似度,並提供相似著作的段落與出處,確保學術文章原創性。

## 使用 Turnitin 4 步驟

| 2 設定帳號密碼                                                       |
|----------------------------------------------------------------|
| <ul> <li>審核通過後·Turnitin 會寄出啟用通知信·點選</li> <li>【建立密碼】</li> </ul> |

# THANK YOU

26215656 # 2365 algx@mail.tku.edu.tw

總館3F參考諮詢台

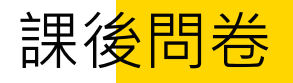

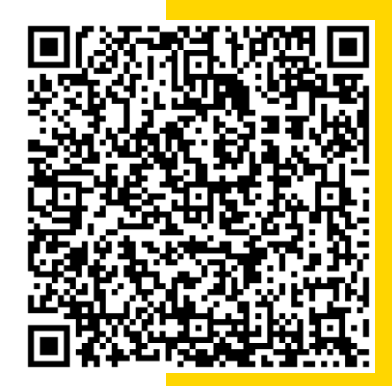

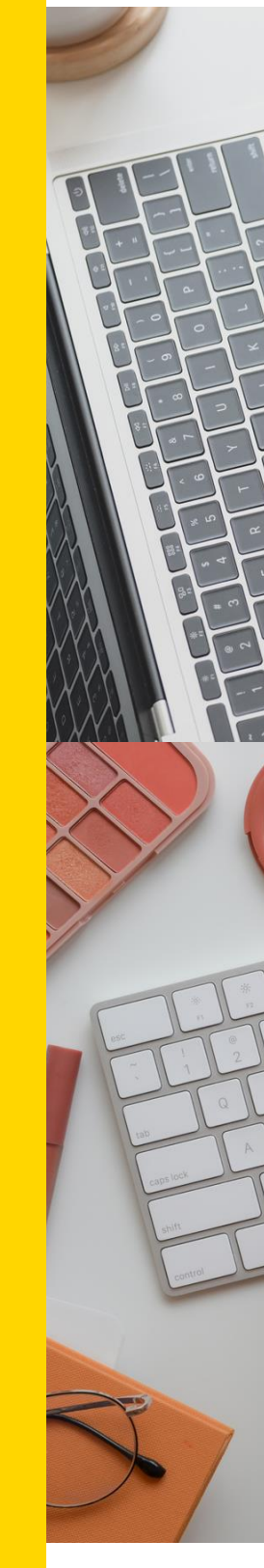

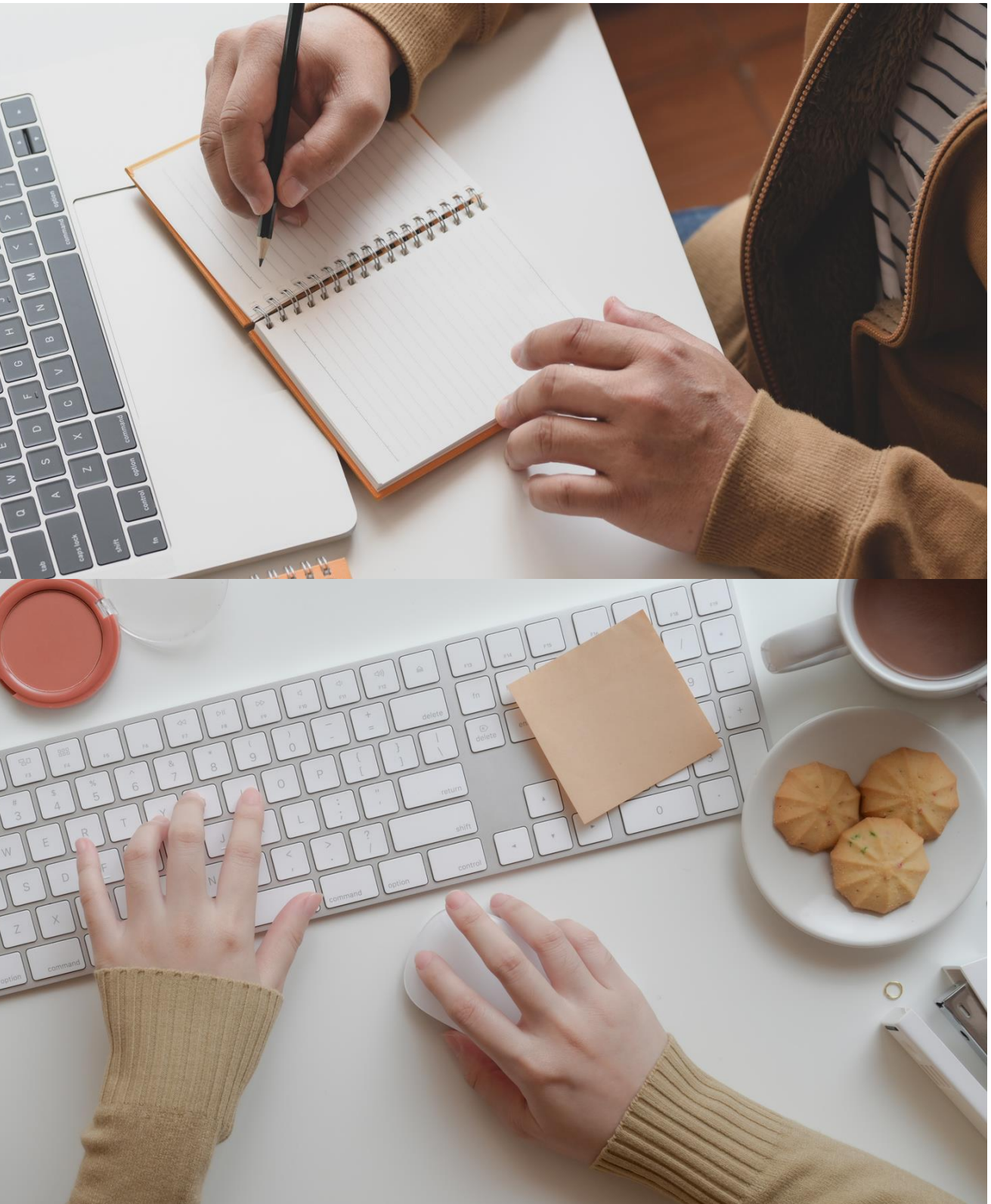